# Sammenhæng mellem EASY-A og Elevplan

| Indledning                                                                            | 3  |
|---------------------------------------------------------------------------------------|----|
| Lokale fag                                                                            | 3  |
| Det lokale skolefag findes IKKE i EASY-A i forveien og skal derfor oprettes           | 4  |
| Det lokale skolefag findes i EASY-A i forvejen                                        | 5  |
| Medarbejder i Elevplan                                                                | 6  |
| Direkte adgang fra EASY-A til Elevplan                                                | 6  |
| Elever i elevplan                                                                     | 7  |
| Tilknytning af kontaktlærer                                                           | 8  |
| Massetilknytning af kontaktlærer                                                      | 8  |
| Hvor bruges kontaktlærer i Elevplan?                                                  | 10 |
| Kontrol af om eleven har kontaktlærer                                                 | 10 |
| Uddannelsesvejledertilknytning i EASY-A og i Elevplan                                 | 10 |
| Ind-/udbakke fra Elevplan                                                             | 11 |
| Fritagelser/godskrivning                                                              | 13 |
| Undervisningsforløb i EASY-A                                                          | 16 |
| Indlæsning af hold i EASY-A                                                           | 18 |
| Hvordan kan man se at et udbudt uv-forløb med læringsaktiviteter er sendt til EASY-A? | 19 |
| Indlæsning af hold                                                                    | 20 |
| Holdet findes ikke i EASY-A i forvejen:                                               | 20 |
| Tilknytning af lokale skolefag                                                        | 21 |
| Hvad sker der, når der trykkes godkend?                                               | 22 |
| Hold i EASY-A efter godkendelse                                                       | 23 |
| Sådan vises det i Elevplan at EASY-A har godkendt holdet                              | 24 |
| Indlæsning af hold fra elevplan hvor holdet findes i EASY-A i forvejen:               | 25 |
| Hvilke fag mangler på holdet?                                                         | 26 |
| Fordeling af elever på uv-forløb i elevplan                                           | 27 |
| Sådan får du adgang til fordelingssiden                                               | 27 |
| Søg undervisningsforløb frem                                                          | 27 |
| Knappen "Fjern"                                                                       | 29 |
| Knappen "Kopier"                                                                      | 29 |
| Knappen "Status"                                                                      | 29 |
| Søg elever frem                                                                       | 30 |
| Fordel elever på undervisningsforløb                                                  | 32 |
| Tilmeld elever                                                                        | 32 |
| Frameld elever                                                                        | 33 |
| Flyt en elev fra et undervisningsforløb til et andet FORUD for start på forløbet      | 33 |
| Flytning af elever mellem udbudte undervisningsforløb der ER I GANG                   | 33 |

| Sammenhæng mellem EASY-A og Elevplan                            |    |
|-----------------------------------------------------------------|----|
| Indlæsning af holdplaceringer                                   | 35 |
| Automatisk indlæsning af holdplaceringer                        |    |
| Karakterfrigivelse og -offentliggørelse                         |    |
| Frigivelse                                                      |    |
| Feltet "elevplanfrigivelse" er udfyldt med nej                  |    |
| Feltet "elevplanfrigivelse" er udfyldt med ja                   |    |
| Offentliggørelse                                                |    |
| Skift uddannelse, speciale / skoleforløb (B265)(fælles på møde) |    |
| Fravær og skema – visninger i Elevplan                          | 41 |

## Indledning

Dette dokument beskriver de sammenhænge mellem EASY-A og Elevplan, der benyttes mest i hverdagen. Der findes en lang række dataudvekslinger, som ikke er beskrevet og behandlet i dette dokument.

## Lokale fag

I Elevplan knyttes der fag til læringsaktiviteterne. Alle UVM-fagene er oprettet af Undervisningsministeriet og overført til Elevplan, hvor de kan søges frem og knyttes til en læringsaktivitet via et læringselement.

De lokale fag som den enkelte skole bruger, er det kun skolen selv der ved noget om, og derfor skal fagene oprettes i systemerne af skolen, inden de kan anvendes.

Lokale fag der er oprettet i Elevplan kan knyttes til læringselementer og derefter indgå i læringsaktiviteter. De lokalt oprettede fag med mål, kan ligesom mål på UVM fag løbende afvinkes og der kan afgives karakterer på de lokale fag.

Lokale fag som er oprettet i Elevplan skal overføres til EASY-A og indlæses så de bliver til et lokalt skolefag.

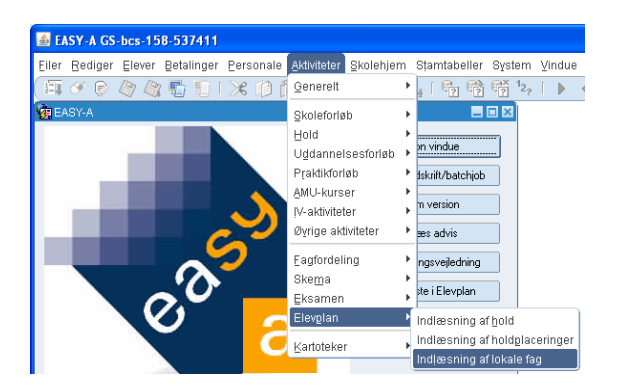

De lokale valg indlæses på vinduet B329

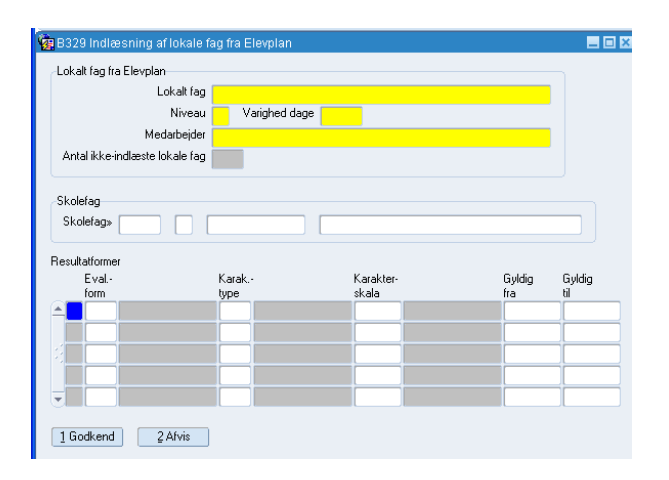

På B329 indlæses de lokale fag, dvs. man kobler faget fra Elevplan sammen med et lokalt skolefag i EASY-A. Lokale skolefag har altid et fagnummer større end 50.000.

Der kan kun knyttes **ét lokalt fag fra elevplan til samme lokale skolefag fra EASY** og faget må ikke være udgået.

Sammenhæng mellem EASY-A og Elevplan

Der kan være to situationer:

#### Det lokale skolefag findes IKKE i EASY-A i forvejen og skal derfor oprettes

Indtast det nummer som det nye lokale fag skal have i EASY-A. Fagnummeret må ikke være brugt tidligere. Felterne niveau, betegnelse og kort betegnelse vil automatisk blive udfyldt med værdierne fra Elevplan.

| Lokalt valgfag fra Elev                     | plan                       |                               |               |               |
|---------------------------------------------|----------------------------|-------------------------------|---------------|---------------|
| Lokalt v                                    | algfag AutoCad             |                               |               |               |
| N                                           | liveau . Varighed dage     | e 10,0                        |               |               |
| Medar                                       | bejder Peter Winge         |                               |               |               |
| Antal ikke-indlæste v                       | algfag 38                  |                               |               |               |
|                                             | \                          |                               |               |               |
| Skolefag»                                   | AutoCad<br>Karak           | AutoCad<br>Karakter-          | Gyldig        | Gyldig        |
| Skolefag»<br>esultatformer<br>E val<br>form | AutoCad<br>Karak<br>type   | AutoCad<br>Karakter-<br>skala | Gyldig<br>fra | Gyldig<br>til |
| Skolefag»                                   | Karak<br>type              | AutoCad<br>Karakter-<br>skala | Gyldig<br>fra | Gyldig<br>til |
| Skolefag»                                   | AutoCad<br>Karak.•<br>type | AutoCad<br>Karakter-<br>skala | Gyldig<br>fra | Gyldig<br>til |
| Skolefag»                                   | Karak<br>type              | AutoCad<br>Karakter-<br>skala | Gyldig<br>fra | Gyldig<br>til |
| Skoletag»                                   | Karak-<br>type             | AutoCad<br>Karakter-<br>skala | Gyldig<br>fra | Gyldig<br>til |

I vinduets nederste blok kan du tilføje de resultatformer faget skal have. Resultatformerne bliver ikke overført fra Elevplan, så meddelelsen om hvilke resultatformer faget skal have, skal elevplanmedarbejderen sørge for, at elevadministrationsmedarbejderen får på anden måde. Det bør fremgå af læreplanen til faget.

Når du trykker godkend oprettes et nyt lokalt skolefag med tilhørende resultatformer. Du kan se faget på vinduet A890 Skolefag.

Faget returneres til elevplan. Hvor det vises med et EASY ikon med grønt flueben, hvis det har været i EASY og fået et nummer.

| Skole O<br>Ep15                    | ele             | vplan                      |                              | Elev     | /liste   Sitemap | Hjælp   🖾 S |
|------------------------------------|-----------------|----------------------------|------------------------------|----------|------------------|-------------|
| ▶ Startside                        | Result          | at af søgning efter        | lokale fag                   |          |                  |             |
| ▼Fag og mål                        | Fandt 202       | lokale fag                 | << 1 <u>2 3 4 5 &gt;&gt;</u> |          |                  |             |
| Søg grundforløb<br>Søg hovedforløb | ± S             | øgekriterier               |                              |          |                  |             |
| Søg lokalt fag                     | Lol             | calt fag                   | Periode                      | Status   | Skole            |             |
| Søg UVM-fag                        | 1. 14           | uni niveau C               | 01-06-06 -                   | Godkendt |                  | -           |
| Lokal undervisningsplan            | - 2. 242        | 5 ht                       | 24-03-04 - 01-05-04          | Godkendt |                  | •           |
| Undervisningsforløb                | - 3 27tr        | am 7 lokale fag            | 01-01-08 -                   | Godkendt |                  | -<br>       |
| Læringsaktiviteter                 | - 4 401         | Ligers Fagnummer 72002     | 17-06-08 -                   | Godkendt |                  |             |
| Læringselementer                   | 4. 401          | Idels   I agrannici / 2002 | 17-00-00 -                   | Codloadt |                  | <u> </u>    |
| Uddannelsesplan/-bog               | - 5. <u>ami</u> | kursus                     | 22-11-07 -                   | Goakenat |                  | <u> </u>    |
| Tilmelding                         | - 6. <u>Ane</u> | ndt matematik niveau D     | 04-02-04 - 04-03-04          | Godkendt | •                | •           |
| Oversigter                         | 7. <u>Ann</u>   | etningsteknik niveau E     | 20-09-06 -                   | Godkendt |                  | <b>b</b>    |
|                                    | -               |                            |                              |          |                  | •           |

## Det lokale skolefag findes i EASY-A i forvejen

Hvis det lokale fag allerede er oprettet i EASY-A skal du ved indlæsningen søge netop det skolefag frem, som du ønsker at knytte sammen med det lokale fag, du er i færd med at indlæse fra Elevplan.

| B329 Indlæsning af                                  | lokale valgfag fra Elevp | olan               |               | _ 0           |
|-----------------------------------------------------|--------------------------|--------------------|---------------|---------------|
| Lokalt valgtag fra Elev                             | plan                     |                    |               |               |
| Lokalt v                                            | algfag AutoCad           |                    |               |               |
| N                                                   | liveau 🚬 Varighed dag    | 9e 10,0            |               |               |
| Medar                                               | bejder Peter Winge       |                    |               |               |
| Antal ikke-indlæste v                               | algfag 38                |                    |               |               |
| Skoleface Foooo                                     |                          |                    |               |               |
| Skolefag» 58000<br>esultatformer<br>E val<br>form   | Karak.•<br>type          | Karakter-<br>skala | Gyldig<br>fra | Gyldig<br>til |
| Skolefag» 58000<br>esultatformer<br>Eval<br>form    | Karak<br>type            | Karakter-<br>skala | Gyldig<br>fra | Gyldig<br>til |
| Skolefag» 58000<br>esultatformer<br>E val -<br>form | Karak<br>type            | Karakter-<br>skala | Gyldig<br>fra | Gyldig<br>til |
| Skolefag» 58000                                     | Karak<br>type            | Karakter-<br>skala | Gyldig<br>fra | Gyldig<br>til |
| Skolefag» 58000<br>esultatformer<br>Eval-<br>form   | Karak<br>type            | Karakter-<br>skala | Gyldig<br>fra | Gyldig<br>til |
| Skolefag» 58000                                     | Karak<br>type            | Karakter-<br>skala | Gyldig<br>fra | Gyldig<br>til |

Herefter er det samme procedure som ovenfor.

Når du trykker på knappen Godkend, vil det lokale fag fra Elevplan blive knyttet til skolefaget i EASY-A, og kan benyttes til udbud, afvinkning og karaktergivning.

Du kan ikke ændre i det eksisterende skolefag på vinduet her. Hvis noget skal ændres, må du efterfølgende søge faget frem på A890 Skolefag og foretage ændringerne der.

| Skolefan                    | I WM (an der indheretter nå |  |
|-----------------------------|-----------------------------|--|
|                             |                             |  |
| Skolerag»                   | au» . UYM-rag Niveau        |  |
| Skolefag                    |                             |  |
| Kort betegnelse»            | madlavning i de             |  |
| Betegnelse»                 | madlavning i det fri        |  |
| Fagtype                     |                             |  |
| Fagmål                      |                             |  |
| Varighed dage               | 4,0                         |  |
|                             | Lås varighed                |  |
| Elevlektioner               |                             |  |
| Lærerlektioner              |                             |  |
| Forberedelsestid            |                             |  |
| Eksaminationstid            |                             |  |
| Længde skr. eks.            |                             |  |
| ECTS-point                  |                             |  |
|                             | Udgået                      |  |
| ÅV-navn                     | madla                       |  |
|                             | Overføres til Elevplan      |  |
| Elevplan oplysninger        |                             |  |
| Lokalt valgtag fra Elevplan | madlavning i det fri        |  |
| Elevplan niveau             |                             |  |

# Medarbejder i Elevplan

Al oprettelse af brugere i Elevplan sker i EASY-A

| 3 00-                                                       |                                                                    |
|-------------------------------------------------------------|--------------------------------------------------------------------|
| Initialer»                                                  | aaa CPR-nummer» 610165-2163                                        |
| Fornavn»                                                    | Anders                                                             |
| Efternavn»                                                  | Andersen                                                           |
| Туре»                                                       | Lærer Elevplanbruger» J Studieplan» N LMS» J Uni-login» N          |
| Adresse                                                     | Alternativ adresse Øvrige stamoplysninger                          |
| Gade                                                        | Alaasda 77                                                         |
| Stednavn                                                    | Aisyade //                                                         |
| Deeters /Pu                                                 |                                                                    |
| FOSGII/Dy                                                   | 6400 Sønderborg                                                    |
| C/0                                                         |                                                                    |
|                                                             |                                                                    |
| Antal ansættelsesfork                                       | old                                                                |
|                                                             |                                                                    |
|                                                             |                                                                    |
|                                                             |                                                                    |
| nsættelsesforhold                                           |                                                                    |
| nsættelsesforhold<br>Løbenummer»                            | 040) ▼ Primær-ansættelse  Medlarheidernlan  ▼ Kan låses Sidst låst |
| nsættelsesforhold<br>Løbenummer»<br>Beskrivelse             | 040 🗹 Primær-ansættelse 🗌 Medarbejderplan 🔽 Kan låses Sidat låst   |
| nsættelsesforhold<br>Løbenummer»<br>Beskrivelse<br>Afdeling | 040 IZ Primær-ansættelse ☐ Medarbejderplan IZ Kan låses Sidst låst |

Oplysning om at medarbejderen skal være elevplanbruger overføres til elevplan, hvis der står "J" i feltet Elevplanbruger. Feltet udfyldes automatisk med "J", hvis medarbejderen knyttes som kontaktlærer til en elev i EASY-A. En medarbejder der ikke er kontaktlærer, overføres til Elevplan, hvis der sættes "J" i feltet.

I Elevplan dannes et bruger login + password. Det sendes til EASY-A

Ved at bestille jobnr. B364 i EASY-A dannes en flettefil, som bl.a. indeholder login + password. Det giver mulighed for, at vi kan udlevere et personligt brev til medarbejderen med alle relevante oplysninger.

Hvis skolen som led i oprettelsen af medarbejdere tildeler medarbejderen en e-mail adresse og denne tastes i EASY-A - typen skal være AM (arbejdsmail), så kan medarbejderen selv hente sit brugernavn og sin adgangskode ved at benytte muligheden "Glemt adgangskode" på forsiden af www.elevplan.dk. Medarbejderen kan selv redigere sin e-mail i Elevplan. En sådan ændring overføres ikke til EASY-A i den nuværende version.

## Direkte adgang fra EASY-A til Elevplan.

De administrative brugere kan have stor fordel af at kunne gå direkte fra EASY-A til Elevplan. For at det kan lade sig gøre, skal systemadministratoren på A555 Vedligehold Oracle brugere knytte medarbejderens initialer til oraclebrugeren.

# Elever i elevplan

| PR-nr. og navn                                                                  |                                                      |                                                            |                            |                                     |                      |                           |                  |   |
|---------------------------------------------------------------------------------|------------------------------------------------------|------------------------------------------------------------|----------------------------|-------------------------------------|----------------------|---------------------------|------------------|---|
| CPR-nr.                                                                         | 151290-1000                                          | Telefon                                                    |                            |                                     | Kontaktlærer         |                           | Antal uddannelse | 1 |
| Fornavn%                                                                        | Elev                                                 |                                                            |                            | Efternav                            | 1% Sammenhæ          | naskursi                  | 45               |   |
| Privat E-mail%                                                                  |                                                      |                                                            | Arbejds E-m                | ail%                                |                      |                           |                  |   |
| dresse Alternati                                                                | v adresse 🛛 An                                       | det Værge                                                  |                            |                                     |                      |                           |                  |   |
| Gade%                                                                           | kursusgade 66                                        |                                                            |                            |                                     |                      |                           |                  |   |
| Sted                                                                            |                                                      |                                                            |                            |                                     |                      |                           |                  |   |
| Postnr/by                                                                       | 9999                                                 | Elevolan by                                                |                            |                                     |                      |                           |                  |   |
|                                                                                 | 0000                                                 |                                                            |                            |                                     |                      |                           |                  |   |
| c/o                                                                             | Hemmelig adr                                         | esse                                                       |                            |                                     |                      |                           |                  |   |
| c/o<br>ddannelse A                                                              | Hemmelig adr                                         | esse                                                       |                            |                                     |                      |                           |                  |   |
| c/o<br>ddannelse A<br>Uddannels                                                 | Hemmelig adr                                         | esse<br>Version                                            | 1 Віі                      | . fly og and                        | Elevp                | ılan J                    |                  |   |
| c/o<br>ddannelse A<br>Uddannels<br>Indmeldelsesdato                             | Hemmelig adr<br>ndet<br>= 1033<br>> 16.08.2008       | esse<br>Version<br>Speciale                                | 1 Bil                      | .fly og and                         | Elevp                | ılan J<br>oter O          | Pause N          |   |
| c/o<br>ddannelse A<br>Uddannels<br>Indmeldelsesdato<br>Studiesta                | Hemmelig adr<br>ndet<br>= 1033<br>> 16.08.2008<br>tt | esse<br>Version<br>Speciale<br>Adgangsvej                  | 1 Bil,                     | .fly og and<br>rekvirent≽ □UV       | Elevp<br>Na<br>M S.I | Ilan J<br>oter O<br>J.» N | Pause N          |   |
| c/o<br>Iddannelse A<br>Uddannels<br>Indmeldelsesdatc<br>Studieste<br>Befordring | Hemmelig adr<br>ndet<br>e 1033<br>> 16.08.2008<br>tt | esse<br>Version<br>Speciale<br>Adgangsvej<br>Elevardeling» | 1 Bil,<br>S ÅE:<br>ep15 ep | . fly og and<br>rekvirent» UV<br>15 | Elevç<br>No<br>M S.  | lan J<br>oter 0<br>J.» N  | Pause N          |   |

Alle elever der er indmeldt på en erhvervsuddannelse, som fra UVM er markeret med "ja" til elevplanuddannelse, bliver overført fra EASY-A til Elevplan, når eleven oprettes.

Overførslen, af de oplysninger som er registreret i A580, sker automatisk og kan kun ses og tjekkes i ind-/udbakken.

Bemærk at det tvungne felt "Elevafdeling" også overføres til Elevplan med den fulde betegnelse, som er angivet i B501. Dette felts betegnelse anvendes i flere søgninger i Elevplan.

I Elevplan dannes et bruger login + password, og det sendes tilbage til EASY-A.

Ved at bestille jobnr. B368 i EASY-A dannes en flettefil som bl.a. indeholder login + password. Det giver mulighed for, at vi kan udlevere et personligt brev til eleven med alle relevante oplysninger. B368 kan afgrænses til bl.a. cpr-nr., skoleforløb, hold og dato. Når flettefilen dannes, sættes der et datostempel på eleverne, så EASY-A altid ved hvornår der sidst er udskrevet loginoplysninger til den pågældende elev.

Hvis I bruger dato som afgrænsning, dannes der kun fletteoplysninger på de elever, som har en registrering i tabellen ElevplanLogon (oprettelsesdato) der ligger senere end afgrænsningsdatoen. Dvs. der dannes kun fletteoplysninger på de elever der ikke allerede har fået dannet oplysningerne pr. den angivne dato eller senere.

Nogle skoler anvender UNI-Login til elever. Elever der er tilknyttet pågældende institution som primær institution kan umiddelbart logge ind i Elevplan via UNI-Login boksen på forsiden af Elevplan

Hvis skolen som led i oprettelsen af elever tildeler eleven en e-mail adresse og denne oprettes i EASY-A (feltet AM i kontaktdata) kan eleven selv hente sit brugernavn og sin adgangskode ved at benytte muligheden "Glemt adgangskode" på forsiden af <u>www.elevplan.dk</u> Derved kan der undgås at fordele brugernavne og adgangskoder til Elevplan. Eleven kan selv redigere sin e-mail i Elevplan. En sådan ændring overføres til EASY-A.

# Tilknytning af kontaktlærer

#### Massetilknytning af kontaktlærer

I næste afsnit vil tilknytning af kontaktlærer blive forklaret i hovedtræk. For at få en mere detailleret beskrivelse henvises til vejledning på <u>www.admsys.uni-c.dk</u> - Masseoprettelse og -redigering af kontaktlærertilknytninger

I vinduet C010 kan du fremsøge elever ud fra hold, skoleforløb eller lærested. Du fremsøger i vinduets øverste blok 'søgeblokken'. Bemærk der kan ikke anvendes '%-tegn' i fremsøgningen, dvs. du skal enten fremsøge på et konkret hold/skoleforløb/lærested eller du skal benytte værdilisten. Til gengæld kan du benytte '%-tegn' til søgning i værdilisten. De tre søgekriterier hold, skoleforløb og lærested kan kombineres.

| Gøg  | jeblok –                                                                                                    |                                                                                                    |                                                                                                    |                                                                                                    |             |                         |                  |                         |                |                              |                          |                  |                    |
|------|----------------------------------------------------------------------------------------------------|----------------------------------------------------------------------------------------------------|----------------------------------------------------------------------------------------------------|----------------------------------------------------------------------------------------------------|-------------|-------------------------|------------------|-------------------------|----------------|------------------------------|--------------------------|------------------|--------------------|
| lole | d                                                                                                    | Sko                                                                                                    | oleforløb 8001                                                                                                    | Lærested                                                                                                    |             |                         | Fremsø           | øg også afgar           | igsmeldte elev | rer                          |                          |                  |                    |
| on   | ntaktlære                                                                                                    | er tilknytning                                                                                                    |                                                                                                    |                                                                                                    |             |                         |                  |                         |                |                              |                          |                  |                    |
| Re   | ediger ek                                                                                                    | ksisterende lærerti                                                                                                    | lknytning                                                                                                    |                                                                                                    |             |                         |                  |                         |                |                              |                          |                  |                    |
| ni   | tialer 🗌                                                                                                    | Lbnr.                                                                                                    | Navn                                                                                                    |                                                                                                    |             | Startdato               |                  | Slu                     | tdato          |                              |                          |                  |                    |
|      |                                                                                                    |                                                                                                    |                                                                                                    |                                                                                                    |             |                         |                  |                         |                |                              |                          |                  |                    |
| Ъþ   | oret ny Ki                                                                                                    | ontaktiærertiiknyti                                                                                                    | ning<br>Nam                                                                                                    |                                                                                                    |             | Chandrate               |                  |                         |                |                              |                          |                  |                    |
| , nu | tialer [k                                                                                                    | mø Lonr.                                                                                                    | 040 Navn Jer                                                                                                    | nny kontaklærer Møller                                                                                                    |             | Stattdato               | 17.08.           | 2008 510                | laalo          |                              |                          |                  |                    |
| 1.   | Sæt op                                                                                                    | dater felt 2.1                                                                                                    | Dodater                                                                                                    |                                                                                                    |             |                         |                  |                         |                |                              |                          |                  |                    |
| -    |                                                                                                    |                                                                                                    |                                                                                                    |                                                                                                    |             |                         |                  |                         |                |                              |                          |                  |                    |
|      |                                                                                                    |                                                                                                    |                                                                                                    |                                                                                                    |             |                         |                  |                         |                |                              |                          |                  |                    |
| ve   | er                                                                                                    |                                                                                                    |                                                                                                    |                                                                                                    |             |                         |                  |                         |                |                              |                          |                  |                    |
| ve   | er                                                                                                    |                                                                                                    |                                                                                                    |                                                                                                    |             |                         |                  |                         |                |                              |                          |                  |                    |
| ve   | er                                                                                                    |                                                                                                    |                                                                                                    |                                                                                                    |             | Eksistere               | ende ko          | ntaktlærer              |                | Ny konta                     | aktlærer                 |                  |                    |
| ve   | opdat                                                                                                    | ter<br>CPB-pr                                                                                                    | Fornavn                                                                                                    | Efternavn                                                                                                    | Áfgangsdato | Eksistere               | ende ko          | ntaktlærer<br>Startdato | Slutdato       | Ny konta<br>Nye<br>Initialer | aktlærer<br>Nyt          | Ny<br>Statidato  | Ny                 |
| Ve   | er<br>Opdat<br>J/N                                                                                                    | ter<br>CPR-nr.<br>010190-1101                                                                                                    | Fornavn<br>Elev101                                                                                                    | Efternavn<br>200508København                                                                                                    | Afgangsdato | Eksistere               | ende ko<br>Lbnr. | ntaktlærer<br>Startdato | Slutdato       | Ny konta<br>Nye<br>Initialer | aktlærer<br>Nyt<br>Lbnr. | Ny<br>Startdato  | Ny<br>Slutdato     |
| ve   | opdat<br>J/N                                                                                                    | ter<br>CPR-nr.<br>010190-1101<br>010190-1102                                                                                                    | Fornavn<br>Elev101<br>Elev102                                                                                                    | Efternavn<br>200508København<br>200508København                                                                                                    | Afgangsdato | -Eksistere<br>Initialer | ende ko<br>Lbnr. | ntaktlærer<br>Startdato | Slutdato       | Ny konta<br>Nye<br>Initialer | aktlærer<br>Nyt<br>Lbnr. | Ny<br>Startdato  | Ny<br>Slutdato     |
| IV6  | Opdat<br>J/N<br>J<br>J                                                                                                    | ter<br>CPR-nr.<br>010190-1101<br>010190-1102<br>010190-1103                                                                                                    | Fornavn<br>Elev101<br>Elev102<br>Elev103                                                                                         | Efternavn<br>200508København<br>200508København<br>200508København                                                                                                    | Afgangsdato | Eksistere<br>Initialer  | ende ko<br>Lbnr. | ntaktlærer<br>Startdato | Slutdato       | Ny konta<br>Nye<br>Initialer | aktlærer<br>Nyt<br>Lbnr. | Ny<br>Startdato  | Ny<br>Slutdato     |
| ~    | opdat<br>J/N<br>J<br>J                                                                                                    | ter<br>CPR-nr.<br>010190-1101<br>010190-1102<br>010190-1103<br>010190-1104                                                                                           | Fornavn<br>Elev101<br>Elev102<br>Elev103<br>Elev104                                                                              | Efternavn<br>200508København<br>200508København<br>200508København<br>200508København                                                                                                | Afgangsdato | Eksistere               | ende ko<br>Lbnr. | ntaktlærer<br>Startdato | Slutdato       | Ny konta<br>Nye<br>Initialer | aktlærer<br>Nyt<br>Lbnr. | Ny<br>Startdato  | Ny<br>Slutdato     |
| ve   | Opdat<br>J/N<br>J<br>J<br>J<br>J<br>J                                                                                                    | ter<br>CPR-nr.<br>010190-1101<br>010190-1102<br>010190-1103<br>010190-1104<br>010190-1105                                                                            | Fornavn<br>Elev101<br>Elev102<br>Elev103<br>Elev104<br>Elev105                                                                   | Efternavn<br>200508Kabenhavn<br>200508Kabenhavn<br>200508Kabenhavn<br>200508Kabenhavn<br>200508Kabenhavn                                                                             | Afgangsdato | Eksistere               | ende ko<br>Lbnr. | Ntaktiærer<br>Startdato | Slutdato       | Ny konta<br>Nye<br>Initialer | aktlærer<br>Nyt<br>Lbnr. | Ny<br>Startdato  | Ny<br>Slutdato     |
|      | Opdat<br>J/N<br>J<br>J<br>J<br>J<br>J<br>J<br>J<br>J                                                                                                    | ter<br>CPR-nr.<br>010190-1101<br>010190-1102<br>010190-1103<br>010190-1104<br>010190-1105<br>010190-1106                                                             | Fornavn<br>Elev101<br>Elev102<br>Elev103<br>Elev103<br>Elev105<br>Elev106                                                        | Efternavn<br>200508kabenhavn<br>200508kabenhavn<br>200508kabenhavn<br>200508kabenhavn<br>200508kabenhavn<br>200508kabenhavn                                                          | Afgangsdato | Eksistere               | ende ko          | ntaktiærer<br>Startdato | Slutdato       | Ny konta<br>Nye<br>Initialer | aktlærer<br>Nyt<br>Lbnr. | Ny<br>Stattdato  | Ny<br>Slutdato     |
|      | er<br>J/N<br>J<br>J<br>J<br>J<br>J<br>J<br>J<br>J<br>J<br>J<br>J<br>J<br>J<br>J<br>J<br>J<br>J<br>J                                                                                                    | ter<br>CPR-nr.<br>010190-1101<br>010190-1102<br>010190-1103<br>010190-1104<br>010190-1105<br>010190-1107                                                             | Fornavn<br>Elev101<br>Elev102<br>Elev103<br>Elev104<br>Elev105<br>Elev105<br>Elev106                                             | Elternavn<br>200508København<br>200508København<br>200508København<br>200508København<br>200508København<br>200508København                                                          | Afgangsdato | Eksistere               | ende ko          | ntaktlærer<br>Startdato | Slutdato       | Ny konta<br>Nye<br>Initialer | aktlærer<br>Nyt<br>Lbnr. | Ny<br>Startdato  | Ny<br>Slutdato     |
|      | opdat<br>J/N<br>J<br>J<br>J<br>J<br>J<br>J<br>J<br>J<br>J<br>J<br>J<br>J<br>J<br>J<br>J<br>J<br>J<br>J                                                                                                    | ter<br>CPR-nr.<br>010190-1101<br>010190-1102<br>010190-1103<br>010190-1104<br>010190-1106<br>010190-1106<br>010190-1108                                              | Fornavn<br>Elev101<br>Elev102<br>Elev103<br>Elev104<br>Elev106<br>Elev106<br>Elev107<br>Elev108                                  | Efternavn<br>200506Kabenhavn<br>200508Kabenhavn<br>200508Kabenhavn<br>200508Kabenhavn<br>200508Kabenhavn<br>200508Kabenhavn<br>200508Kabenhavn                                       | Afgangsdato | Eksistere               | ende ko          | Ntaktlærer<br>Startdato | Slutdato       | Ny konta<br>Nye<br>Initialer | aktlærer<br>Nyt<br>Lbnr. | Ny<br>Startdato  | Ny<br>Slutdato     |
|      | Provide temperature of the second second sec | ter<br>CPR+nr.<br>010190-1101<br>010190-1102<br>010190-1103<br>010190-1104<br>010190-1105<br>010190-1107<br>010190-1108                                              | Fornavn<br>Elev101<br>Elev102<br>Elev103<br>Elev103<br>Elev105<br>Elev105<br>Elev106<br>Elev107<br>Elev108                       | Efternavn<br>200508København<br>200508København<br>200508København<br>200508København<br>200508København<br>200508København<br>200508København<br>200508København                    | Afgangsdato | Eksistere               | ende ko          | Startclato              | Slutdato       | Ny konta<br>Nye<br>Initialer | aktlærer<br>Nyt<br>Lbnr. | Ny<br>Startdato  | Ny<br>Slutdato     |
|      | er<br>Opdat<br>J/N<br>J<br>J<br>J<br>J<br>J<br>J<br>J<br>J<br>J<br>J<br>J<br>J<br>J                                                                                                    | ter<br>CPR-nr.<br>010190-1101<br>010190-1102<br>010190-1103<br>010190-1104<br>010190-1106<br>010190-1107<br>010190-1108<br>010190-1108<br>010190-1109<br>010190-1101 | Fornavn<br>Elev101<br>Elev102<br>Elev103<br>Elev104<br>Elev105<br>Elev105<br>Elev106<br>Elev107<br>Elev108<br>Elev109<br>Elev109 | Efternavn<br>200508Kabenhavn<br>200508Kabenhavn<br>200508Kabenhavn<br>200508Kabenhavn<br>200508Kabenhavn<br>200508Kabenhavn<br>200508Kabenhavn<br>200508Kabenhavn<br>200508Kabenhavn | Afgangsdato | Eksistere               | ende ko          | Startclato              | Slutdato       | Ny konta<br>Nye<br>Initialer | aktlærer<br>Nyt<br>Lbnr. | Ny<br>Startclato | Ny<br>Sktdato<br>2 |

Du skal nu angive initialer m.v. på den kontaktlærer som du ønsker at knytte til eleverne. Det gør du nederst i den midterste blok: '**Opret ny kontaktlærertilknytning**'.

Du kan med fordel bruge værdiliste til at udfylde feltet 'initialer'. Hermed får du automatisk udfyldt feltet Lbnr. (løbenr. på kontaktlæreren). Angiv en start- og evt. slutdato på tilknytningen.

Bemærk du behøver ikke at udfylde slutdato på tilknytningen. Hvis du undlader at angive slutdato vil kontaktlærertilknytningen blive oprettet uden slutdato.

Hvis alle fremsøgte elever skal have tilknyttet den samme kontaktlærer kan du trykke på knappen '1. Sæt opdater felt' for at få sat feltet 'Opdater J/N-feltet' i elevblokken til J.

Tryk herefter på knappen '2. Opdater' for at få opdateret eleverne med de angivne kontaktlæreroplysninger. Se eksemplet her:

| je      | blok                                                                           |                                                                                                    |                                                                                                    |                                                                                                    |             |                          |                  |                         |                |                                                                                              |                                                                                   |                                                                                                    |                |
|---------|--------------------------------------------------------------------------------|----------------------------------------------------------------------------------------------------|----------------------------------------------------------------------------------------------------|----------------------------------------------------------------------------------------------------|-------------|--------------------------|------------------|-------------------------|----------------|----------------------------------------------------------------------------------------------|-----------------------------------------------------------------------------------|----------------------------------------------------------------------------------------------------|----------------|
| d       |                                                                                | Sko                                                                                                    | oleforløb 8001                                                                                                    | Lærested                                                                                                    |             |                          | Fremsø           | øg også afgar           | igsmeldte elev | er                                                                                           |                                                                                   |                                                                                                    |                |
| ita     | aktlære                                                                        | er tilknytning                                                                                                    |                                                                                                    |                                                                                                    |             |                          |                  |                         |                |                                                                                              |                                                                                   |                                                                                                    |                |
| 20      | liger ek                                                                       | sisterende lærerti                                                                                                    | Iknytning                                                                                                    |                                                                                                    |             |                          |                  |                         |                |                                                                                              |                                                                                   |                                                                                                    |                |
| ia      | aler                                                                           | Lbnr.                                                                                                    | Navn                                                                                                    |                                                                                                    |             | Startdato                |                  | Slu                     | tdato          |                                                                                              |                                                                                   |                                                                                                    |                |
|         | ot nu ka                                                                       | not als than or tills mut                                                                                                    | aina                                                                                                    |                                                                                                    |             |                          |                  |                         |                |                                                                                              |                                                                                   |                                                                                                    |                |
| e<br>iz | et ny Ki<br>aler Du                                                            | unicakuæreruiknytr                                                                                                    | mg<br>040 Navn Leve                                                                                                   | . Is a stable and a bit all as                                                                                                    |             | Startdato                | 17.00            | anna Shu                | tdato.         |                                                                                              |                                                                                   |                                                                                                    |                |
| í       | IN IKI                                                                         | mø conit.                                                                                                    | Jenn                                                                                                    | iy kontaklærer Møller                                                                                                    |             | Standato                 | 17.08.           | 2008 510                |                |                                                                                              |                                                                                   |                                                                                                    |                |
| 5       | æt opd                                                                         | dater felt 2. I                                                                                                    | Opdater                                                                                                    |                                                                                                    |             |                          |                  |                         |                |                                                                                              |                                                                                   |                                                                                                    |                |
|         |                                                                                |                                                                                                    |                                                                                                    |                                                                                                    |             |                          |                  |                         |                |                                                                                              |                                                                                   |                                                                                                    |                |
|         |                                                                                |                                                                                                    |                                                                                                    |                                                                                                    |             |                          |                  |                         |                |                                                                                              |                                                                                   |                                                                                                    |                |
| ſ       |                                                                                |                                                                                                    |                                                                                                    |                                                                                                    |             |                          |                  |                         |                |                                                                                              |                                                                                   |                                                                                                    |                |
| ſ       |                                                                                |                                                                                                    |                                                                                                    |                                                                                                    |             |                          |                  |                         |                |                                                                                              |                                                                                   |                                                                                                    |                |
| ſ       | Ondat                                                                          | er.                                                                                                    |                                                                                                    |                                                                                                    |             | Eksistere                | ende ko          | ntaktlærer              |                | Ny konta<br>Ny konta                                                                         | aktlærer                                                                          | Nu                                                                                                    | Nu             |
| ſ       | Opdati<br>J/N                                                                  | er<br>CPR-nr.                                                                                                    | Fornavn                                                                                                    | Efternavn                                                                                                    | Afgangsdato | Eksistere                | ende ko<br>Lbnr. | ntaktlærer<br>Startdato | Slutdato       | Ny konta<br>Nye<br>Initialer                                                                 | aktlærer<br>Nyt<br>Lbnr.                                                          | Ny<br>Startdato                                                                                                    | Ny<br>Slutdato |
| ſ       | Opdati<br>J/N                                                                  | er<br>CPR-nr.<br>010190-1101                                                                                                    | Fornavn<br>Elev101                                                                                                    | Efternavn<br>200508København                                                                                                    | Afgangsdato | - Eksistere<br>Initialer | ende ko<br>Lbnr. | ntaktlærer<br>Startdato | Slutdato       | Ny konta<br>Nye<br>Initialer<br>jkmø                                                         | aktlærer<br>Nyt<br>Lbnr.<br>040                                                   | Ny<br>Startdato<br>17.08.2008                                                                                                    | Ny<br>Slutdato |
| r       | Opdate<br>J/N<br>J                                                             | er<br>CPR-nr.<br>010190-1101<br>010190-1102                                                                                                    | Fornavn<br>Elev101<br>Elev102                                                                                         | Efternavn<br>200508København<br>200508København                                                                                                    | Afgangsdato | Eksistere<br>Initialer   | ende ko<br>Lbnr. | ntaktlærer<br>Startdato | Slutdato       | Ny konta<br>Nye<br>Initialer<br>ikmø<br>ikmø                                                 | aktlærer<br>Nyt<br>Lbnr.<br>040                                                   | Ny<br>Startdato<br>17.08.2008<br>17.08.2008                                                                                                   | Ny<br>Slutdato |
| ſ       | Opdati<br>J/N<br>J<br>J                                                        | er<br>CPR-nr.<br>010190-1101<br>010190-1102<br>010190-1103                                                                                           | Fornavn<br>Elev101<br>Elev102<br>Elev103                                                                              | Efternavn<br>200508København<br>200508København<br>200508København                                                                                                | Afgangsdato | Eksistere<br>Initialer   | ende ko<br>Lbnr. | ntaktlærer<br>Startdato | Slutdato       | Ny konta<br>Nye<br>Initialer<br>ikmø<br>ikmø                                                 | aktlærer<br>Nyt<br>Lbnr.<br>040<br>040                                            | Ny<br>Startdato<br>17.08.2008<br>17.08.2008<br>17.08.2008                                                                                     | Ny<br>Slutdato |
| :r      | Opdati<br>J/N<br>J<br>J<br>J                                                   | er<br>CPR-nr.<br>010190-1101<br>010190-1102<br>010190-1103<br>010190-1104                                                                            | Fornavn<br>Elev101<br>Elev102<br>Elev103<br>Elev104                                                                   | Efternavn<br>200508København<br>200508København<br>200508København<br>200508København                                                                             | Afgangsdato | -Eksistere<br>Initialer  | ende ko<br>Lbnr. | ntaktlærer<br>Startdato | Slutdato       | Ny konta<br>Nye<br>Initialer<br>jkmø<br>jkmø<br>jkmø                                         | Nyt<br>Lbnr.<br>040<br>040<br>040<br>040                                          | Ny<br>Startdato<br>17.08.2008<br>17.08.2008<br>17.08.2008<br>17.08.2008                                                                       | Ny<br>Slutdato |
| 1       | Opdat<br>J/N<br>J<br>J<br>J<br>J                                               | er<br>CPR-nr.<br>010190-1101<br>010190-1102<br>010190-1103<br>010190-1104<br>010190-1105                                                             | Fornavn<br>Elev101<br>Elev102<br>Elev103<br>Elev104<br>Elev105                                                        | Efternavn<br>200508København<br>200508København<br>200508København<br>200508København                                                                             | Afgangsdato | Eksistere                | ende ko<br>Lbnr. | ntaktlærer<br>Startdato | Slutdato       | Ny konta<br>Nye<br>Initialer<br>ikmø<br>ikmø<br>ikmø<br>ikmø                                 | aktlærer<br>Nyt<br>Lbnr.<br>040<br>040<br>040<br>040<br>040                       | Ny<br>Startdato<br>17.08.2008<br>17.08.2008<br>17.08.2008<br>17.08.2008<br>17.08.2008                                                         | Ny<br>Slutdato |
| ſ       | Opdati<br>J/N<br>J<br>J<br>J<br>J<br>J                                         | er<br>CPR-nr.<br>010190-1101<br>010190-1102<br>010190-1103<br>010190-1104<br>010190-1105<br>010190-1106                                              | Fornavn<br>Elev101<br>Elev102<br>Elev103<br>Elev104<br>Elev105<br>Elev106                                             | Efternavn<br>200508Kabenhavn<br>200508Kabenhavn<br>200508Kabenhavn<br>200508Kabenhavn<br>200508Kabenhavn                                                          | Afgangsdato | Eksistere                | unde ko          | ntaktlærer<br>Startdato | Slutdato       | Ny konta<br>Nye<br>Initialer<br>ikmø<br>ikmø<br>ikmø<br>ikmø                                 | aktlærer<br>Nyt<br>Lbnr.<br>040<br>040<br>040<br>040<br>040<br>040                | Ny<br>Startdato<br>17.08.2008<br>17.08.2008<br>17.08.2008<br>17.08.2008<br>17.08.2008<br>17.08.2008                                           | Ny<br>Slutdato |
| ſ       | Opdati<br>J/N<br>J<br>J<br>J<br>J<br>J                                         | er<br>CPR-nv.<br>010190-1101<br>010190-1102<br>010190-1103<br>010190-1104<br>010190-1105<br>010190-1106<br>010190-1107                               | Fornavn<br>Elev101<br>Elev102<br>Elev103<br>Elev104<br>Elev105<br>Elev106<br>Elev107                                  | Efternavn<br>200508København<br>200508København<br>200508København<br>200508København<br>200508København<br>200508København                                       | Afgangsdato | / Eksistere              | ende ko          | ntaktlærer<br>Startdato | Slutdato       | Ny konta<br>Nye<br>Initialer<br>įkmø<br>įkmø<br>įkmø<br>įkmø<br>įkmø                         | aktlærer<br>Nyt<br>Lbnr.<br>040<br>040<br>040<br>040<br>040<br>040<br>040         | Ny<br>Stattdato<br>17.08.2008<br>17.08.2008<br>17.08.2008<br>17.08.2008<br>17.08.2008<br>17.08.2008<br>17.08.2008                             | Ny<br>Slutdato |
| ſ       | Opdati<br>J/N<br>J<br>J<br>J<br>J<br>J<br>J<br>J<br>J                          | er<br>CPR-rv.<br>010190-1101<br>010190-1102<br>010190-1103<br>010190-1104<br>010190-1105<br>010190-1106<br>010190-1107<br>010190-1108                | Fornavn<br>Elev101<br>Elev102<br>Elev103<br>Elev104<br>Elev105<br>Elev106<br>Elev107<br>Elev108                       | Efternavn<br>200508Kaberhavn<br>200508Kaberhavn<br>200508Kaberhavn<br>200508Kaberhavn<br>200508Kaberhavn<br>200508Kaberhavn<br>200508Kaberhavn                    | Afgangsdato | Eksistere<br>Initialer   | ende ko          | ntaktlærer<br>Startdato | Slutdato       | Ny konta<br>Nye<br>Initialer<br>İkmø<br>İkmø<br>İkmø<br>İkmø<br>İkmø                         | aktlærer<br>Nyt<br>Lbnr.<br>040<br>040<br>040<br>040<br>040<br>040<br>040<br>040  | Ny<br>Stattdato<br>17.08.2008<br>17.08.2008<br>17.08.2008<br>17.08.2008<br>17.08.2008<br>17.08.2008<br>17.08.2008<br>17.08.2008               | Ny<br>Slutdato |
| ſ       | Opdati<br>J/N<br>J<br>J<br>J<br>J<br>J<br>J<br>J<br>J<br>J<br>J<br>J<br>J      | er<br>CPR-nr.<br>010190-1101<br>010190-1102<br>010190-1103<br>010190-1104<br>010190-1105<br>010190-1107<br>010190-1108<br>010190-1108                | Fornavn<br>Elev101<br>Elev102<br>Elev103<br>Elev104<br>Elev105<br>Elev106<br>Elev106<br>Elev108<br>Elev108            | Efternavn<br>200508Kabenhavn<br>200508Kabenhavn<br>200508Kabenhavn<br>200508Kabenhavn<br>200508Kabenhavn<br>200508Kabenhavn<br>200508Kabenhavn<br>200508Kabenhavn | Afgangsdato | Eksistere                | unde ko          | Ntaktlærer<br>Startdato | Slutdato       | Ny konta<br>Nye<br>Initialer<br>İkmø<br>İkmø<br>İkmø<br>İkmø<br>İkmø<br>İkmø<br>İkmø         | Nyt<br>Lbnr.<br>040<br>040<br>040<br>040<br>040<br>040<br>040<br>040<br>040<br>04 | Ny<br>Startdato<br>17.08.2008<br>17.08.2008<br>17.08.2008<br>17.08.2008<br>17.08.2008<br>17.08.2008<br>17.08.2008<br>17.08.2008<br>17.08.2008 | Ny<br>Slutdato |
| 1       | Opdati<br>J/N<br>J<br>J<br>J<br>J<br>J<br>J<br>J<br>J<br>J<br>J<br>J<br>J<br>J | er<br>CPR-nr.<br>010190-1102<br>010190-1102<br>010190-1103<br>010190-1104<br>010190-1105<br>010190-1107<br>010190-1109<br>010190-1109<br>010190-1110 | Fornavn<br>Elev101<br>Elev102<br>Elev103<br>Elev104<br>Elev105<br>Elev105<br>Elev107<br>Elev108<br>Elev109<br>Elev109 | Elternavn<br>200508København<br>200508København<br>200508København<br>200508København<br>200508København<br>200508København<br>200508København<br>200508København | Afgangsdato | Eksistere                | unde ko          | ntaktlærer<br>Startdato | Slutdato       | Ny konta<br>Nye<br>Initialer<br>İkmø<br>İkmø<br>İkmø<br>İkmø<br>İkmø<br>İkmø<br>İkmø<br>İkmø | Nyt<br>Lbnr.<br>040<br>040<br>040<br>040<br>040<br>040<br>040<br>040<br>040<br>04 | Ny<br>Startdato<br>17.08.2008<br>17.08.2008<br>17.08.2008<br>17.08.2008<br>17.08.2008<br>17.08.2008<br>17.08.2008<br>17.08.2008<br>17.08.2008 | Ny<br>Slutdato |

Felterne er opdateret, **men endnu ikke gemt** og kan redigeres. Hvis alle data er som de skal være kan du trykke F10 = gem.

| ld  |                                                       | Sko                                                                                                    | oleforløb 8001                                                                                                    | Lærested                                                                                                    |             |                                                                           | Fremsø                                                                     | ıg også afgang                                                                                                    | gsmeldte eleve | r                            |                          |                 |                |
|-----|-------------------------------------------------------|----------------------------------------------------------------------------------------------------|----------------------------------------------------------------------------------------------------|----------------------------------------------------------------------------------------------------|-------------|---------------------------------------------------------------------------|----------------------------------------------------------------------------|----------------------------------------------------------------------------------------------------|----------------|------------------------------|--------------------------|-----------------|----------------|
| nt. | aktlære                                               | r tilknytning                                                                                                    |                                                                                                    |                                                                                                    |             |                                                                           |                                                                            |                                                                                                    |                |                              |                          |                 |                |
| вс  | diger ek                                              | sisterende lærerti                                                                                                    | lknytning                                                                                                    |                                                                                                    |             |                                                                           |                                                                            |                                                                                                    |                |                              |                          |                 |                |
| ti  | aler 🗌                                                | Lbnr.                                                                                                    | Navn                                                                                                    |                                                                                                    |             | Startdato                                                                 |                                                                            | Slute                                                                                                    | dato 🛛         |                              |                          |                 |                |
| 'n  | et nu kr                                              | nntaktlærertilknuti                                                                                                    | nina                                                                                                    |                                                                                                    |             |                                                                           |                                                                            |                                                                                                    |                |                              |                          |                 |                |
| ti. | aler 😥                                                | ma Lbnr.                                                                                                    | 040 Navn Jenni                                                                                                    | kontaklærer Møller                                                                                                    |             | Startdato                                                                 | 17.08                                                                      | 2008 Slute                                                                                                    | dato 🗌         |                              |                          |                 |                |
|     | [IK                                                   |                                                                                                    | 040                                                                                                    | Konkakiderer miblier                                                                                                    |             |                                                                           | 117.00.                                                                    | 2000                                                                                                    |                |                              |                          |                 |                |
| 9   | Sæt opc                                               | dater felt 2.                                                                                                    | Opdater                                                                                                    |                                                                                                    |             |                                                                           |                                                                            |                                                                                                    |                |                              |                          |                 |                |
|     |                                                       |                                                                                                    |                                                                                                    |                                                                                                    |             |                                                                           |                                                                            |                                                                                                    |                |                              |                          |                 |                |
| er  |                                                       |                                                                                                    |                                                                                                    |                                                                                                    |             |                                                                           |                                                                            |                                                                                                    |                |                              |                          |                 |                |
|     |                                                       |                                                                                                    |                                                                                                    |                                                                                                    |             |                                                                           |                                                                            |                                                                                                    |                |                              |                          |                 |                |
|     |                                                       |                                                                                                    |                                                                                                    |                                                                                                    |             |                                                                           |                                                                            |                                                                                                    |                |                              |                          |                 |                |
|     | 0-4-1                                                 |                                                                                                    |                                                                                                    |                                                                                                    |             | Eksistere                                                                 | nde kor                                                                    | ntaktlærer                                                                                                    |                | Ny konta                     | aktlærer                 |                 | N.,            |
|     | Opdati<br>J/N                                         | er<br>CPR-nr.                                                                                                    | Fornavn                                                                                                    | Efternavn                                                                                                    | Afgangsdato | Eksistere                                                                 | nde kor<br>Lbnr.                                                           | ntaktlærer<br>Startdato                                                                                                    | Slutdato       | Ny konta<br>Nye<br>Initialer | aktlærer<br>Nyt<br>Lbnr. | Ny<br>Startdato | Ny<br>Slutdato |
|     | Opdati<br>J/N                                         | er<br>CPR-nr.<br>010190-1101                                                                                                    | Fornavn<br>Elev101                                                                                                    | Efternavn<br>200508København                                                                                                    | Afgangsdato | Eksistere<br>Initialer<br>jkmø                                            | nde kor<br>Lbnr.<br>040                                                    | ntaktlærer<br>Startdato<br>17.08.2008                                                                                                    | Slutdato       | Ny konta<br>Nye<br>Initialer | aktlærer<br>Nyt<br>Lbnr. | Ny<br>Startdato | Ny<br>Slutdato |
|     | Opdati<br>J/N<br>N                                    | er<br>CPR-nr.<br>010190-1101<br>010190-1102                                                                                                    | Fornavn<br>Elev101<br>Elev102                                                                                                    | Efternavn<br>200508København<br>200508København                                                                                                    | Afgangsdato | Eksistere<br>Initialer<br>jkmø<br>jkmø                                    | nde kor<br>Lbnr.<br>040<br>040                                             | Startdato<br>17.08.2008<br>17.08.2008                                                                                                    | Slutdato       | Ny konta<br>Nye<br>Initialer | aktlærer<br>Nyt<br>Lbnr. | Ny<br>Startdato | Ny<br>Slutdato |
|     | Opdati<br>J/N<br>N<br>N                               | er<br>CPR-nr.<br>010190-1101<br>010190-1102<br>010190-1103                                                                                                    | Fornavn<br>Elev101<br>Elev102<br>Elev103                                                                                         | Efternavn<br>200508København<br>200508København<br>200508København                                                                                                    | Afgangsdato | Eksistere<br>Initialer<br>įkmø<br>įkmø                                    | nde kor<br>Lbnr.<br>040<br>040<br>040                                      | Startdato<br>17.08.2008<br>17.08.2008<br>17.08.2008                                                                                                    | Slutdato       | Ny konta<br>Nye<br>Initialer | aktlærer<br>Nyt<br>Lbnr. | Ny<br>Startdato | Ny<br>Slutdato |
|     | Opdati<br>J/N<br>N<br>N<br>N                          | er<br>CPR-nr.<br>010190-1101<br>010190-1102<br>010190-1103<br>010190-1104                                                                                           | Fornavn<br>Elev101<br>Elev102<br>Elev103<br>Elev104                                                                              | Efternavn<br>200508København<br>200508København<br>200508København<br>200508København                                                                                                | Afgangsdato | Eksistere<br>Initialer<br>įkmø<br>įkmø<br>įkmø                            | nde kor<br>Lbnr.<br>040<br>040<br>040<br>040                               | Startdato<br>17.08.2008<br>17.08.2008<br>17.08.2008<br>17.08.2008<br>17.08.2008                                                                                                    | Slutdato       | Ny konta<br>Nye<br>Initialer | aktlærer<br>Nyt<br>Lbnr. | Ny<br>Startdato | Ny<br>Slutdato |
|     | Opdate<br>J/N<br>N<br>N<br>N                          | er<br>CPR-nr.<br>010190-1101<br>010190-1102<br>010190-1103<br>010190-1104<br>010190-1105                                                                            | Fornavn<br>Elev101<br>Elev102<br>Elev103<br>Elev104<br>Elev105                                                                   | Efternavn<br>200508København<br>200508København<br>200508København<br>200508København                                                                                                | Afgangsdato | Eksistere<br>Initialer<br>įkmø<br>įkmø<br>įkmø<br>įkmø                    | nde kor<br>Lbnr.<br>040<br>040<br>040<br>040<br>040                        | Startdato<br>17.08.2008<br>17.08.2008<br>17.08.2008<br>17.08.2008<br>17.08.2008                                                                                                    | Slutdato       | Ny konta<br>Nye<br>Initialer | aktlærer<br>Nyt<br>Lbnr. | Ny<br>Startdato | Ny<br>Slutdato |
|     | Opdati<br>J/N<br>N<br>N<br>N<br>N                     | er<br>CPR-nr.<br>010190-1101<br>010190-1102<br>010190-1103<br>010190-1104<br>010190-1105<br>010190-1106                                                             | Fornavn<br>Elev101<br>Elev102<br>Elev103<br>Elev104<br>Elev105<br>Elev106                                                        | Efternavn<br>200508København<br>200508København<br>200508København<br>200508København<br>200508København                                                                             | Afgangsdato | Eksistere<br>Initialer<br>įkmø<br>įkmø<br>įkmø<br>įkmø                    | Lbnr.<br>040<br>040<br>040<br>040<br>040<br>040<br>040                     | Startdato<br>17.08.2008<br>17.08.2008<br>17.08.2008<br>17.08.2008<br>17.08.2008<br>17.08.2008<br>17.08.2008<br>17.08.2008                                                                                                    | Slutdato       | Ny konta<br>Nye<br>Initialer | aktlærer<br>Nyt<br>Lbnr. | Ny<br>Startdato | Ny<br>Slutdato |
|     | Opdate<br>J/N<br>N<br>N<br>N<br>N<br>N                | er<br>CPR-nr.<br>010190-1101<br>010190-1102<br>010190-1103<br>010190-1104<br>010190-1105<br>010190-1106<br>010190-1107                                              | Fomavn<br>Elev101<br>Elev102<br>Elev103<br>Elev104<br>Elev105<br>Elev106<br>Elev106                                              | Efternavn<br>200508København<br>200508København<br>200508København<br>200508København<br>200508København<br>200508København                                                          | Afgangsdato | Eksistere<br>Initialer<br>įkmø<br>įkmø<br>įkmø<br>įkmø<br>įkmø            | Lbnr.<br>040<br>040<br>040<br>040<br>040<br>040<br>040<br>040              | Startdato<br>17.08.2008<br>17.08.2008<br>17.08.2008<br>17.08.2008<br>17.08.2008<br>17.08.2008<br>17.08.2008<br>17.08.2008<br>17.08.2008                                                                                                    | Slutdato       | Ny konta<br>Nye<br>Initialer | Nyt<br>Lbnr.             | Ny<br>Startdato | Ny<br>Slutdato |
|     | Opdati<br>J/N<br>N<br>N<br>N<br>N<br>N                | er<br>CPR-nr.<br>010190-1101<br>010190-1102<br>010190-1103<br>010190-1104<br>010190-1105<br>010190-1107<br>010190-1108                                              | Fornavn<br>Elev101<br>Elev102<br>Elev103<br>Elev104<br>Elev105<br>Elev106<br>Elev107<br>Elev108                                  | Efternavn<br>200508København<br>200508København<br>200508København<br>200508København<br>200508København<br>200508København                                                          | Afgangsdato | Eksistere<br>İnitialer<br>İkmø<br>İkmø<br>İkmø<br>İkmø<br>İkmø            | Lbnr.<br>040<br>040<br>040<br>040<br>040<br>040<br>040<br>040<br>040       | Startdato           17.08.2008           17.08.2008           17.08.2008           17.08.2008           17.08.2008           17.08.2008           17.08.2008           17.08.2008           17.08.2008           17.08.2008           17.08.2008           17.08.2008           17.08.2008           17.08.2008           17.08.2008                                                                                                    | Slutdato       | Ny konta<br>Nye<br>Initialer | Nyt<br>Lbnr.             | Ny<br>Startdato | Ny<br>Slutdato |
|     | Opdati<br>J/N<br>N<br>N<br>N<br>N<br>N<br>N           | er<br>CPR-nr.<br>010190-1101<br>010190-1102<br>010190-1103<br>010190-1104<br>010190-1105<br>010190-1106<br>010190-1108<br>010190-1108                               | Fornavn<br>Elev101<br>Elev102<br>Elev103<br>Elev104<br>Elev105<br>Elev106<br>Elev106<br>Elev109                                  | Efternavn<br>200508Kabenhavn<br>200508Kabenhavn<br>200508Kabenhavn<br>200508Kabenhavn<br>200508Kabenhavn<br>200508Kabenhavn<br>200508Kabenhavn<br>200508Kabenhavn                    | Afgangsdato | Eksistere<br>ikmø<br>ikmø<br>ikmø<br>ikmø<br>ikmø<br>ikmø<br>ikmø         | Lbnr.<br>040<br>040<br>040<br>040<br>040<br>040<br>040<br>040<br>040<br>04 | Startdato           17.08.2008           17.08.2008           17.08.2008           17.08.2008           17.08.2008           17.08.2008           17.08.2008           17.08.2008           17.08.2008           17.08.2008           17.08.2008           17.08.2008           17.08.2008           17.08.2008           17.08.2008           17.08.2008           17.08.2008                                                                                                    | Slutdato       | Ny konta<br>Nye<br>Initialer | aktlærer<br>Nyt<br>Lbnr. | Ny<br>Startdato | Ny<br>Slutdato |
|     | Opdati<br>J/N<br>N<br>N<br>N<br>N<br>N<br>N<br>N      | er<br>CPR-nr.<br>010190-1101<br>010190-1102<br>010190-1103<br>010190-1103<br>010190-1106<br>010190-1107<br>010190-1108<br>010190-1110                               | Fornavn<br>Elev101<br>Elev102<br>Elev103<br>Elev104<br>Elev105<br>Elev105<br>Elev107<br>Elev108<br>Elev109<br>Elev109            | Efternavn<br>200508Kabenhavn<br>200508Kabenhavn<br>200508Kabenhavn<br>200508Kabenhavn<br>200508Kabenhavn<br>200508Kabenhavn<br>200508Kabenhavn<br>200508Kabenhavn                    | Afgangsdato | Eksistere<br>ikmø<br>ikmø<br>ikmø<br>ikmø<br>ikmø<br>ikmø<br>ikmø<br>ikmø | Lbnr.<br>040<br>040<br>040<br>040<br>040<br>040<br>040<br>040<br>040<br>04 | Startdato           17.08.2008           17.08.2008           17.08.2008           17.08.2008           17.08.2008           17.08.2008           17.08.2008           17.08.2008           17.08.2008           17.08.2008           17.08.2008           17.08.2008           17.08.2008           17.08.2008                                                                                                    | Slutdato       | Ny konta<br>Nye<br>Initialer | Aktlærer<br>Nyt<br>Lbnr. | Ny<br>Startdato | Ny<br>Slutdato |
|     | Opdate<br>J/N<br>N<br>N<br>N<br>N<br>N<br>N<br>N<br>N | er<br>CPR-nr.<br>010190-1101<br>010190-1102<br>010190-1103<br>010190-1103<br>010190-1106<br>010190-1107<br>010190-1108<br>010190-1109<br>010190-1109<br>151230-1000 | Fornavn<br>Elev101<br>Elev102<br>Elev103<br>Elev104<br>Elev105<br>Elev106<br>Elev107<br>Elev108<br>Elev109<br>Elev109<br>Elev100 | Efternavn<br>200508København<br>200508København<br>200508København<br>200508København<br>200508København<br>200508København<br>200508København<br>200508København<br>200508København | Afgangsdato | Eksistere<br>ikmø<br>ikmø<br>ikmø<br>ikmø<br>ikmø<br>ikmø<br>ikmø<br>ikmø | Lbnr.<br>040<br>040<br>040<br>040<br>040<br>040<br>040<br>040<br>040<br>04 | Standard           17.08.2008           17.08.2008           17.08.2008           17.08.2008           17.08.2008           17.08.2008           17.08.2008           17.08.2008           17.08.2008           17.08.2008           17.08.2008           17.08.2008           17.08.2008           17.08.2008           17.08.2008           17.08.2008           17.08.2008           17.08.2008           17.08.2008           17.08.2008           17.08.2008           17.08.2008           17.08.2008           17.08.2008           17.08.2008           17.08.2008           17.08.2008           17.08.2008           17.08.2008           17.08.2008           17.08.2008           17.08.2008           17.08.2008           17.08.2008           17.08.2008           17.08.2008           17.08.2008 | Slutdato       | Ny konta<br>Nye<br>Initialer | aktlærer<br>Nyt<br>Lbnr. | Ny<br>Startdato | Ny<br>Stutdato |

Vær opmærksom på, at kontaktlæreren først får eleven automatisk fremsøgt i elevplan på elevlisten pr. den dato der står i startdato.

Hvis kontaktlæreren derfor har brug for at arbejde med elevens uddannelsesplan før skolestart, skal startdato for kontaktlærertilknytningen afpasses efter det.

Hvis der er angivet en slutdato, kan kontaktlæreren ikke se eleven på elevlisten efter den anførte slutdato.

Slutdatoen sættes automatisk når en elev afgangsmeldes!!!

OBS!! Det er dog en forudsætning at eleven kun er aktiv på en uddannelse.

Hvis I har "glemt" at afgangsmelde eleven på en tidligere uddannelse f.eks. præsentationskursus, sker det IKKE automatisk.

#### Hvor bruges kontaktlærer i Elevplan?

Når kontaktlærerne logger på elevplan fremsøges kontaktlærerens elever automatisk og vises i elevlisten. Når virksomheden ser på elevens visitkort i Elevplan vil kontaktlæren fremgå med kontaktdata

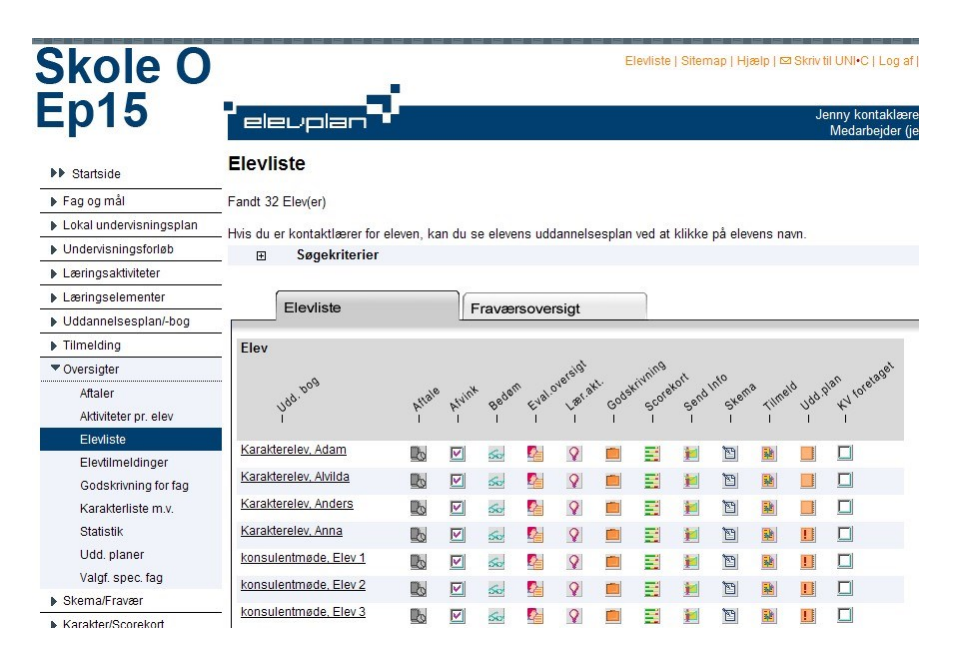

Derfor er det vigtigt, at oplysningerne er korrekt registreret i EASY-A ellers kan kontaktlæreren ikke finde sine elever. Mange skoler sætter IKKE slutdato på kontaktlærertilknytningen, hvilket er en fordel for virksomheder og elever, da der så altid er en tilknytning, der først ændres når der aktivt skiftes kontaktlærer.

#### Kontrol af om eleven har kontaktlærer

Hvis du har brug for at tjekke en elevs kontaktlærertilknytning sker det typisk på A580 på pop-

| 1 | e EASY-A JKM-ep                    | 15-8540-9        | 999850                         |             |               |          |          |                          |       |          |                                         |
|---|------------------------------------|------------------|--------------------------------|-------------|---------------|----------|----------|--------------------------|-------|----------|-----------------------------------------|
| E | iler Rediger Elev                  | er Betaling      | ger <u>P</u> ersonale <i>(</i> | Aktiviteter | Skolehje      | em S     | ițamtabe | eller Syste              | m y   | /indue   | Hjælp                                   |
|   | 🗐 🏈 🎅 🥎                            | la 🖬 🗉           | 1 🔀 🛍 🖞                        | 115         | 1 😼 🖉         | 1 12,    | 6        | 📸 🖏 1                    | 2, [  |          | ▲ 《 ▶ 1 3 <sup>6</sup> / <sub>2</sub> 3 |
| 8 | A580 Elev på fulc                  | tidsuddann       | else                           |             |               |          |          |                          |       |          | _ = = :                                 |
|   | CPR-nr. og navn                    |                  |                                |             |               |          |          |                          |       |          |                                         |
|   | CPR-nr.                            | 151290-1000      | ] Telefon                      |             |               |          | Kontak   | tlærer ikmø              |       | Antal uc | idannelser 1                            |
|   | Fornavn%                           | Elev             |                                |             | E             | Efternar | vn% Sa   | r<br>mmenhænasl          | kursu | s        |                                         |
|   | Privat E-mail%                     |                  |                                | Arbejds     | E-mail%       |          |          |                          |       |          |                                         |
|   |                                    |                  |                                |             |               |          |          |                          |       |          |                                         |
|   | Adresse Alternal                   | iv adresse       | Andet Værge                    |             |               |          |          |                          |       |          |                                         |
|   | Gade%                              | lu anua da       | cc.                            |             |               |          |          |                          |       |          |                                         |
|   | Sted                               | Kursusg          | A580b Kontaktiæ                | rere        |               |          |          |                          |       |          |                                         |
|   | Postnr/by                          | 0000             |                                |             | Kontakt       | t-       |          |                          |       |          |                                         |
|   | c/o                                |                  | Startdato                      | Slutdato    | lærer         | _        |          |                          |       |          |                                         |
|   |                                    |                  | <u> </u>                       |             | jkmø          | 040      | Møller   |                          |       |          | Jenny kontaklærer                       |
|   |                                    |                  |                                |             |               |          |          |                          |       |          |                                         |
| L |                                    |                  |                                |             |               |          |          |                          |       |          |                                         |
|   |                                    |                  |                                |             |               |          |          |                          |       |          |                                         |
|   |                                    |                  |                                | L           |               |          |          |                          |       |          |                                         |
|   | Uddannelse                         | Andet (          |                                |             |               |          |          |                          |       |          |                                         |
|   | Uddannel                           | e 1033           | Version                        | 1           | Bil, fly og a | and      |          | Elevplan                 | J     |          |                                         |
|   | Indmeldelsesdat                    | » 16.08.200      | 18 Speciale                    |             |               |          |          | Noter                    | N     | Pause    | P N                                     |
|   |                                    | art              | Adgangsvei                     | S           | ÅE-rekvire    | nt» III  | VM       | S.U.»                    | N     |          | _                                       |
|   | Studiest                           | aic              |                                |             |               |          |          |                          |       |          |                                         |
|   | Studiest<br>Befordrin              | ak<br>₽> J       | Elevafdeling»                  | ep15        | ep15          |          |          | Flytteinfo               |       |          |                                         |
|   | Studiest<br>Befordrin<br>Afgangsda | ak<br>₽> J<br>to | Elevafdeling»<br>Afgangsårsag  | ep15        | ep15          |          |          | Flytteinfo<br>Perspektiv |       |          |                                         |

I dette vindue kan du også rette oplysninger om kontaktlærer.

#### Sammenhæng mellem EASY-A og Elevplan *Uddannelsesvejledertilknytning i EASY-A og i Elevplan*

Elever kan have en kontaktlærer, som beskrevet før.

Ansøgere kan have tilknyttet en uddannelsesvejleder. Tilknytningen sker i EASY-A og vises i Elevplan.

Optagne ansøgere skifter status til elever, og har derfor ikke nogen uddannelsesvejledertilknytning mere.

| CPR-nr. Fornavn                                                                                                    | Efte                                                                                                    | ernavn                                                                                                    | Pers ID         |                           |                    |                      |
|----------------------------------------------------------------------------------------------------|----------------------------------------------------------------------------------------------------|----------------------------------------------------------------------------------------------------|-----------------|---------------------------|--------------------|----------------------|
| Ansøgning                                                                                                    |                                                                                                    |                                                                                                    |                 | Status                    |                    |                      |
| Optag                                                                                                    | Modt                                                                                                    | aget dato»                                                                                                    |                 | Ansøgerstatus             |                    |                      |
| Studiestart»                                                                                                    | Beł                                                                                                    | nandlet af»                                                                                                    |                 | Kvalifikation             |                    |                      |
| Udd. Vers.                                                                                                    | ÅE                                                                                                    | -rekvirent» Adga                                                                                                    | angsvej         | Egnethed F                | Færdigbehandlet»   |                      |
|                                                                                                    | Ele                                                                                                    | vafdeling»                                                                                                    |                 | Overf. andet optag        | Dverført til optag |                      |
| Speciale                                                                                                    |                                                                                                    | Udd. kort»                                                                                                    |                 | 🗆 Er fo                   | orhåndsoptaget     |                      |
| Sted (DC and                                                                                                    | Be                                                                                                    | emærkning                                                                                                    |                 | Øns                       | ker sammenhæng     | ende forløb          |
| (D2-hi)                                                                                                    | Bopæi                                                                                                    | skommune                                                                                                    |                 | Øns                       | ker eftermiddags-  | og aftenundervisning |
| Ønsket arbejdsgiver                                                                                                    | Ønsket ur                                                                                                    | ndervisningssted                                                                                                    |                 | Samtale                   |                    |                      |
| 1. Arb. giver                                                                                                    |                                                                                                    | Prio. 1                                                                                                    |                 | Samtaledato               | Samtale            | tidspunkt            |
| 2. Arb. giver                                                                                                    |                                                                                                    | Prio. 2                                                                                                    |                 | Udd. veileder             |                    |                      |
| 3. Arb. giver                                                                                                    |                                                                                                    | Prio 4                                                                                                    |                 | Kommune repr.             |                    |                      |
|                                                                                                    |                                                                                                    | 1 10. 4                                                                                                    |                 |                           |                    |                      |
| okolebaggrund                                                                                                    |                                                                                                    | Rumdakala 📃 📃                                                                                                    |                 | Dokumentation mangler     | \ndto mongler      |                      |
| Kvotieutaggiuriu<br>Kvotient Karekala                                                                                                    |                                                                                                    | Årstal                                                                                                    |                 | Eksam.bev.mangi.          | Andre mangler      |                      |
| Kali skala                                                                                                    |                                                                                                    | - sola                                                                                                    |                 | Dok. ernv.err.mangl.      | anaro mangiol      |                      |
|                                                                                                    |                                                                                                    |                                                                                                    |                 | - Dok das mange           |                    |                      |
| Uddannelsesbaggrund                                                                                                    | Bestået L                                                                                                    | and Navn.                                                                                                    | Erhvervsbaggrun | nd                        | Varighed           | Sektortilhørsforhold |
| -                                                                                                    |                                                                                                    |                                                                                                    | ^ <b>_</b>      |                           |                    |                      |
|                                                                                                    |                                                                                                    |                                                                                                    |                 |                           |                    |                      |
|                                                                                                    |                                                                                                    |                                                                                                    |                 |                           |                    |                      |
|                                                                                                    |                                                                                                    |                                                                                                    |                 |                           |                    |                      |
|                                                                                                    |                                                                                                    |                                                                                                    |                 |                           |                    |                      |
|                                                                                                    |                                                                                                    |                                                                                                    | ×               |                           |                    |                      |
| VENDE UDDANNELSE                                                                                                    |                                                                                                    |                                                                                                    |                 |                           |                    |                      |
| vende uddannelse                                                                                                    | Sag offer on d                                                                                                    |                                                                                                    |                 |                           |                    |                      |
| vende uddannelse<br>♦ Startside                                                                                                    | Søg efter en e                                                                                                    | elev                                                                                                    |                 |                           |                    |                      |
| vende uddannelse<br>→ Startside<br>> Fag og mål                                                                                                    | Søg efter en e                                                                                                    | elev<br>evlisten                                                                                                    | v               |                           |                    |                      |
|                                                                                                    | Søg efter en e                                                                                                    | elev<br>visten                                                                                                    |                 |                           |                    |                      |
|                                                                                                    | Søg efter en e                                                                                                    | elev<br>Ivlisten                                                                                                    |                 |                           |                    |                      |
|                                                                                                    | Søg efter en e                                                                                                    | elev<br>vvlisten                                                                                                    |                 |                           |                    |                      |
|                                                                                                    | Søg efter en e<br>Fremsøg elever til ele<br>CPR-nr<br>Fornavn<br>Etternavn                                                                                                    | elev<br>viisten                                                                                                    |                 |                           |                    |                      |
|                                                                                                    | Søg efter en e<br>Fremsøg elever til ele<br>CPR-nr<br>Fornavn<br>Efternavn<br>I skoleforføb pr.                                                                                                    | e e e e e e e e e e e e e e e e e e e                                                                                                    |                 |                           |                    |                      |
|                                                                                                    | Søg efter en e<br>Fremsøg elever til ele<br>CPR-nr<br>Fornavn<br>Efternavn<br>I skoleforføb pr.<br>Kontaktlærer                                                                                          | Jev       vvlisten                                                                                                    | Vælg            |                           |                    |                      |
|                                                                                                    | Søg efter en e<br>Fremsøg elever til ele<br>CPR-nr<br>Fornavn<br>Efternavn<br>I skoleforløb pr.<br>Kontaktlærer<br>Indgang                                                                               |                                                                                                    | Vælg            |                           |                    |                      |
|                                                                                                    | Søg efter en e<br>Fremsøg elever til ele<br>CPR-nr<br>Fornavn<br>Efternavn<br>I skoleforløb pr.<br>Kontaktærer<br>Indgang<br>Hovedforløb                                                                 |                                                                                                    | Vælg            |                           |                    |                      |
|                                                                                                    | Søg efter en e<br>Fremsøg elever til ele<br>CPR-nr<br>Fornavn<br>Efternavn<br>I skolefortøb pr.<br>Kontaktlærer<br>Indgang<br>Hovedforløb<br>Status                                                      | elev<br>vvisten                                                                                                    | Vælg            | Vadg                      |                    |                      |
|                                                                                                    | Søg efter en e<br>Fremsog elever til ele<br>CPR-nr<br>Fornavn<br>Efternavn<br>I skoleforløb pr.<br>Kontaktlærer<br>Indgang<br>Hovedforløb<br>Status                                                      | elev<br>vvlisten                                                                                                    | Vælg            | veig<br>v                 |                    |                      |
|                                                                                                    | Søg efter en e<br>Fremsog elever til ele<br>CPR-nr<br>Fornavn<br>Efternavn<br>I skoleforløb pr.<br>Kontaktlærer<br>Indgang<br>Hovedforløb<br>Status<br>Ansøgningstidspunkt<br>Uddannelsesvejleder        | elev<br>evlisten                                                                                                    | Vælg            | Verig                     |                    |                      |
|                                                                                                    | Søg efter en d<br>Fremsøg elever til ele<br>CPR-nr<br>Fornavn<br>Etternavn<br>I skoleforløb pr.<br>Kontaktlærer<br>Indgang<br>Hovedforløb<br>Status<br>Ansogningstidspunkt<br>Uddannelsesvejleder        | e francere i de la companya de la companya de la compan |                 | Vanig<br>Vanig            |                    |                      |
| Startside     Startside     Fag og mål     Lokal undervisningsplan     Undervisningsforlab     Laringsaktiviteter     Laringsaktiviteter     Uddannelsesplan/-bog     Tilmelding     Oversigter     Attaler     Attaler     Attaler     Elevtlimeldinger     Godskrivning for fag | Søg efter en d<br>Fremsøg elever til ele<br>CPR-nr<br>Fornavn<br>Efternavn<br>I skoleforløb pr.<br>Kontaktlærer<br>Indgang<br>Hovedforløb<br>Status<br>Ansogningstidspunkt<br>Uddannelsesvejleder<br>Vis |                                                                                                    | Vælg            | Vælg<br>Vælg<br>Vælg      |                    |                      |
|                                                                                                    | Søg efter en e<br>Fremsøg elever til ele<br>CPR-nr<br>Fornavn<br>Efternavn<br>I skolefortøb pr.<br>Kontaktlærer<br>Indgang<br>Hovedforløb<br>Status<br>Ansøgningstidspunkt<br>Uddannelsesvejleder<br>Vis | elev<br>vvlisten  Kun ansøgere  kun afgangsmeldte ele                                                                                                    | vælg            | vanig<br>Vanig<br>Vanig   |                    |                      |
|                                                                                                    | Søg efter en e<br>Fremsog elever til ele<br>CPR-nr<br>Fornavn<br>Efternavn<br>I skoleforløb pr.<br>Kontaktlærer<br>Indgang<br>Hovedforløb<br>Status<br>Ansogningstidspunkt<br>Uddannelsesvejleder<br>Vis | elev<br>evisten                                                                                                    | vælg            | Væig<br>Væig<br>Væig<br>v |                    |                      |
|                                                                                                    | Søg efter en e<br>Fremsog elever til ele<br>CPR-nr<br>Fornavn<br>Efternavn<br>I skoleforløb pr.<br>Kontaktlærer<br>Indgang<br>Hovedforløb<br>Status<br>Ansogningstidspunkt<br>Uddannelsesvejleder<br>Vis |                                                                                                    | vælg            | verlørreelever            |                    |                      |

## Ind-/udbakke fra Elevplan

Udveksling af data mellem EASY-A og elevplan kan ske på 2 måder:

- Ved hjælp af en DataUdvekslingsServer også kaldes DUS'en
- Ved hjælp af WEB-service.

Hvis data udvekslingen sker via DUS'en kan ind- og udbakkerne benyttes til sporing af evt. fejl i udvekslingen mellem EASY-A og Elevplan.

Vinduer findes under:

Revideret april 2015

#### Sammenhæng mellem EASY-A og Elevplan

| 🚔 EASY-A GS-bcsyd-158-537411                            |                            |                                                                       |                                                                                                    |
|---------------------------------------------------------|----------------------------|-----------------------------------------------------------------------|----------------------------------------------------------------------------------------------------|
| Eiler Rediger Elever Betalinger Personale Aktiviteter S | kolehjem Stamtabeller      | System ⊻indue Hjælp                                                   | _                                                                                                    |
| A A A A A A A A A A A A A A A A A A A                   |                            | Jobs                                                                  | · ?                                                                                                  |
| R EASY-A                                                | _                          | Dataudveksling                                                        |                                                                                                    |
|                                                         | 1 Åbn vindue               | Dataudveksling med Optagelse.dk                                       | <ul> <li>Overvagning, indbakke</li> <li>Overvågning, udbakke</li> </ul>                              |
|                                                         | 2 Bestil udskrift/batchjob | Dataudveksling <u>m</u> ed Eks.db.<br>Dataudveksling med Økonomisyst. | <ul> <li>Beskeder fordelt på statusser</li> <li>Overvågning af kommunikation med Elevplan</li> </ul> |
|                                                         | 3 Om version               | Dataudveksling med Uni-login                                          | Karakterer fra Elevplan                                                                              |
|                                                         | 4 Læs advis                | Advisering                                                            | <ul> <li>Boldplaceringer fra Elevplan</li> <li>Slettede karakterer fra Elevplan</li> </ul>           |
|                                                         | 5 Betjeningsveiledning     | Udskriftshoveder                                                      | <u> </u>                                                                                             |
| e'o a                                                   |                            | Stamdata<br>Adgangskontrol<br>Systemadministration<br>Revisionsspor   | ><br>><br>>                                                                                          |
|                                                         |                            | AMU-konvertering<br>LAS-oplysninger<br>EASY-Ø-oplysninger             | ><br>>                                                                                               |
|                                                         |                            | EASY-E/S                                                              | ▶                                                                                                    |

| ske | deriudbakk | en . | -                                      | <u></u> | 01 A 161           |
|-----|------------|------|----------------------------------------|---------|--------------------|
|     | 1383245    | 879  | Dodatering af eleven Malte Beck 1036 1 | Feilet  | 06.08.2008.15:35:2 |
|     | 1000240    | 0.0  | opakeling a coverman beek, rooo, r     | 1 oper  | 00.00.2000 10.00.2 |
|     |            |      |                                        |         |                    |
|     |            |      |                                        |         |                    |
|     |            |      |                                        |         |                    |
|     |            |      |                                        |         |                    |
|     |            |      |                                        |         |                    |
|     |            |      |                                        |         |                    |
|     |            |      |                                        |         |                    |
|     |            |      |                                        |         |                    |
|     |            |      |                                        |         |                    |
|     |            |      |                                        |         |                    |
|     |            |      |                                        |         |                    |

Vinduerne er delt op i 2 blokke. I den øverste kan man se, hvornår DUS'en sidst har været forbi Elevplan og udvekslet data med skolens EASY-A maskine.

Hvis det er meget længe siden fortæller det, at der kan være noget galt. Under normal drift går der ca. 20 - 30 min. mellem hvert besøg.

I den nederste del kan man se, hvilke oplysninger der skal/bliver overført. Man kan søge i begge blokke uafhængig af hinanden.

I feltet status kan man se, hvordan behandlingen af en besked skrider frem. Når beskeden lægges i udbakken, får den status "Klar til overførsel", når den bliver hentet, vil den få status "Overført", og når resultatet af behandlingen i Elevplan kommer tilbage, vil den få enten status "Afsluttet OK" eller "Fejlet". Slut-status skal derfor ikke opfattes som en besked om, hvorvidt beskeden kommer frem til Elevplan, men som et resultat af behandlingen i Elevplan. Skift i status kan ses på vinduet *B353a Historik for udbakke*.

Når man kigger i ind-/udbakkerne, kan man default kun se de fejlede beskeder, men man kan søge i blokken og således se hvad der er overført, afsluttet osv.

Hvis der et noget som står med 'fejlet', kan man ved at trykke på 'Vis indhold' se hvad årsagen er. Hvis man vil se, hvordan det går med de øvrige overførsler, kan man søge i vinduet.

Der findes tilsvarende ind- og udbakker i elevplan.

#### Sammenhæng mellem EASY-A og Elevplan

| riudbakke | n                                                                                                    |                                                                                                    |                                                                                                    |                                                                                                    |
|-----------|----------------------------------------------------------------------------------------------------|----------------------------------------------------------------------------------------------------|----------------------------------------------------------------------------------------------------|----------------------------------------------------------------------------------------------------|
|           | 41                                                                                                    |                                                                                                    |                                                                                                    |                                                                                                    |
| dbakke-ID | Modtager                                                                                                    | Emne                                                                                                    | Status                                                                                                    | Statustid                                                                                                    |
| 114882    | 879                                                                                                    | Kvittering for 1114878 (Login oplysninger for test Legeonkel)                                                                                                    | Klar til overførsel                                                                                                    | 24.08.2008 12:05:13                                                                                                    |
| 114876    | 879                                                                                                    | Opdatering af medarbejder Jenny kontaklærer Møller, jkmø                                                                                                    | Afsluttet ok                                                                                                    | 24.08.2008 12:05:13                                                                                                    |
| 114875    | 879                                                                                                    | Oprettelse af kontaktlærer for eleven test, Legeonkel på læreren Jenny kontakl                                                                                                    | Afsluttet ok                                                                                                    | 24.08.2008 12:05:13                                                                                                    |
| 114874    | 879                                                                                                    | Oprettelse af eleven test Legeonkel, 1010, 3                                                                                                    | Afsluttet ok                                                                                                    | 24.08.2008 12:05:13                                                                                                    |
| 114873    | 879                                                                                                    | Oprettelse af personen test Legeonkel                                                                                                    | Afsluttet ok                                                                                                    | 24.08.2008 12:05:13                                                                                                    |
| 114872    | 879                                                                                                    | Kvittering for 1114871 (Login oplysninger for Elev som ændrer Version)                                                                                                    | Afsluttet ok                                                                                                    | 22.08.2008 20:15:17                                                                                                    |
| 114870    | 879                                                                                                    | Kvittering for 1114868 (Login oplysninger for Elev som ændrer Version)                                                                                                    | Afsluttet ok                                                                                                    | 22.08.2008 20:10:17                                                                                                    |
| 114865    | 879                                                                                                    | Oprettelse af eleven Elev som ændrer Version, 1210, 6                                                                                                    | Afsluttet ok                                                                                                    | 22.08.2008 20:10:17                                                                                                    |
| 114864    | 879                                                                                                    | Oprettelse af personen Elev som ændrer Version                                                                                                    | Afsluttet ok                                                                                                    | 22.08.2008 20:10:17                                                                                                    |
| 114863    | 879                                                                                                    | Opdatering af eleven Elev som ændrer Version, 1210, 5                                                                                                    | Afsluttet ok                                                                                                    | 22.08.2008 20:10:17                                                                                                    |
| 114862    | 879                                                                                                    | Kvittering for 1114860 (Login oplysninger for Elev som ændrer Version)                                                                                                    | Afsluttet ok                                                                                                    | 22.08.2008 20:00:17                                                                                                    |
| 114858    | 879                                                                                                    | Oprettelse af eleven Version Elev som ændrer, 1210, 5                                                                                                    | Afsluttet ok                                                                                                    | 22.08.2008 20:00:17                                                                                                    |
|           | 14876<br>14875<br>14875<br>14874<br>14873<br>114872<br>114870<br>114865<br>114864<br>114863<br>114862<br>114858 | 14876         879           14875         879           14876         879           14876         879           14878         879           14874         879           14875         879           14876         879           14876         879           114870         879           114865         879           114864         879           114865         879           114864         879           114865         879           114868         879 | Intering of medatropical Legar Network         Intering of medatropical network           14876         873         Opdatering at medatropical network         Intering of medatropical network           14876         873         Opretelse af kontaktilærer for eleven test, Legeonkel på læreren Jenny kontaktil           14873         879         Opretelse af eleven test Legeonkel 1010, 3           14873         879         Opretelse af eleven test Legeonkel           14874         879         Opretelse af eleven test Legeonkel           14872         879         Kvittering for 1114871 (Login oplysninger for Elev som ændrer Version)           114870         879         Opretelse af eleven Elev som ændrer Version, 1210, 6           114863         879         Opretelse af eleven Elev som ændrer Version, 1210, 5           114863         879         Opretelse af eleven Slev som ændrer Version, 1210, 5           114863         879         Opretelse af eleven Version, Elev som ændrer Version, 1210, 5           114863         879         Opretelse af eleven Version, Elev som ændrer Version, 1210, 5           114863         879         Opretelse af eleven Version, Elev som ændrer, 1210, 5 | Intering for         Intering for         Intering for< |

Skal man undersøge noget på en bestemt person, er de måder man skal søge på ikke konsekvent ens, nogle gange skal man søge på %navn% andre gange %cpr-nr%.

Bemærk de tre knapper på vinduet. Indbakken fungerer helt på samme måde.

Hvis dataudvekslingen går trægt, kan man hurtigt få et overblik over, om noget er galt ved at klikke på knap nr. 3 "vis fordeling af beskeder"

Her vises hvor mange beskeder der ligger i hhv. ind- og udbakken og hvilken status de har.

| B4   | 45 Beskeder foro                         | lelt på statusser            |                                                             |                                                             |
|------|------------------------------------------|------------------------------|-------------------------------------------------------------|-------------------------------------------------------------|
| Indb | akke                                     |                              |                                                             |                                                             |
|      | Status                                   | Antal beskeder               | Ældste besked                                               | Yngste besked                                               |
|      | Afsluttet ok                             | 5375                         | 25.06.2008 08:00:56                                         | 24.08.2008 12:05:13                                         |
|      | Fejlet                                   | 8                            | 09.07.2008 10:00:15                                         | 12.08.2008 19:40:20                                         |
| 5    |                                          |                              |                                                             |                                                             |
|      |                                          |                              |                                                             |                                                             |
|      |                                          |                              |                                                             |                                                             |
| _    |                                          |                              |                                                             |                                                             |
| J    |                                          |                              |                                                             |                                                             |
| J db | akke                                     |                              |                                                             |                                                             |
| Udb. | akke<br>Status                           | Antal beskeder               | Ældste besked                                               | Yngste besked                                               |
| Udb  | akke<br>Status<br>Afsluttet ok           | Antal beskeder<br>5358       | Ældste besked<br>25.06.2008 08:00:56                        | Yngste besked<br>24.08.2008 12:05:13                        |
| Udb  | akke<br>Status<br>Afsluttet ok<br>Fejlet | Antal beskeder<br>5358<br>25 | Ældste besked<br>25.06.2008 08:00:56<br>11.07.2008 08:50:33 | Yngste besked<br>24.08.2008 12:05:13<br>12.08.2008 18:50:18 |
| Udb  | akke<br>Status<br>Afsluttet ok<br>Fejlet | Antal beskeder<br>5358<br>25 | Ældste besked<br>25.06.2008 08:00:56<br>11.07.2008 08:50:33 | Yngste besked<br>24.08.2008 12:05:13<br>12.08.2008 18:50:18 |
| Udb  | akke<br>Status<br>Afsluttet ok<br>Fejlet | Antal beskeder<br>5358<br>25 | Ældste besked<br>25.06.2008 08:00:56<br>11.07.2008 08:50:33 | Yngste besked<br>24.08.2008 12:05:13<br>12.08.2008 18:50:18 |
| Udb  | akke<br>Status<br>Afsluttet ok<br>Fejlet | Antal beskeder<br>5358<br>25 | Ældste besked<br>25.06.2008 08:00:56<br>11.07.2008 08:50:33 | Yngste besked<br>24.08.2008 12:05:13<br>12.08.2008 18:50:18 |

OBS - Hvis du mangler data, er det en god ide at tjekke ind- og udbakkerne i begge systemer for at se om alt er afsluttet ok.

## Fritagelser/godskrivning

Godskrivning/fritagelser som registreres i Elevplan skal læses ind i EASY-A.

Dette sker på vinduet B366 indlæsning af fritagelser fra elevplan.

| ( 🗊 🖉 🕞 | Elever på fuldtidsuddannelser   | • [ [ 🛤 😡 🙈 [ 🔁 🔁 📆 ¹2; [ ▶ ◀ ◀ ▶ [ 🚔 ∰ ?      |
|---------|---------------------------------|------------------------------------------------|
| EASY-A  | Elever på ÅU                    |                                                |
|         | Elever på AMU                   |                                                |
|         | AMI L kursister                 |                                                |
|         | Amo-Raisister                   |                                                |
|         | iv-kursister                    | 2 Bestil udskrift/batchiob                     |
|         | Person                          |                                                |
|         | Fravær                          | 3 Om version                                   |
|         | Karakțerer                      | Registrering af karakterer/Hold                |
|         | Undervigningsmaterialer         | Registrering af karakterer/Elev                |
|         | Uddannelsesaftaler              | Registrering af karakterer/Eksamensdag         |
|         | AER                             | Karak. og merit/godskriv. fra andre skoler     |
|         | Elevudiån                       | Frigivelse/sletning af karakterer              |
|         | Elevflytning                    | Indimening of fritagelear fra Elavnian         |
|         | Eloydoling                      | intricestinity ai intragerset na Erevpian      |
|         | Elevgening<br>Maan name aldin n | Elytning af karakterer                         |
|         | Algangsmeluing                  | Registrering af fritagelser/merit/godskrivning |
|         | Kartoteker                      | Total oversigt karak, merit/godskriv, og frit  |
|         | -                               |                                                |
|         |                                 | Karakterlisteoversigt                          |
|         |                                 | Karakterlisteoversigt, lærer                   |
|         |                                 | Godkendelse af overførsel af kar/merit/godskr. |
|         |                                 |                                                |

Elevens godskrivning/fritagelse godkendes, når der foreligger dokumentation i form af karakterliste, godskrivningsliste eller andet. Hvis data ikke er registreret korrekt, skal de afvises.

|       | 000             | 50              |      |          |      | -       |               |               | CØSA-        |               | IRALI   |       | CL 1 (   |       | -    |      | <b>T</b> 10 | M 51 11            |         |
|-------|-----------------|-----------------|------|----------|------|---------|---------------|---------------|--------------|---------------|---------|-------|----------|-------|------|------|-------------|--------------------|---------|
|       | CPR-nr.         | Erterna         | /n   |          |      | Fornav  | n             |               | 1010         | ver.          | UVM-rag | INIV. | Skolerag | INIV. | EKS. | una. | HIKN        | . Merit/godskr.    | Medarb. |
|       | 630163-1403     | HUISTEL         | 00   |          |      | Maus    |               |               | 1012         | 2             | 23004   | с     |          |       | J    | J    | IN          |                    | nu      |
|       | 630188-3348     | Arhus3          |      |          |      | Christe | 1             |               | 1912         | 5             | 35032   | A     |          |       | N    | J    | N           | fritaget for gener | stso    |
|       | 630308-2024     | Gvuser          | n    |          |      | Klaus   |               |               | 3569         | 2             | 30217   | F     |          |       | J    | J    | N           | Eleven har arbej   | khhh    |
|       | 630991-9538     | Århus           |      |          |      | Carla   |               |               | 1015         | 3             | 23000   | •     |          |       | J    | J    | N           | har 6              | ï       |
|       | 640384-4703     | Findes          | ikke |          |      | Findes  | ikke          |               | 1010         | 2             | 23004   | D     |          |       | Ν    | J    | Ν           |                    | ht      |
|       | 640808-5797     | Elev2           |      |          |      | Per SE  | E             |               | 1032         | 1             | 23014   | D     |          |       | J    | J    | Ν           |                    | pert    |
|       | 641207-9483     | Mestere         | elev |          |      | Mathia  | s             |               | 1390         | 5             | 10009   |       |          |       | J    | J    | Ν           | Fra kjdfkjfdk      | pwin    |
|       | 641280-9201     | Anders          | And  |          |      | KTS e   | lev 2 04      | 1207          | 1915         | 2             | 23000   |       |          |       | J    | Ν    | Ν           | lobt               | AAN     |
|       | 660188-5415     | OTS6            |      |          |      | Freder  | k             |               | 1014         | 3             | 32897   | D     |          |       | J    | J    | Ν           | м                  | nhn     |
| -     | 670308-2287     | Strømsk         | holt |          |      | Kelvin  |               |               | 1015         | 3             | 23017   | D     |          |       | J    | J    | Ν           | TEST               | khhh    |
| arak. | terer<br>CPR-nr | CØSA-<br>formål | Ver. | Skolefag | Niv. | Termin  | Eval.<br>form | Kar.<br>skala | Kar.<br>type | Kar.<br>værdi | Off. da | ato   | 7 11.50  |       |      |      |             |                    |         |
|       | 641200-3201     | 1313            | 2    | 23000    |      | 0708    |               |               | JIA          | ,             | 04.12   | 200   | 7 11.55  |       |      |      |             |                    |         |
|       | 1. Godkend      |                 | 2.   | Afvis    |      |         |               |               |              |               |         |       |          |       |      |      |             |                    |         |

Der henvises til vejledning om godskrivning på <u>www.admsys.stil.dk</u>

Af vinduet fremgår, hvilket fag og niveau eleven godskrives for, om der er tale om fritagelse for både undervisning og eksamen, godskrivningsteksten vises og endelig fremgår det, hvis der følger karakterer med, og hvilken medarbejder der har godkendt det.

Godskrivning og fritagelser kan også registreres i EASY-A. Det sker på vinduet A481 Registrering af fritagelse/merit/godskrivning. De fritagelser/godskrivninger der er indlæst fra Elevplan vil også kunne ses i vinduet.

# Sammenhæng mellem EASY-A og Elevplan

| lev             |                    |                           |                          |                 | Fritag   | gelsesoplysning | ger      |                                                                                                    |          |                  |            | Suppl. gymn | asiale fritaj      | gelsesopl.        |  |
|-----------------|--------------------|---------------------------|--------------------------|-----------------|----------|-----------------|----------|----------------------------------------------------------------------------------------------------|----------|------------------|------------|-------------|--------------------|-------------------|--|
| PR-nr.»         | » 71028            | 85-5579                   |                          |                 |          | Skolefag»       | 2300     | BC                                                                                                    | Enge     | lsk              |            | Udd.        |                    | Oprindelig termin |  |
| Fornavr         | n Torbe            | en HS                     |                          |                 |          | Undervis.»      | J El     | <samen»< td=""><td>J</td><td>Med.</td><td>eks.» J</td><td>Institution</td><td></td><td></td><td></td></samen»<> | J        | Med.             | eks.» J    | Institution |                    |                   |  |
| fternavr        | n Skan             | derborg                   |                          |                 |          | Bevistekst      | Godskri  | vning                                                                                                    |          |                  |            |             |                    |                   |  |
| Udd.×           | » 1915             | 1                         | Merkant                  | tilt            | Merit    | t/godskr. tekst | Dansk (  | C, hhx 1.                                                                                                    | år Ålbor | g Ha             | ndelsskole |             |                    |                   |  |
|                 |                    |                           |                          |                 | - 0      | Godk. medarb.   | AA.      |                                                                                                    |          |                  |            |             |                    |                   |  |
| rakterer        | r fra andr         | re uddannel:              | er                       |                 |          |                 |          |                                                                                                    |          |                  |            |             |                    |                   |  |
| -               |                    | E 14                      | × .                      | ~               | × 1.     |                 | Me       | ±                                                                                                    |          |                  |            |             |                    |                   |  |
| l er            | rmin               | Eval. form                | Kar. type                | Kar. skala      | Karakter | Skole Udd.      | Ver. eks | . Evalue                                                                                                    | ring     |                  | _          |             |                    |                   |  |
|                 |                    |                           |                          |                 |          |                 |          |                                                                                                    |          |                  |            |             |                    |                   |  |
|                 |                    |                           |                          |                 |          |                 |          |                                                                                                    |          |                  |            |             |                    |                   |  |
|                 |                    |                           |                          |                 |          |                 |          |                                                                                                    |          |                  |            |             |                    |                   |  |
|                 |                    |                           |                          |                 |          |                 |          |                                                                                                    |          |                  |            |             |                    |                   |  |
|                 |                    |                           |                          |                 |          |                 |          |                                                                                                    |          |                  |            |             |                    |                   |  |
| rakterer        | r fra udda         | annelser på               | denne skole              | ,               |          |                 |          |                                                                                                    |          |                  |            |             |                    |                   |  |
| rakterer        | r fra udda         | annelser på               | denne skole              | ,<br>,          | K L      |                 |          |                                                                                                    |          | Med              | L          |             | Fri                |                   |  |
| rakterer<br>Ter | r fra udda<br>rmin | annelser på<br>Eval. form | denne skole<br>Kar. type | e<br>Kar. skala | Karakter | Off. dato       | Sk       | ole Udd                                                                                                    | . Ver.   | Med<br>eks.      | Evaluering |             | Fri-<br>givet      |                   |  |
| rakterer<br>Ter | r fra udda<br>rmin | annelser på<br>Eval. form | denne skole<br>Kar. type | e<br>Kar. skala | Karakter | Off. dato       | Sk       | ole Udd                                                                                                    | L Ver.   | Med<br>eks.      | Evaluering |             | Fri-<br>givet<br>N |                   |  |
| rakterer<br>Ter | r fra udda<br>rmin | annelser på<br>Eval. form | denne skole<br>Kar. type | Kar. skala      | Karakter | Off. dato       | Sk       | ole Udd                                                                                                    | L Ver.   | Med<br>eks.      | Evaluering |             | Fri-<br>givet<br>N |                   |  |
| Ter             | r fra udda<br>rmin | annelser på<br>Eval. form | denne skole<br>Kar. type | Kar. skala      | Karakter | Off. dato       | Sk       | ole Udd                                                                                                    | l Ver.   | Med<br>eks.      | Evaluering |             | Fri-<br>givet<br>N |                   |  |
| rakterer<br>Ter | r fra udda<br>rmin | annelser på               | denne skole<br>Kar. type | kar. skala      | Karakter | Off. dato       | Sk       | ole Udd                                                                                                    | L Ver.   | Med<br>eks.      | Evaluering |             | Fri-<br>givet<br>N |                   |  |
| Ter             | r fra udda<br>rmin | annelser på               | denne skole<br>Kar. type | Kar. skala      | Karakter | Off. dato       | Sk       | ole Udd                                                                                                    | L Ver.   | Med<br>eks.      | Evaluering |             | Fri-<br>givet<br>N |                   |  |
| Ter             | r fra udda<br>rmin | annelser på               | denne skole<br>Kar. type | Kar. skala      | Karakter | Off. dato       | Sk       | ole Udd                                                                                                    |          | Med<br>eks.      | Evaluering |             | Fri-<br>givet      |                   |  |
| rakterer<br>Ter | r fra udda         | annelser på<br>Eval. form | denne skole<br>Kar. type | Kar. skala      | Karakter | Off. dato       | Sk       | ole Udd                                                                                                    |          | Med<br>eks.      | Evaluering |             | Fri-<br>givet      |                   |  |
|                 | r fra udda<br>rmin | annelser på               | denne skole<br>Kar. type | Kar. skala      | Karakter | Off. dato       | Sk       |                                                                                                    |          | Med<br>eks.      | Evaluering |             | Fri-<br>givet      |                   |  |
|                 | r fra udda<br>rmin | annelser på               | denne skole              | Kar. skala      | Karakter | Off. dato       | Sk       |                                                                                                    |          | Med<br>eks.<br>J | Evaluering |             | Fri-<br>givet      |                   |  |

# Undervisningsforløb i EASY-A

I Elevplan oprettes undervisningsforløb, også kaldet uv-forløb, med en eller flere læringsaktiviteter knyttet til.

Læringsaktiviteterne skal indlæses af en bruger i EASY-A, og bliver dermed til HOLD mens uvforløbene lægger sig direkte ind i EASY-A og ses i vinduet C207.

I EASY-A kan vi kun se uv-forløbene, vi kan ikke oprette, redigere eller slette dem.

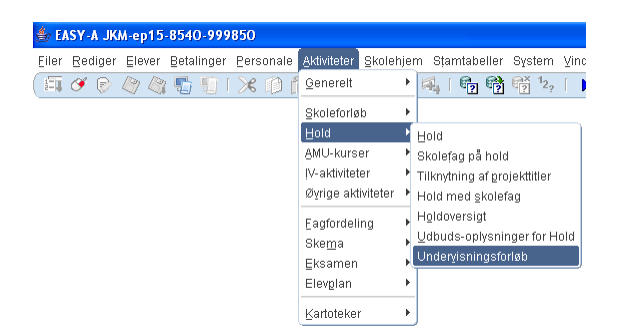

|   |                                     |            |            | Tilhøre | r    |            |       | Leder | hen mod |       | Onrettet  |
|---|-------------------------------------|------------|------------|---------|------|------------|-------|-------|---------|-------|-----------|
| _ | Undervisningsforløb                 | Startdato  | Slutdato   | Udd.    | Ver. |            | Spec. | Udd.  | Ver.    | Spec. | i elevpl. |
| - | HG grundforløb Hold 2               | 29.07.2009 | 14.10.2009 | 1036    | 1    | Merkantil  |       |       |         |       | J         |
|   | Modul 2 Retro nederdel              | 02.09.2008 | 27.09.2008 | 1031    | 1    | Produktion |       |       |         |       | J         |
|   | Århus 010908                        | 01.09.2008 | 17.10.2008 | 1034    | 1    | Bygge og a |       |       |         |       | J         |
|   | Århus 010908 hold A                 | 01.09.2008 | 17.10.2008 | 1034    | 1    | Bygge og a |       |       |         |       | J         |
|   | Kopi 1 af 200508-8006-Butik 1.semes | 25.08.2008 | 17.10.2008 |         |      |            |       |       |         |       | J         |
|   | Afklaringsforløb                    | 20.08.2008 | 31.08.2008 | 1915    | 2    | Merkantilt |       |       |         |       | J         |
|   | HG grundforløb Hold 3               | 20.08.2008 | 20.06.2009 | 1036    | 1    | Merkantil  |       |       |         |       | J         |
| - | odense 190808                       | 19.08.2008 | 10.10.2008 | 1034    | 1    | Bygge og a |       |       |         |       | J         |
|   | odense 190808 hold A                | 19.08.2008 | 10.10.2008 | 1034    | 1    | Bygge og a |       |       |         |       | J         |
|   | Grundfag Efterår 2008               | 18.08.2008 | 19.12.2008 | 1036    | 1    | Merkantil  |       |       |         |       | J         |
|   | København 180808                    | 18.08.2008 | 23.12.2008 | 1034    | 1    | Bygge og a |       |       |         |       | J         |
|   | København 180808 hold A             | 18.08.2008 | 23.12.2008 | 1034    | 1    | Bygge og a |       |       |         |       | J         |
|   | 200508-8006-Butik 1.semester        | 18.08.2008 | 17.10.2008 | 1036    | 1    | Merkantil  |       |       |         |       | J         |
|   | GS-København 180808                 | 13.08.2008 | 19.12.2008 | 1034    | 1    | Bygge og a |       |       |         |       | J         |
|   | GS-København 180808 hold A          | 13.08.2008 | 19.12.2008 | 1034    | 1    | Bygge og a |       |       |         |       | J         |

Vinduet har 2 blokke. I øverste blok vises alle de uv-forløb som er sendt til EASY-A.

|     |                              |                        |            |           | Tih       | arer |      |            |             | Leder | hen mod |       | Onrettet  |
|-----|------------------------------|------------------------|------------|-----------|-----------|------|------|------------|-------------|-------|---------|-------|-----------|
|     | Undervisnings                | forløb                 | Startdato  | Slutdato  | Udd       | ιN   | /er. |            | Spec.       | Udd.  | Ver.    | Spec. | i elevpl. |
|     | HG grundforle                | ib Hold 2              | 29.07.2009 | 14.10.200 | 103       | 16   | 1    | Merkantil  |             |       |         |       | J         |
|     | Modul 2 Retro                | ) nederdel             | 02.09.2008 | 27.09.200 | 103       | п    | 1    | Produktion |             |       |         |       | J         |
|     | Århus 010908                 | I                      | 01.09.2008 | 17.10.200 | 103       | 14   | 1    | Bygge og a |             |       |         |       | J         |
|     | Århus 010908                 | hold A                 | 01.09.2008 | 17.10.200 | 08 103    | 14   | 1    | Bygge og a |             |       |         |       | J         |
|     | Kopi 1 af 200                | 508-8006-Butik 1.semes | 25.08.2008 | 17.10.200 | )8        |      |      |            |             |       |         |       | J         |
|     | Afklaringsforlø              | ь                      | 20.08.2008 | 31.08.200 | 08 191    | 5    | 2    | Merkantilt |             |       |         |       | J         |
|     | HG grundforle                | ib Hold 3              | 20.08.2008 | 20.06.200 | 103       | 16   | 1    | Merkantil  |             |       |         |       | J         |
|     | odense 1908                  | )8                     | 19.08.2008 | 10.10.200 | 103       | 14   | 1    | Bygge og a |             |       |         |       | J         |
|     | odense 1908                  | 08 hold A              | 19.08.2008 | 10.10.200 | 103       | 14   | 1    | Bygge og a |             |       |         |       | J         |
|     | Grundfag Eft                 | erår 2008              | 18.08.2008 | 19.12.200 | 103       | 16   | 1    | Merkantil  |             |       |         |       | J         |
|     | København 1                  | 80808                  | 18.08.2008 | 23.12.200 | 103       | 14   | 1    | Bygge og a |             |       |         |       | J         |
|     | København 1                  | 80808 hold A           | 18.08.2008 | 23.12.200 | 103       | 14   | 1    | Bygge og a |             |       |         |       | J         |
|     | 200508-8006-                 | Butik 1.semester       | 18.08.2008 | 17.10.200 | 103       | 16   | 1    | Merkantil  |             |       |         |       | J         |
|     | GS-Københav                  | n 180808               | 13.08.2008 | 19.12.200 | 103       | 14   | 1    | Bygge og a |             |       |         |       | J         |
|     | GS-Københav                  | n 180808 hold A        | 13.08.2008 | 19.12.200 | 103       | 14   | 1    | Bygge og a |             |       |         |       | J         |
| d i | undervisningsfo<br>Aktivitet | orløb                  |            | 9         | Startdato |      | S    | lutdato    | Bundet/valg | fri   |         |       |           |
|     | 1234                         | 12345                  |            |           | 12.08.20  | 18   | 2    | 20.06.2009 | В           |       |         |       |           |
|     | 12245                        | toot                   |            |           | 12 08 20  | 18   | 2    | 20.06.2009 | V           |       |         |       |           |

I nederste blok vises de tilknyttede læringsaktiviteter/hold – men først når de er indlæst i B327 Indlæsning af hold fra Elevplan.

Man kan også se om læringsaktiviteten er en bunden aktivitet, eller om det er en valgfri aktivitet. Dvs. om det er en aktivitet eleverne på forløbet SKAL have, eller om det er en de kan vælge.

I Elevplan får uv-forløbet et EASY-A ikon når det er overført, og når man I EASY-A har indlæst de tilhørende læringsaktiviteter, sendes et ok tilbage til elevplan, hvilket resulterer i et grønt flueben.

Det samme gør sig gældende på de tilhørende læringsaktiviteter.

| Skole U                  |                                                                               |                                                                                          | Elevliste   Sitemap   Hjælp   🖾     | 3kriv til UNI•C   Log af       | 9             |
|--------------------------|-------------------------------------------------------------------------------|------------------------------------------------------------------------------------------|-------------------------------------|--------------------------------|---------------|
| Ep15                     | elevplar                                                                      | Udbudt und                                                                               | dervisningsforløb                   | Folmer 1 K<br>Medarbejder (fok | (jær<br>(ja1) |
| >> Startside             | Århus 010908 hold /                                                           | A (Grundforløb) 泰                                                                        |                                     | Godkend                        | dt            |
| Fag og mål               | Vis alle afsnit                                                               |                                                                                          |                                     |                                |               |
| Lokal undervisningsplan  | Slet Kopier Overfø                                                            | r til EASY-A Tilbage                                                                     |                                     |                                |               |
| Undervisningsforløb      | ▶ Forløbsinformation                                                          |                                                                                          |                                     |                                |               |
| Opret<br>Rediger / Udbyd | Hovedforløb, som u                                                            | v-forløbet retter sig imod.                                                              |                                     |                                |               |
| Udbudte<br>Fordel elever | Specialer, som uv-f                                                           | orløbet retter sig imod.                                                                 |                                     |                                |               |
| Læringsaktiviteter       | Aktivitetsafdeling                                                            |                                                                                          |                                     |                                |               |
| Læringselementer         | - Durada a la via se aluti                                                    | -14-4                                                                                    |                                     |                                | _             |
| Uddannelsesplan/-bog     | <ul> <li>Bundne læringsakti</li> </ul>                                        | viteter                                                                                  |                                     |                                |               |
| Tilmelding               | Udbudte bundne                                                                | Arbejdsmiljø (BA) 2008 hold A 1                                                          | 🗇 🔲 🖾                               |                                |               |
| Oversigter               | <ul> <li>læringsaktiviteter</li> </ul>                                        | engelsk på flere niveauer hold A 1                                                       | Indlaest I EASY-A den 13/08-08      |                                |               |
| Skema/Fravær             | -                                                                             | Førstehjælp og                                                                           | 🎓 🛛 🏹                               |                                |               |
| Karakter/Scorekort       | -                                                                             | brandbekæmpelse (B&A) 2008<br>hold A 1                                                   |                                     |                                |               |
| Evaluering               | -                                                                             | Matematik 1 B/A 2008 hold A 1                                                            | 🗇 🔲 🔁                               |                                |               |
| Praktik                  | Bemærkning                                                                    |                                                                                          |                                     |                                |               |
| Information              | (vises i LUP)                                                                 |                                                                                          |                                     |                                |               |
| Relevante links          | Rediger                                                                       |                                                                                          |                                     |                                |               |
| Opsætning                | _                                                                             |                                                                                          |                                     |                                |               |
| Systemadm.               | Bundne fag                                                                    |                                                                                          |                                     |                                |               |
| Planlægning              | Valgfri læringsaktiv                                                          | iteter                                                                                   |                                     |                                |               |
|                          | Fag til supplerende                                                           | undervisning                                                                             |                                     |                                |               |
|                          | ▼ Status                                                                      |                                                                                          |                                     |                                |               |
|                          | Oprettet af<br>Ændret af<br>EASY-A overførsel<br>Intern bemærkning<br>Rediger | Gitte Schmidt, 13/08-08<br>Gitte Schmidt, 13/08-08<br>Det udbudte undervisningsforløb er | afsendt til EASY-A d. 13/08-08 12:1 | 15                             |               |
|                          | 1                                                                             |                                                                                          |                                     | nternet                        | 1009          |

Bemærk også oplysningerne om overførslen i panelet "Status"

Indlæsning af hold i EASY-A

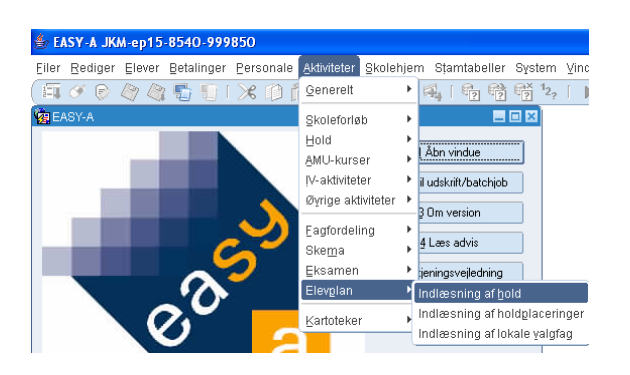

Under *Aktiviteter* findes menupunktet *Elevplan* som indeholder 3 undermenuer bl.a. Indlæsning af hold.

| B327 Indlæsning af hold fra              | Elevplan                  |              |                | -                  |
|------------------------------------------|---------------------------|--------------|----------------|--------------------|
| Læringsaktivitet                         |                           |              |                |                    |
| Titel                                    |                           |              |                |                    |
| Periode                                  | - Akt. af                 | d. 📃         | Medarbejder    |                    |
| Undervisningsforløb <mark>team800</mark> | 3-grundforløb kursus      |              |                |                    |
| Indlæs holdpl.                           | Antal ikke∘indlæste ho    | ıld 📃        |                |                    |
| kolefag på læringsaktivitet              |                           |              |                |                    |
| UVM-fag Niv.                             | Lokale fag                | Niv. Fagstat | tus Eks.termin |                    |
| <b>≜</b>                                 |                           |              |                |                    |
| d                                        |                           |              |                |                    |
|                                          |                           |              |                |                    |
|                                          |                           |              |                |                    |
| Hold                                     |                           |              | Grupperinger   |                    |
| Aktivitet»                               |                           |              | Akt afd.»      |                    |
| Kort betegnelse»                         |                           |              | Ansvarsområde  |                    |
| Betegnelse»                              |                           |              | Projektområde  |                    |
| Startdato»                               | Slutdato»                 |              | Underv. sted   |                    |
| Trækningstype                            | Elevolan redige           | rina         |                |                    |
|                                          |                           |              | Lønoplysninger | Funktioner         |
| Skemaoplysninger                         |                           |              | Udd.gruppe»    | <u>1</u> . Godkend |
| Skoledagskalender                        |                           |              | Afr.form»      | 2 Afuie            |
| Ringesystem                              |                           |              | AC-sats»       | <u><u> </u></u>    |
| ønkonti                                  |                           |              |                |                    |
| Startmåned Slutmåned                     | ∟ønpulje Ø-konto Ø-formål | Ø-ansvar     | Ø-projekt      |                    |
|                                          |                           |              |                |                    |
|                                          |                           | 1            |                |                    |

På B327 søges de hold/læringsaktiviteter frem, som ønskes indlæst ind i EASY-A. I kan søge på alle de gule felter. For at gøre mængden af data overskuelig, er det en god ide f.eks. at bruge afdeling eller medarbejder som afgrænsning og som noget nyt Undervisningsforløb. I kan også kombinere søgekriterierne f.eks. afdeling og uv-forløb.

"Medarbejder" i B327 er den medarbejder som har overført aktiviteten fra Elevplan

I elevplan kan I på uv-forløbet se, at der både ud for uv-forløbet og læringsaktiviteterne er EASY-A ikoner, det betyder at forløbet er overført, men læringsaktiviteterne er endnu ikke indlæst.

Hvis forløbet ikke er overført, er der ingen EASY-A ikoner ud for læringsaktiviteterne!!!

Hvis I ikke kan finde de data i forventer i B327, er et en god ide at tjekke i elevplan, om aktiviteterne er blevet overført dvs. har EASY-A ikoner.

| Hvordan kan man se at et udbudt | uv-forløb med læringsaktiviteter | er sendt til EASY-A? |
|---------------------------------|----------------------------------|----------------------|
|---------------------------------|----------------------------------|----------------------|

| ▶ Startside             | jkm - ikke overført (0                   | Grundforløb) 💠                 | Godkendt |
|-------------------------|------------------------------------------|--------------------------------|----------|
| Fag og mål              | Vis alle afsnit                          |                                |          |
| Lokal undervisningsplan | Slet Kopier Overfør                      | til EASY-A Tilbage             |          |
| Undervisningsforløb     | Forløbsinformation                       |                                |          |
| Opret                   |                                          |                                |          |
| Søg/Rediger/Udbyd       | litei<br>Max antal eleveri               | јкт - ікке оvелøл              |          |
| Søg/Rediger udbudt      | undervisningsforløbet                    |                                |          |
| Fordel elever           | Startdato                                | 10/08-08                       |          |
| Læringsaktiviteter      | Slutdato                                 | 01/10-08                       |          |
| Læringselementer        | Tilmelding stattdato                     | 09/08-08                       |          |
| Uddannelsesplan/-bog    | Nyeste indgange                          | Strøm, styring og it (07/2008) |          |
| Tilmelding              | —                                        |                                |          |
| Oversigter              | <ul> <li>Tidligere indgange</li> </ul>   |                                |          |
| Skema/Fravær            | (vises i LUP)                            |                                |          |
| Karakter/Scorekort      | Rediger                                  |                                |          |
| Evaluering              | _                                        |                                |          |
| Praktik                 | Hovedforløb, som uv                      | forløbet retter sig imod.      |          |
| Information             | A Constitution and the for               |                                |          |
| Relevante links         | <ul> <li>Specialer, som uv-to</li> </ul> | nøbet retter sig imod.         |          |
| Opsætning               | Aktivitetsafdeling                       |                                |          |
| Systemadm.              |                                          |                                |          |
| Planlægning             | Bundne læringsaktiv                      | iteter                         |          |
|                         | Udbudte bundne                           | Arbejdsmiljø (BA) 2008         |          |
|                         | læringsaktiviteter                       | Førstehjælp og brandbekæmpelse |          |
|                         |                                          | (B&A) 2008                     |          |
|                         |                                          | Matematik 1 B/A 2008           |          |
|                         |                                          | Matematik 2 B/A 2008           |          |
|                         | Bemærkning<br>(vises i LUP)<br>Rediger   |                                |          |

Her vises et udbudt uv-foløb, som endnu ikke er overført til EASY-A. Bemærk det grå EASY-A ikon øverst, og ingen EASY-A ikon ud for læringsaktiviteterne.

| ►► Startside                                     | 200508-8011-1031ai1108 (Grundforløb) 秦                                                              |
|--------------------------------------------------|----------------------------------------------------------------------------------------------------|
| ▶ Fag og mål                                     | Vis alle afsnit                                                                                     |
| Lokal undervisningsplan                          | Slet Kopier Overfør til EASY-A Tilbage                                                              |
| Undervisningsforløb                              | ▼ Forløbsinformation                                                                                |
| Opret<br>Søg/Rediger/Udbyd<br>Søg/Rediger udbudt | Titel 200508-8011-1031ai1108<br>Max antal elever i<br>undervisningsforløbet                         |
| Fordel elever                                    | Startdato 04/08-08                                                                                  |
| Læringsaktiviteter                               | Slutdato 19/12-08<br>Tilmolding stattdate 03/06-08                                                  |
| Læringselementer                                 | Tilmelding slutdato 01/08-08                                                                        |
| Uddannelsesplan/-bog                             | Nyeste indgange Produktion og udvikling (07/2008)                                                   |
| Tilmelding                                       |                                                                                                    |
| Oversigter                                       | Indigere indgange     Bemærkning     Bliv smedl                                                     |
| Skema/Fravær                                     | (vises i LUP)                                                                                       |
| Karakter/Scorekort                               | Rediger                                                                                             |
| Evaluering                                       |                                                                                                    |
| Praktik                                          | Hovedforløb, som uv-forløbet retter sig imod.                                                       |
| Information                                      | b. Canadiatan ann uu faolobat sattan ala imad                                                       |
| Relevante links                                  | specialer, som uv-tonøber retter sig imod.                                                          |
| Opsætning                                        | Aktivitetsafdeling                                                                                  |
| Systemadm.                                       |                                                                                                    |
| ▶ Planlægning                                    | - A Raudue Iserundsakrinitetet.                                                                     |
|                                                  | Udbudte bundne kopi af Produktion og udvikling - 🔷 📋 🛣<br>Iæringsaktiviteter Modul 1!<br>Bemærkning |
|                                                  | (vises i LUP)<br>Rediger                                                                            |

Her vises et udbudt uv-forløb, som er overført til EASY-A.

EASY-A ikonet har nu fået farve og der er kommet EASY-A ikon ud for læringsaktiviteterne. Bemærk – læringsaktiviteterne er ikke indlæst endnu, ses også i mouse over. Hvis en læringsaktivitet er afvist, kommer der et rødt minus på EASY-A ikonet

## Indlæsning af hold

Når der skal indlæses hold, kan der være to "situationer":

- Holdet findes ikke i EASY-A i forvejen. (**Den anbefalede fremgangsmåde**)
- Holdet er oprettet i EASY-A og skal knyttes sammen med lærings aktiviteten.

Hold med undervisningsfag kan med fordel "arves" fra Elevplan under indlæsning af aktiviteter.

## Holdet findes ikke i EASY-A i forvejen:

| Periode 14.08.2008 23.08.2008 Akt. afd. 8009 Medarbejder Medarbejder Team8000<br>Jindervisningsforlab 200508.team8009-grundforlab kursus<br>Indizes holdpil N Antal ikke-indizeste hold 303<br>20efag på læringsaktivitet<br>UVM-fag Niv. Lokale fag Niv. Fagstatus Eks. termin<br>07387 - Grund.pr.: 1110 0<br>07499 - Kompmåt 1031 0<br>49160 - Førstehjælp 0<br>dd<br>Aktivitets<br>sort betegnelses<br>Betegnelses<br>grundforlab smed |                 |
|----------------------------------------------------------------------------------------------------|-----------------|
| Jindervisningsforløb 200508-team8009-grundforløb kursus<br>Indlæs holdpl. N Antal ikke-indlæste hold 303<br>slefag på læringsaktivitet<br>UVM-fag Niv. Lokale fag Niv. Fagstatus Eks. termin<br>07387 - Grund pr.: 1110 0<br>07499 - Kompmåt 1031 0<br>07499 - Kompmåt 1031 0<br>0<br>49160 - Førstehjælp 0<br>d<br>Aktivitets<br>Betegnelses<br>grundforløb smed<br>Dividible smed Skotter                                                | bejder Team8000 |
| Indiæs holdpl N Antal ikke-indiæste hold 303  Idefag på læringsaktivitet UVM-fag Niv. Lokale fag Niv. Fagstatus Eks. termin 07387 - Grund pr: 1110 0 07499 - Kompmåt 1031 0 04 49160 - Førstehjælp 0 ad Aktivitets ad Aktivitets Betegnetese grundforleb smed Civadida margarene Civadida margarene Civadida                                                                                                    |                 |
| lefag på læringsaktivitet<br>UVM-fag Niv. Lokale fag Niv. Fagstatus Eks. termin<br>07387 - Grund pr.: 1110 0<br>07499 - Kompmåt 1031 0<br>49160 - Førstehjælp 0<br>od<br>Aktivitets<br>Betegnelses<br>grundforløb smed                                                                                                    |                 |
| UVM-fag Niv. Lokale fag Niv. Fagstatus Eks. termin<br>07397 - Grund pr.: 1110 0<br>07499 - Kompmå: 1031 0<br>49160 - Førstehjælp 0<br>od<br>Aktivitets<br>Betegnelses<br>grundforløb smed<br>Civaldite som detter                                                                                                    |                 |
| 07397       Grund pr.: 1110       0         07499       Kompmåt 1031       0         49160       Førstehjælp       0         old       Srupperinger       Aktivitets         Aktivitets       Aktardus       8009         Betegnelses       grundforløb smed       elevplan         Projektområde       kursus       Hursus                                                                                                    |                 |
| 07499       -       Kompmåt 1031       0         49160       -       Førstehjælp       0         ald       -       Gruppeinger         Aktivitets       -       Akt afd.»         ort betegnelses       grundforløb smed       Projektområde         Betegnelses       grundforløb smed       Projektområde         Chvid dør       Chvid dør       Horas and smed                                                                         |                 |
| 43160     -     Førstehjælp     0       old     Grupperinger     Akt afd.»     8009       oot betegnelse»     grundforløb smed     Projektomåde     kursus       Betegnelse»     Grundforløb smed     Projektomåde     kursus                                                                                                    |                 |
| Aktivitet> Betegnelse> grundiorlab smed Chaddata apa projektomäde kursus                                                                                                    |                 |
| Aktivitets Grupperinger<br>Aktivitets Akt afd.» 8009<br>Ansvarsområde elevplan<br>Betegnelse» Projektområde kursus                                                                                                    |                 |
| Aktiviteb Akt afd.» 8009<br>Ansvarsområde elevplan<br>Betegnelses grundfoleb smed Projektområde kursus                                                                                                    |                 |
| ort betegnelse» Ansvarsområde elevplan<br>Betegnelse» grundforløb smed Projektområde kursus                                                                                                    | :009            |
| Betegnelse» grundforløb smed Projektområde kursus                                                                                                    | levplan         |
| Chadden and Chadden and an and a local state                                                                                                    | ursus           |
| Startdaro» 04.08.2008 Stutdaro» 29.08.2008 Underv. sted Månen                                                                                                    | 1ånen           |
| Trækningstype                                                                                                    | Funktioner      |
| emechlightinger                                                                                                    |                 |
| koledagskalender en 15                                                                                                    | 1. Goukena      |
| Bingesustem and AC-salsa 42                                                                                                    |                 |
|                                                                                                    | 2. Afvis        |
|                                                                                                    | 2. Afvis        |

I feltet "antal ikke indlæste hold" vises, hvor mange hold der ligger og venter på at blive indlæst/godkendt.

I skal være opmærksomme på, at I nu er ved at <u>oprette et nyt hold i EASY-A</u>, på en ny og nemmere måde, hvor I får de tilknyttede fag foræret af Elevplan. Det er faktisk en variant af vinduet "A326 – hold".

Når der oprettes et hold i EASY-A, er der nogle felter som *skal* udfyldes, og det gør man så i vinduet her.

I blokken "hold" vil *betegnelse, startdato og slutdato* være udfyldt med de oplysninger der kendes fra læringsaktiviteten i elevplan – men oplysningerne kan selvfølgelig rettes/ændres, med undtagelse af start- og slutdato.

Feltet "Betegnelse" svarer til "Læringsaktivitetens navn" i Elevplan.

Af hensyn til skemavisningen i Elevplan bør man være opmærksom på en navngivning i feltet "Betegnelse", så eleven kan fortolke hvad der skal foregår i en given lektion.

De øvrige 7 felter i blokkene grupperinger, lønoplysninger og skemaoplysninger, kan blive forudfyldt hvis skolen på enten aktivitetsafdeling (A311) eller ansvar (A011) har udfyldt disse felter.

Revideret april 2015

Hvis der ikke er tilknyttet værdier i aktivitetsafdeling eller ansvar, er felterne tomme og skal udfyldes, hver gang et hold læses ind.

I feltet *aktivitet* tastes holdnummeret – efter samme system, som I kender, ligesom *kort betegnelse* udfyldes.

Det er også muligt at ændre fagstatus på fagene. Når fagene kommer fra Elevplan bliver de tildelt fagstatus "O" eller "L", hvis der eksempelvis er tale om et valgfag bør fagstatus rettes inden der godkendes.

Til brug for eksamensplanlægningen er det også muligt at angive eksamenstermin og trækningstype.

I kan i denne arbejdsgang sige "ja", til at der skal indlæses holdplaceringer, men I kan også vente og indlæse dem efterfølgende, og nu som noget nyt via fordelingsvinduet. Mere herom senere.

Inden man godkender, er det vigtigt at kontrollere om fagene på holdet også er de rigtige /forventede. Er der fag/fagnumre der er forkerte, bør holdet afvises. Medarbejderen, der har lavet læringsaktiviteten, skal kontaktes med en forklaring på hvorfor den er afvist.

#### Tilknytning af lokale skolefag

I kan også vælge at tilknytte nogle lokale skolefag til holdet, når I indlæser fra elevplan.

Nogle skoler vil gerne kunne skemalægge på lokale skolefag.

De vil gerne have at eleverne kan genkende de læringselementer eller læringsaktiviteter, som de er tilmeldt.

| Titel                                                                                                    | grundforløb smed                                                                  |                                                                                                    |
|----------------------------------------------------------------------------------------------------|-----------------------------------------------------------------------------------|----------------------------------------------------------------------------------------------------|
| Periode                                                                                                  | 04.08.2008 29.08.2008 Akt. afd.                                                   | 8009 Medarbejder Medarbejder Team8000                                                                                                  |
| Undervisningsforløb                                                                                      | 200508-team8009-grundforløb kursus                                                |                                                                                                    |
| Indlæs holdpl.                                                                                           | N Antal ikke-indlæste hold                                                        | 303                                                                                                    |
| kolefag på læringsakt                                                                                    | ivitet                                                                            | 🙀 B327a Lokale skolefag på hold 🛛 🗖 🖬                                                                                                  |
| UVM-fag Ni                                                                                               | v. Lokale fag Niv                                                                 | iv. Fagstatus Eks. termin Læringselement                                                                                               |
| ▲ 07387 -                                                                                                | Grund.pr.: 1110                                                                   | Fælles kompetencemål                                                                                                    |
| 07499 -                                                                                                  | Kompmål: 1031                                                                     | Grundforløbsprojekt Smede                                                                                                    |
| 49160 -                                                                                                  | Førstehjælp                                                                       |                                                                                                    |
| -                                                                                                    |                                                                                   |                                                                                                    |
| Hold<br>Aktivitets<br>Kort betegnelses<br>Betegnelses<br>Startdatos<br>Trækningstype<br>Skemaoplysninger | undforløb smed<br>4 08:2008 Slutdato» 29.08:2008<br>V Elevplan redigering<br>ep15 | 19 Grupperinger Akt afd.» 8005 Ansvarsområde elev Frojektområde kurs Underv. sted Mån 50001 A xx Udd.gruppes 1 Afr.forms L Afr.forms L |

Ved at "højreklikke" i vinduet, kan I vælge B327a lokale skolefag på hold.

I øverste del af vinduet ses titlen på de læringselementer, som er tilknyttet læringsaktiviteten, og som måske er de fag, vi vil bruge som skemaregistreringsfag.

Mange skoler har nogle lokale skolefag, som bruges til skemaregistrering.

Man kan f.eks. oprette lokale skolefag svarende til de læringsaktiviteter, der udbydes på skolen.

Når I har lagt de fag på, I ønsker, skal I gemme.

Gå tilbage til B327 og når alt er udfyldt korrekt, trykker I på "godkend".

#### Hvad sker der, når der trykkes godkend?

- 1. Holdet oprettes i EASY-A.
- 2. Der sættes automatisk skolefag på hold, svarende til de UVM-fag, der via læringselementer er tilknyttet de læringsaktiviteter, der er knyttet til uv-forløbet.
- 3. Der sættes lokale skolefag på hold, svarende til de lokale skolefag, der er tastet på B327a.
- 4. Der indlæses evt. holdplaceringer.
- 5. Der sendes en besked til Elevplan, om at holdet er blevet godkendt i EASY-A

Vær opmærksom på, at faget bliver sat på holdet uanset, hvor stor en andel af faget målpindene svarer til.

## Hold i EASY-A efter godkendelse

| A326 Ho        | old    |         |        |            |        |        |         |       |            |       |           |        |     |                           |           |             |         |          |       |          |      |         |           |        |       |           | _ 0    |
|----------------|--------|---------|--------|------------|--------|--------|---------|-------|------------|-------|-----------|--------|-----|---------------------------|-----------|-------------|---------|----------|-------|----------|------|---------|-----------|--------|-------|-----------|--------|
| Stamoply:      | sninge |         |        |            |        |        |         |       |            |       |           |        |     |                           | Gruppe    | ringer      |         |          |       |          |      |         |           |        |       |           |        |
|                | Akt    | vitet»  | århi   | us-hi      | old-5  | EI     | levplar | n nav | /n         | Intro | o tømre   | r 2008 |     |                           | Ak        | tivitetsafi | deling» | ep15     |       |          | ep1  | 5       |           |        |       |           |        |
| Kort I         | betegr | ielse»  | hold   | 15 v       | algfri |        |         |       |            |       |           |        |     |                           |           | Ansvarso    | område  | elevpla  | an    |          | elev | /plan   |           |        |       |           |        |
| E              | Betegr | ielse»  | Intr   | o tør      | nrer 2 | 800    |         |       |            |       |           |        |     |                           |           | Projekto    | område  | kursus   |       |          | kur  | sus     |           |        |       |           |        |
|                | Per    | iode»   | 16.1   | 06.2       | 800    | ·» 2   | 0.06.2  | 2008  |            |       |           |        |     |                           | Ur        | ndervisnin  | ngssted | Mars     |       |          | _    |         |           |        |       |           |        |
| Indberetn      | ingspr | ncip»   |        | V          | LMS    |        |         |       |            |       |           |        |     |                           | Und       | lervisning  | sforløb | Århus    | 17060 | 8        |      |         |           |        | Bun   | det/Valgf | ri V   |
| Pa             | aramet | erliste |        |            |        |        | 🖊 Elev  | /plar | ı redi     | igeri | ng        |        |     |                           |           |             |         |          |       |          |      |         |           |        |       |           | _      |
| Holdopl        | A3     | 35 Sk   | olefa  | aq p       | å hol  | d      |         |       |            |       |           |        |     |                           | Д         |             |         |          |       |          |      |         |           |        |       |           |        |
| Ål             | Ho     | Ь       |        |            |        |        |         |       |            |       |           |        |     | d ano                     | lusninger |             |         |          |       | _        | Sum  | n af la | ererle    | ektion | er    |           |        |
| Min. 4         |        |         |        | Akti       | vitet  | årbus  | -hold-  | G     | ho         | old 5 | i valofri |        |     |                           | C-sats    |             | Afregr  | ingsform |       |          |      | Skole   | efaq      |        |       | Budgett   | imer 📃 |
| Tr             |        |         |        | Peri       | ode:   | 16.06  | \$ 2008 | 2     | 20         | ann   | 2008      |        | ٠.  |                           |           |             | -       | -        |       |          |      |         | -         |        |       | -         |        |
|                |        |         | Aktiv  | /itets     | afd.   | ep15   |         |       | en         | 15    | 2000      |        | 11  |                           |           |             |         |          |       |          |      |         |           |        |       |           |        |
| 9              |        | Unde    | rvisn  | ings       | sted   | Mars   |         |       | -          |       |           |        |     |                           |           |             |         |          |       |          |      |         |           |        |       |           |        |
| AMILor         |        | ndbere  | etning | -<br>gspri | ncip   |        | V       | /ærk  | sted       |       |           |        | 1   |                           |           |             |         |          |       |          |      |         |           |        |       |           |        |
| Genner         |        |         |        |            |        |        |         |       |            |       |           |        |     |                           |           |             |         |          |       |          |      |         |           |        |       |           |        |
| G              | Skol   | efag p  | å hol  | d          |        |        |         |       |            |       |           |        |     |                           |           |             |         |          |       |          |      |         |           |        |       |           |        |
| Inc            |        | Sko     | le∙    | Mio        | Kort   | - otom | nalaa   | S     | ta-A       | 41-   | Varigh.   | Elev   | Lær | <ul> <li>Antal</li> </ul> | Eks       | Eks         | lmit    | Lbor     | AC-   | Afr.     | Ak-  | Ele     | /-<br>Стм | Par    | Godk. | Genn.     | Godk   |
|                |        | 07      | 548    |            | Kom    | pmål:  | 1390    |       | <u>ן</u> ב | J     | 0.0       |        |     | opga                      |           | sprog       |         |          | 3013  | A        | N    | J       | J         | J      | SKOIE | SKUIE     |        |
|                |        |         | —      | Н          |        |        |         | = h   | ٦ř         | =     | <u> </u>  | í –    | í   | 1                         | í—        |             | í—      | 1        | í     | F        | iH   |         |           | íF     | 1-    |           |        |
|                | 1      |         | -      | Н          |        |        |         | = h   | ۲ŀ         | =     | <u> </u>  | í –    | í   | 1                         | í—        |             | í—      | 1        | í     | F        | iH   |         |           | íF     | 1-    |           |        |
| Lønkont:<br>St |        |         | —      | Н          |        |        |         | = i   | ۲ř         | =     | <u> </u>  | í –    | í   | 1—                        |           |             | 1       | 1        | í     |          | Ĩ    |         |           | íF     | 1     |           |        |
|                |        |         | -      | Н          |        |        |         | = h   | ۲ŀ         | =     | <u> </u>  | í –    | í   | 1                         | 1         |             | í—      | 1        | í     | F        | iH   |         |           | íF     | 1-    |           |        |
| <b>_</b>       |        |         | -      | Н          |        |        |         | - h   | ۲ŀ         | ۲     | <u> </u>  | 1      | í   |                           |           |             | 1       |          | 1     |          | H    |         |           | ih     |       |           |        |
|                |        |         | =      | Н          |        |        |         | - h   | ۲ŀ         | ۲     | <u> </u>  | 1      | í   |                           | <u> </u>  |             | 1       |          | 1     |          | H    |         |           | ih     |       |           |        |
|                |        |         | _      | 닏          |        |        |         |       | ۲ŀ         | =     | <u> </u>  | ┢      | 1-  | 1-                        |           |             | 1-      |          |       |          | H    |         |           |        | 1-    |           |        |
|                |        |         |        |            |        |        |         |       |            |       |           |        |     |                           | 100       |             |         |          |       |          |      |         |           |        |       |           |        |
|                | -      |         | _      | Ц          |        |        |         |       | ÷          | =     | <u> </u>  | 1      | 1   |                           |           |             | 1-      |          |       | $\vdash$ | H    |         | F         |        | 1     |           |        |
|                | _      |         |        |            |        |        |         |       |            | ╡     |           |        |     |                           |           |             |         |          |       |          |      |         |           |        |       |           |        |

Der er nu oprettet et nyt hold i EASY-A med tilhørende fag.

Bemærk at skolefag-på-hold der oprettes vha. B327 Indlæsning af hold fra Elevplan automatisk får fagtilknytningen "O" (obligatorisk) – hvis man ikke ændrer det i forbindelse med indlæsningen.

Hvis man glemmer at rette det i forbindelse med indlæsningen, anbefales det at man efter at have indlæst/oprettet et hold via B327 Indlæsning af hold fra Elevplan **straks** (inden man indlæser holdplaceringer på den pågældende udbudte læringsaktivitet) retter fagtilknytningen på skolefagene, hvis den automatisk udfyldte værdi "O" er forkert.

Bemærk at ændringen af fagtilknytning på skolefag-på-hold kun slår igennem på fremtidige skolefag-på-holdplaceringer. Det er derfor vigtigt at ændre værdien **før** elevtilmeldingerne fra Elevplan indlæses (skolefag-på-holdplaceringerne)!

Hvis der allerede er indlæst elevtilmeldinger/skolefag-på-holdplaceringer med forkert fagtilknytning skal man ændre fagtilknytningen på de pågældende elevers skolefag-på-holdplaceringer, så de kommende karakterer får den korrekte fagtilknytning.

| Skole U                                 |                             |                                                          | Elevliste   Sitemap   Hjælp | 🖾 Skriv til UNI•C   Log af                        |
|-----------------------------------------|-----------------------------|----------------------------------------------------------|-----------------------------|---------------------------------------------------|
| Ep15                                    | elevplan                    | Udbudt und                                               | ervisningsforløb            | Jenny kontaklærer Møller<br>Medarbejder (jemoe15) |
| ►► Startside                            | Århus 010908 hold A         | (Grundforløb) 泰                                          |                             | Godkendt                                          |
| Fag og mål                              | Vis alle afsnit             |                                                          |                             |                                                   |
| Lokal undervisningsplan                 | Slet Kopier Overfør         | til EASY-A Tilbage                                       |                             |                                                   |
| <ul> <li>Undervisningsforløb</li> </ul> | ▼ Forløbsinformation        |                                                          |                             |                                                   |
| Opret                                   | Tonbbollionidadi            |                                                          |                             |                                                   |
| Søg/Rediger/Udbyd                       | Titel<br>Max entel elever i | Århus 010908 hold A                                      |                             |                                                   |
| Søg/Rediger udbudt                      | undervisningsforløbet       |                                                          |                             |                                                   |
| Fordel elever                           | Startdato                   | 01/09-08                                                 |                             |                                                   |
| Læringsaktiviteter                      | Slutdato                    | 17/10-08                                                 |                             |                                                   |
| Læringselementer                        | Tilmelding stattdato        | 08/08-08                                                 |                             |                                                   |
| Uddannelsesplan/-bog                    | Nyeste indgange             | Bygge og anlæg (07/2008)                                 |                             |                                                   |
| Tilmelding                              |                             |                                                          |                             |                                                   |
| Oversigter                              | Tidligere indgange          |                                                          |                             |                                                   |
| Skema/Fravær                            | (vises i LUP)               |                                                          |                             |                                                   |
| Karakter/Scorekort                      | Rediger                     |                                                          |                             |                                                   |
| Evaluering                              | ·                           |                                                          |                             |                                                   |
| Praktik                                 | Hovedforløb, som uv         | forløbet retter sig imod.                                |                             |                                                   |
| Information                             |                             |                                                          |                             |                                                   |
| Relevante links                         | Specialer, som uv-fo        | rløbet retter sig imod.                                  |                             |                                                   |
| ▶ Opsætning                             | Aktivitetsafdeling          |                                                          |                             |                                                   |
| Systemadm.                              | -                           |                                                          |                             |                                                   |
| Planlægning                             | Bundne læringsaktivi        | iteter                                                   |                             |                                                   |
|                                         | Udbudte bundne              | Arbejdsmiljø (BA) 2008 hold A 1                          | s 🛛 🛪                       |                                                   |
|                                         | læringsaktiviteter          | engelsk på flere niveauer hold A 1                       |                             |                                                   |
|                                         |                             | Førstehjælp og<br>brandbekæmpelse (B&A) 2008<br>bold A 1 |                             |                                                   |
|                                         |                             | Matematik 1 B/A 2008 hold A 1                            | 🖈 🔲 🔁                       |                                                   |
|                                         | Bemærkning<br>(vises i LUP) |                                                          |                             |                                                   |

Her ses grønne flueben på alle aktiviteter i det udbudte uv-forløb.

| Skole O                 |               | Elevliste   Sitemap   Hjælp   ⊠ Skriv til UNI•C   Log a | af 1                |
|-------------------------|---------------|---------------------------------------------------------|---------------------|
| =p15                    | elevpla       | Fordeling af elever på undervisningsforløb              | ærer Ma<br>r (jemoe |
| ▶▶ Startside            | CPR-nr        | Tilføj elever Ti                                        |                     |
| ▶ Fag og mål            |               |                                                         |                     |
| Lokal undervisningsplan |               |                                                         |                     |
| ♥ Undervisningsforløb   | Gen fordeling | Gemt Gemt, og overført t                                | til EAS             |
| Opret                   |               |                                                         |                     |
| Søg/Rediger/Udbyd       | Fjern Kopier  | Status Grundfag Efterår 2                               | 2008                |
| Søg/Rediger udbudt      |               | Max antel elever i undervieningefertehet                |                     |
| Fordel elever           |               | Antal elever tilmeldt undervisningsforløbet             | 6                   |
| Læringsaktiviteter      |               | Sortér kolonne                                          |                     |
| Læringselementer        | Fornavn 🔺     | Grundfag Efterår 2008 <sup>se</sup> ▲                   |                     |
| Uddannelsesplan/-bog    | Elev03        | er og (07/2008)                                         |                     |
| Tilmelding              | Elev05        | hg1adaf09 Dansk - Niveau F (07/2008)                    |                     |
| Oversigter              | Elev06        | hg1aitf09 Informationsteknologi - Niveau F 🔷 (07/2008)  |                     |
| Skema/Fravær            | Elev07        | (07/2008)                                               |                     |
| Karakter/Scorekort      | Elev10        | Luk (07/2008)                                           |                     |
| ▶ Evaluering            | Elev908       | n og u (07/2008)                                        |                     |
| Praktik                 |               |                                                         |                     |
| ▶ Information           |               |                                                         |                     |

I fordelingsvinduet kan man også se om aktiviteterne er overført og indlæst.

Indlæsning af hold fra elevplan hvor holdet findes i EASY-A i forvejen:

|                | Ti                                                     | tel   | grundforløb sr | ned              |             |          |           |                                                           |                                    |              |
|----------------|--------------------------------------------------------|-------|----------------|------------------|-------------|----------|-----------|-----------------------------------------------------------|------------------------------------|--------------|
|                | Perio                                                  | de (  | 04.08.2008     | - 29.08.20       | 08 Ak       | t. afd.  | 8009      | Medarbejder                                               | Medarbej                           | der Team8000 |
| Unde           | rvisningsforl                                          | øb [  | 200508-team    | 3009-grundforl   | øb kursus   |          |           |                                                           |                                    |              |
|                | Indlæs hold                                            | pl. [ | 4              | Antal ikł        | ke-indlæste | e hold   | 303       |                                                           |                                    |              |
| kolefa         | g på lærings                                           | aktiv | itet           |                  |             |          |           |                                                           |                                    |              |
|                | UVM-fag                                                | Niv.  |                |                  | Lokale fa   | ag Niv   | Fagstatu: | s Eks. termin                                             | 1                                  |              |
| ▲              | 07387                                                  | -     | Grund.pr.: 1   | 110              |             |          | 0         |                                                           |                                    |              |
|                | 07499                                                  | -     | Kompmål: 1     | 031              |             |          | 0         |                                                           |                                    |              |
|                | 49160                                                  | -     | Førstehjælp    |                  |             |          | 0         |                                                           |                                    |              |
| -              |                                                        |       |                |                  |             |          |           |                                                           | 1                                  |              |
| Hold<br>Kort b | Aktivitet»<br>betegnelse»<br>Betegnelse»<br>Startdato» | gs-l  | nold           | ilutdato»        |             |          |           | Grupperinge<br>Akt a<br>Ansvarsom<br>Projektom<br>Underv. | r<br>afd.»<br>råde<br>råde<br>sted |              |
| Tra            | ekningstype                                            |       |                | <mark>□ E</mark> | levplan rec | ligering |           | Lønoplysnin                                               | ger                                | Funktioner   |
| Skema          | oplysninger                                            |       |                |                  |             |          |           | Udd.grupp                                                 | 3»                                 | 1. Godkend   |
| Skole          | dagskalend                                             | er 🛛  |                |                  |             |          |           | Afr.forr                                                  | n»                                 |              |
|                | Ringesyste                                             | m     |                |                  |             |          |           | AC-sat                                                    | s»                                 | 2. Afvis     |
| nkon           | ti                                                     |       |                |                  |             |          |           |                                                           |                                    |              |
|                |                                                        |       | * • •          | r. a             | a. •        |          |           | a                                                         |                                    |              |

Hvis man allerede har oprettet holdet i EASY-A, kan man knytte det sammen med en læringsaktivitet fra elevplan.

Proceduren er ikke væsentlig anderledes end før. I skal dog være opmærksomme på at **aktiviteten skal søges frem**, da den jo eksisterer i forvejen.

Der er to forudsætninger, som skal være opfyldt:

- Alle de UVM-fag (skolefag) som kommer fra elevplan, skal være på holdet i EASY-A.
- Start- og slutdato på holdet i EASY-A og på læringsaktiviteten skal være ens.

## Èn læringsaktivitet kan altid kun knyttes til ét hold i EASY-A.

## Hvilke fag mangler på holdet?

Vinduet B327b viser hvilke skolefag, der skal sætte på holdet før sammenknytningen kan godkendes.

| Lastingsaktivitet Titel Poduktion og udvikling - Modul 2 Periode 08.09.2008 • 10.11.2008 Akt. afd. 8011 Medarbejder Medarbejder Team8011 Undervisningsfolde 200508.9011-1031a0108 Indies holdpl N Antal ikk-eindiæste hold 198 kolefag på læingsaktivitet UVM-appender 100 0 07387 • Grund pr:: 1110 0 0 0 07387 • Grund pr:: 1110 0 0 0 0 07510 • Kompmåt 1110 0 0 0 0 0 0 0 0 0 0 0 0 0 0 0 0 0                                                                                                     | B327 Indlæsning     | g af hi  | old fra Ele | evplan         |           |                  |        |           |             |       |              |         | _ 🗆 :           | ĸ            |
|----------------------------------------------------------------------------------------------------|---------------------|----------|-------------|----------------|-----------|------------------|--------|-----------|-------------|-------|--------------|---------|-----------------|--------------|
| Titel       Produktion og udvikling - Modul 2         Periode       06.09.2008       • 10.11.2008       Akt. ald. 8011       Medarbejder Team8011         Undervisningstolide       200508-8011-1031 a0108       Indias holdpi.       N       Antal ikke-indiaeste hold. 198         Kolefag på læringsaktivitet       UVM-fag.       Niv.       Lokale fag. Niv. Fagstatus.       Eks. termin         07387       -       Grund pr:: 1110       0       -         07387       -       Grund pr:: 1110       0       -         07387       -       Grund pr:: 1110       0       -         07510       -       Kompmåt. 1110       0       -         23017       F       Matematik.       0       -         Hold       -       -       -       -       -         Kot belegnetes: sammenkrytt       Betegnetes: sammenkrytt       Betegnetes: sammenkrytt       Betegnetes: sammenkrytt       -       -       -         Skoledagskalender       ep15       2. Afvis       -       -       -       -       -       -       -       -       -       -       -       -       -       -       -       -       -       -       -       -       -       -                                                                                                    | Læringsaktivitet    |          |             |                |           |                  |        |           |             |       |              |         |                 |              |
| Periode 08.09.2008 • 10.11.2008 Akt. ald 8011 Medarbeider Medarbeider Team8011 Undervisningsfolde 200508-8011-1031-a01.08 Indiæs holdpl N Antal ikke-indiæste hold 198 Koleda på keringsaktivitet UVM-fag Niv. Lokale fag Niv. Fagstatus Eks. termin 07510 • Kompmåt 1110 0 0 23017 F Matematik 0 0 23017 F Matematik 0 0 07510 4 Kompmåt 0 0 07510 4 Kompmåt 0 0 0 0 0 0 0 0 0 0 0 0 0 0 0 0 0 0 0                                                                                                    | Ti                  | el Pr    | oduktion o  | g udviklir     | ng - Mod  | ul 2             |        |           |             |       |              |         |                 |              |
| Undervisningstoleb 200508-9011-1031a0108<br>Indies holdpl N Antal ikke-indiæste hold 198<br>kolefag på læringsaktivitet<br>UVM-lag Niv. Lokale fag Niv. Fagstatus Eks. termin<br>07387 - Grund pr: 1110 0<br>07510 - Kompnå: 1110 0<br>23017 F Matematik 0<br>Hold<br>Aktivitets km-hold<br>Kot betegnetes sammenkrysting af LA og hold<br>Statidatos 08.09.2008 Skiddatos 10.11.2008<br>Trækningstype Elevplan redigering<br>Skeledagikalender ep15 1. Godkend<br>Skeledagikalender ep15 2. Alvis<br>enkonti<br>Statimåned Slutmåned Lenpulje Ø-konto Ø-formål Ø-ansvar Ø-projekt                                                                                                    | Period              | de OS    | .09.2008    | · 10.          | 11.2008   | Akt. a           | afd. g | 3011      | Medarbejder | Med   | arbejder Tea | am801.  | 1               |              |
| Indlæs holdpl N Antal ikke-indlæste hold 198<br>kolefag på teringsaktivitet<br>UVM fag Niv.<br>07387 Grund pr::1110 0<br>07510 - Kompmåt 1110 0<br>23017 F Matematik<br>Betegnetes sammenkrykting af LA og hold<br>Stattdatos 08.09208 Sktdatos 10.11.2008<br>Trækningstype<br>Skeledagskalender ep15<br>Skeledagskalender ep15<br>Skeledagskalender                                                             | Undervisningsforl   | ab 20    | 0508-8011   | I-1031ai0      | 108       |                  |        |           |             |       |              |         |                 |              |
| kolefag på læringsaktivitet       UVM-fag       Niv.       Lokale fag       Niv.       Fagstatus       Eks. termin         07387       Grund pr.: 1110       0       0       0       0       0         07387       Kompmåt 1110       0       0       0       0       0       0       0       0       0       0       0       0       0       0       0       0       0       0       0       0       0       0       0       0       0       0       0       0       0       0       0       0       0       0       0       0       0       0       0       0       0       0       0       0       0       0       0       0       0       0       0       0       0       0       0       0       0       0       0       0       0       0       0       0       0       0       0       0       0       0       0       0       0       0       0       0       0       0       0       0       0       0       0       0       0       0       0       0       0       0       0       0       0       0       0                                                                                                           | Indlæs hold         | pl. N    |             | Ar             | ntal ikke | indlæste h       | old 1  | 198       |             |       |              |         |                 |              |
| UVH-fag       Niv.       Lokale fag       Niv. Fagstatus       Eks. termin         07387       - Grund pr:: 1110       0       0         07387       - Grund pr:: 1110       0       0         07510       - Kompmåi 1110       0       0         23017       F       Matematik       0         Hold       - Grupperinger       - Akt ald.»       8011         Kort betegnetes       sammenkrytt       - Grupperinger       - Akt ald.»         Stardatos       08.09.2008       Sutdatos»       10.11.2008         Treekringstype       1. Godkend       - Grupperinger         Skoledags:kalender       ep15       2. Akris       - Grupperinger         Skoledags:kalender       ep15       2. Akris       - Grupperinger         Statmåned Slutmåned Slutmåned Lenpulje Ø-konto       Ø-formål       Ø-ansvar       Ø-projekt                                                                                                    | Skolefag på lærings | aktivite | et          |                |           |                  |        |           |             |       |              |         |                 |              |
| Or387 Grundpr:: 1110     O     O                                                                                                    | UVM-fag             | Niv.     |             |                | l         | okale fag.       | Niv.   | Fagstatus | s Eks.termi | n     |              |         |                 |              |
| 07510       Kompmåi 1110       0         23017       F       Matematik         Value       Gupperinger         Hold       Aktiviteb       jkm-hold         Aktiviteb       jkm-hold       Aktiviteb         Kott betegnetese       sammenkrykt       Botto         Betegnetese       sammenkrykt       Betegnetese         Standatos       08.09.2008       Skudatos         Skeledagskalender       ep15       1. Godkend         Skoledagskalender       ep15       2. Afvis         enkontii       Statmåned Slutmåned Lenpulje Ø-konto       Ø-tomål       Ø-ansvar                                                                                                    | 07387               | · 1      | Grund.pr.:  | 1110           |           |                  |        | 0         |             |       |              |         |                 |              |
| 23017     F     Matematik       V     Aktivites     Km-hold       Kot betegnetese     sammenkrytt       Betegnetese     sammenkrytt       Statidatos     08.09.2008       Statidatos     08.09.2008       Skeledagiskalender     ep15       Ringesystem     2       Artvis     072337       Statinåned Slutmåned Lenpulje Ø-konto     Ø-formål                                                                                                    | 07510               | · 1      | Kompmål: 1  | 1110           |           |                  |        | 0         |             |       |              |         |                 |              |
| Hold<br>Aktiviteb km-hold<br>Kort betegnetes sammenkrytting af LA og hold<br>Statdatos 08.09.2008 Skidatos 10.11.2008<br>Treekningstype<br>Skoledagik-alender ep15<br>Ringesystem gs<br>2 Alvis<br>enkonti<br>Statmåned Skitmåned Lenpulje Ø-konto Ø-formål Ø-ansvar Ø-projekt                                                                                                    | 23017               | FI       | Matematik   |                |           |                  |        | 0         |             |       |              |         |                 |              |
| Hold<br>Aktivitets<br>Kort betegnelses<br>sammenknytting af LA og hold<br>Statdatos<br>Betegnelses<br>sammenknytting af LA og hold<br>Statdatos<br>Biologiskalender<br>gs<br>2. Afvis<br>Statmåned Slutmåned Lenpulje Ø-konto<br>Statmåned Slutmåned Lenpulje Ø-konto<br>Biologiskalender<br>Biologiskalender<br>Biologi |                     |          |             |                |           |                  |        |           |             |       |              |         |                 |              |
| Aktivitets ikm-hold<br>Kort betegnelses sammenkrytting af LA og hold<br>Statidatos 08.09.2008 Stutdatos 10.11.2008<br>Trækningstype<br>Skemaoplyrninger<br>Skoledagskalender ep15<br>Ringesystem gs<br>2. Afvis<br>Statmåned Slutmåned Lenpulje Ø-konto Ø-formål Ø-ansvar<br>Ø-projekt                                                                                                    | Hold                |          |             |                |           |                  |        |           | Grupperinge | я     |              |         |                 |              |
| Kot betegnelses sammenkrykting af LA og hold<br>Statdatos 08.09.2008 Slutdatos 10.11.2008<br>Trækningstype<br>Skoledagskalender ep15<br>Ringesystem ge<br>ankonti<br>Statmåned Slutmåned Lenpulje Ø-konto Ø-formål Ø-ansvar<br>Ø-projekt                                                                                                    | Aktivitet»          | ikm-h    | old         |                |           |                  |        |           | Akt         | afd.» | 8011         |         |                 |              |
| Betegnelses sammenkrytning af LA og hold<br>Statdatos 08,09,2008 Studatos 10.11.2008<br>Trækningstype B227b Ikke-tilknyftede Skolefag ©<br>Skeledagskalender ep15<br>Ringesystem gs 2.Alvis<br>enkonti<br>Statmåned Slutmåned Lenpulje Ø-konto Ø-formål Ø-ansvar<br>Ø-projekt                                                                                                    | Kort betegnelse»    | samn     | nenknvt     |                |           |                  |        |           | Ansvarsom   | nråde | elevplan     |         |                 |              |
| Startdatos 08.09.2008 Slutdatos 10.11.2008<br>Treekningstype Skoledag:kalender ep15<br>Ringesystem gs 2.Alvis Skoledag:kalender ep15<br>Statmåned Slutmåned Lenpulje Ø-konto Ø-formål Ø-ansvar Ø-projekt                                                                                                    | Betegnelse»         | samn     | nenknytnin  | a af LA o      | a hold    |                  |        |           | Projektorr  | nråde | kursus       |         |                 |              |
| Treekningstype     Elevplan redigering       Skoledagskalender ep15     1. Godkend       Skoledagskalender ep15     2. Afvis       enkonti     2. Afvis       Statmåned Slutmåned Lenpulje Ø-konto     Ø-formål       Ø-ansvar     Ø-projekt                                                                                                    | Startdato»          | 08.09    | 3.2008      | Slutdato»      | 10.11     | 2008             |        |           | Underv.     | sted  | Månen        |         |                 |              |
| Skemaoplynninger<br>Skoledagskalender ep15<br>Ringesystem ge<br>ankonti<br>Stattmåned Slutmåned Lenpulje Ø-konto Ø-formål Ø-ansvar<br>Ø-projekt                                                                                                    | Trækningstype       |          |             |                | Elev      | nlan redig       | erina  |           |             |       |              |         |                 |              |
| Skeragpyninger I. Godkend I. Godkend I. Godk                                                                                                    |                     |          |             |                |           | plaitiong        | oning  |           | Lønoplysni  | 🕅 B.  | 327b lkke-1  | ilknytt | ede skolefag    |              |
| Skoledagiskelender ep15<br>Ringesystem gs 2 Alvis 07510 - Kompmål 1110 Elevplan<br>ankonti<br>Statmåned Slutmåned Lanpulje Ø-konto Ø-formål Ø-ansvar Ø-projekt                                                                                                    | Skemaoplysninger    | _        |             |                | 1. God    | kend             |        |           | Udd.grup    |       | Chalafaa     | MG.     |                 | Tillouttet i |
| Ringesystem     gs     2.Alvis       ørtkonti     23017     F       Stattmåned     Lønpulje Ø-konto     Ø-formål       Ørtkonti     23017     F       Matematik     Elevplan                                                                                                    | Skoledagskalend     | er ep    | 15          |                | -         |                  |        |           |             |       | 5Kolerag     | INIV.   | Grund or : 1110 | Elevolan     |
| enkonti<br>Statrmåned Slutmåned Lenpulje Ø-konto Ø-formål Ø-ansvar Ø-projekt                                                                                                    | Ringesyste          | m gs     |             |                | 2. Af     | vis              |        |           |             |       | 07510        | l.      | Kompmål: 1110   | Elevolan     |
| statmåned Slutmåned Lanpulje Ø-konto Ø-formål Ø-ansvar Ø-projekt                                                                                                    |                     |          |             |                |           |                  |        |           |             |       | 23017        | F       | Matematik       | Elevolan     |
|                                                                                                    | Lønkonti            | 1 ž.     |             | ulia (N. I. a. | -1- 0     | 6 <sup>2</sup> 1 | a      |           | i-lut       |       | 23011        | ł       | matematik       | Licypian     |
|                                                                                                    | Startmaned S        | lutmai   | nea Lønpi   | ulle Ø-Kol     | nto L     | rormai           | Ø-an   | svar 10   | -projekt    |       |              | ┢─┼     |                 |              |
|                                                                                                    |                     |          |             |                |           |                  |        |           |             |       |              |         |                 |              |
|                                                                                                    |                     |          |             |                |           |                  |        |           |             |       |              |         |                 |              |
|                                                                                                    |                     |          |             |                |           |                  |        |           |             |       |              |         |                 |              |

Gå til vindue "A335 skolefag på hold" og tast de manglende fag ind. Herefter kan I godkende på B327.

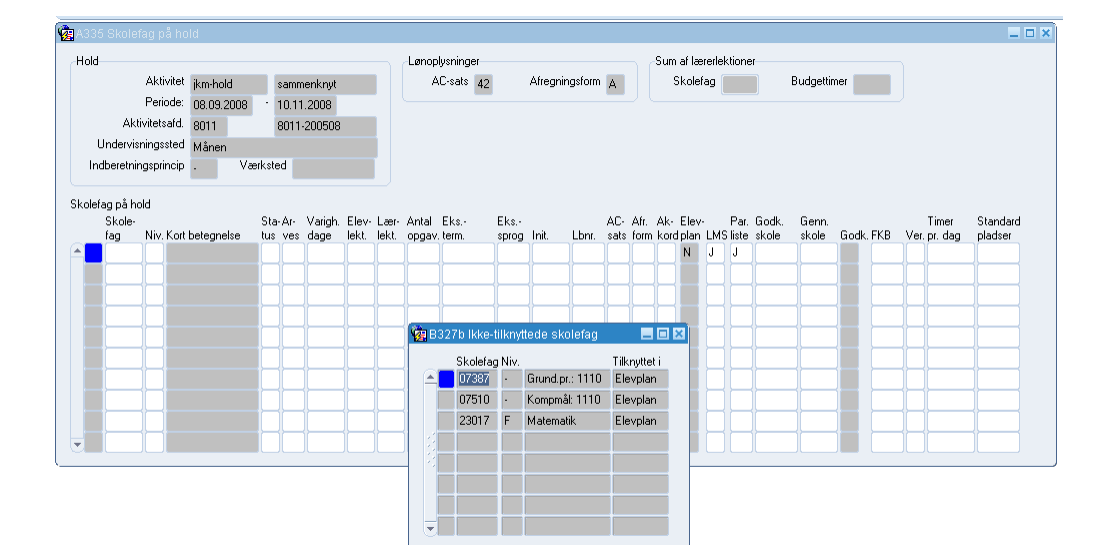

## Fordeling af elever på uv-forløb i elevplan.

#### Sådan får du adgang til fordelingssiden

Du får adgang til Elevplan-siden "Fordeling af elever på undervisningsforløb" via menuen Elever > Elever på fuldtidsuddannelser > Elevplan.

**Bemærk** der er nogle opsætninger og forudsætninger, som skal være på plads, for at du kan få adgang til siden. Læs mere i vejledningen: <u>Adgang til fordelingsvindue i Elevplan (elever på undervisningsforløb)</u>. (www.admsys.uni-c.dk/easya/dokumenter/Elevplan/Generelt/Adgang fordelingsvindue Elevplan.pdf)

#### Søg undervisningsforløb frem

Når du skal fordele elever på forløb, skal du dels søge de undervisningsforløb frem, som du vil fordele elever på og dels søge de elever frem, som skal fordeles på undervisningsforløb. Du vælger selv, om du vil starte med undervisningsforløbene eller eleverne.

Her starter vi med at vælge undervisningsforløb:

Tryk på knappen "Tilføj forløb" øverst på siden - yderst til højre:

| Skole<br>851            | Eleviste   Sitema   High   Eleviste   Sitema   High   Eleviste   Sitema   High   Eleviste   Sitema   High   Eleviste   Sitema   High   Eleviste   Sitema   High   Eleviste   Sitema   High   Eleviste   Sitema   High   High   Eleviste   Sitema   High   High   Eleviste   Sitema   High   High   Eleviste   Sitema   High   High   Eleviste   Sitema   High   High | kriv til UNI-C   Log af  <br>Marianne Guerry Larsen |
|-------------------------|----------------------------------------------------------------------------------------------------|-----------------------------------------------------|
|                         |                                                                                                    | Medarbejder (malar)                                 |
| ▶ Startside             | CPR-nr Tilfsj elev                                                                                                    | Tilføj elever                                       |
| ▶ Fag og mål            | -                                                                                                    |                                                     |
| Lokal undervisningsplan | Gem fordeling Tilmeld og overfør til EASY-A Annuller                                                                                                    |                                                     |
| Undervisningsforløb     |                                                                                                    |                                                     |
| ▶ Læringsaktiviteter    | - Fornavn * Efternavn * CPR-nr * Uddannelse *                                                                                                    |                                                     |
| ▶ Læringselementer      | -                                                                                                    | <u> </u>                                            |
| Uddannelsesplan/-bog    | -                                                                                                    |                                                     |
|                         | -                                                                                                    |                                                     |

Du kan nu vælge mellem simpel eller avanceret søgning.

I den simple søgning, søger du på forløbets titel. I Elevplan behøver du ikke at bruge %-tegn eller skelne mellem store og små bogstaver. Du angiver et søgeord i titelfeltet og får så vist alle undervisningsforløb, hvor søgeordet indgår i titlen:

| Sk              | ole           |                         | Elevliste   Sitemap   Hjælp   🖾 Skriv      | til UNI•C   Log af                      |
|-----------------|---------------|-------------------------|--------------------------------------------|-----------------------------------------|
| 851             | 1             | elevplan                | Fordeling af elever på undervisningsforløb | Peter81 851Winge<br>Medarbejder (pe851) |
| ►► Sta<br>► Fag | ▼ Udbudte und | dervisningsforløb - søg |                                            | oriøb                                   |
| ► Loka          | Titel         | ✓ Vis kun egne          |                                            |                                         |
| 9               | Søg Avand     | eret søgning Annuller   |                                            |                                         |
| ▶ Lær           |               |                         |                                            |                                         |

Hvis du vil have flere søgekriterier end titel, skal du trykke på knappen "Avanceret søgning" (se ovenfor). Herefter kan du søge på indgange/hovedforløb og aktivitetsafdeling:

| ►► Sta                   | Idbudto undoniis   | ppingsfordab sag                                              |                                          | priøb |
|--------------------------|--------------------|---------------------------------------------------------------|------------------------------------------|-------|
| ▶ Fag                    |                    | אפר עשווטופטע - אפר                                           |                                          |       |
| P LOK                    | Titel              |                                                               |                                          |       |
| * Und                    |                    | ✓ Vis kun egne                                                |                                          |       |
| 0                        |                    | ✓ Udelad afsluttede                                           |                                          |       |
| 9                        | Nyeste indgange    | Bil, fly og andre transportmidler (07/2008)                   | Mad til mennesker (07/2008)              |       |
| F                        |                    | Brobygning (01/1996)                                          | Medieproduktion (07/2008)                |       |
| ▶ Laer                   |                    | Bygge og anlæg (07/2005)                                      | Mekanik, transport og logistik (07/2005) |       |
| L sor                    |                    | Bygge og anlæg (07/2008)                                      | Merkantil (07/2008)                      |       |
| Losi                     |                    | Bygnings- og brugerservice (07/2008)                          | Produktion og udvikling (07/2008)        |       |
| ▶ Tilm                   |                    | Det merkantile område - handel, kontor og<br>finans (07/2005) | Service (07/2005)                        |       |
|                          |                    | Dyr, planter og natur (07/2008)                               | Strøm, styring og it (07/2008)           |       |
| Sko                      |                    | Fra jord til bord -                                           | Sundhed, omsorg og pædagogik (07/2008)   |       |
| <ul> <li>Korr</li> </ul> |                    | notel,køkken,levnedsm,jordbrug (07/2005)                      | Teknologi og kommunikation (07/2005)     |       |
|                          |                    | Krop og stil (07/2008)                                        | Transport og logistik (07/2008)          |       |
|                          |                    |                                                               | _ , , , , ,                              |       |
| Prak                     | Tidligere indgange | Vis                                                           |                                          |       |
| Infor                    | Hovedforløb        | Tilføj                                                        |                                          |       |
| ▶ Rele                   | Aktivitetsafdeling |                                                               | ▼                                        |       |
| ▶ Ops                    |                    |                                                               |                                          |       |
| ▶ Svs                    | Sea Simpel sea     | ning Annuller                                                 |                                          |       |

Hvis der allerede er fordelt elever på de fremsøgte undervisningsforløb, får du vist disse elever. Du vil vha. farvesymboler kunne se, om fordelingen er gemt (orange) eller om den er overført til EASY-A (blå).

| Skole O                 |               |                               | l           | Elevliste   Sitemap   Hjælp   🖾 S | kriv til UNI∙C   Lo     | g af        | 1            | T III            |
|-------------------------|---------------|-------------------------------|-------------|-----------------------------------|-------------------------|-------------|--------------|------------------|
| Ep15                    | elevpla       | Fordeling af                  | elever på ι | undervisningsforløb               | Jenny konta<br>Medarbej | ıklæ<br>der | erer<br>(jem | Møller<br>ioe15) |
| ▶ Startside             | CPR-nr        | * Tilføj elev                 |             |                                   | Tilføj elever           | Tilf        | jøj fo       | orløb            |
| Fag og mål              |               |                               |             |                                   | <                       |             |              |                  |
| Lokal undervisningsplan | -             |                               |             | Forklaring: 🗹 =                   | Gemt                    |             |              | -                |
| Undervisningsforløb     | Gem fordeling | Tilmeld og overfør til EASY-A | nnuller     |                                   | Gemt, og overfø         | rt ti       | IEA          | SY-A             |
| Opret                   |               |                               |             |                                   |                         |             |              |                  |
| Rediger / Udbyd         | Fjern Kopier  | Status                        |             | 1106Team 80                       | )41 - Asterix + (       | Dbe         | lix          |                  |
| Udbudte                 | Fjern Kopier  | Status                        |             | 1106Te                            | am 8041 - Aste          | rix         |              |                  |
| Fordel elever           |               |                               |             |                                   |                         |             |              |                  |
| Læringsaktiviteter      |               |                               |             | Max antal elever i underv         | isningsforløbet         | 32          | 32           |                  |
| Læringselementer        |               |                               |             | Antai elever tilmeldt underv      | Sortér kolonne          | 4           | °            |                  |
| Uddannelsesplan/-bog    | -             |                               |             |                                   | Vælg alle               |             |              |                  |
| Tilmelding              | Fornavn 🔺     | Efternavn 🔺 Cp                | or≜ L       | Jddannelse 🔺                      |                         |             |              |                  |
| Oversigter              | Bente Tek     | Bendtsen                      | 680301-2774 | Tek/kommunikat (07/1999)          |                         |             |              | -                |
| Skema/Fravær            | Marie         | Beklædningshåndværker         | 650585-8776 | Beklædn håndv. (01/2001)          |                         |             |              |                  |
| Karakter/Scorekort      | Elev104       | Kursus110608                  | 050190-1104 | Mekanik trsp (07/2005)            |                         |             |              |                  |
| Evaluering              | Elev404       | Kursus110608                  | 050190-1404 | Medieproduktion (07/2008)         |                         |             |              |                  |
| Praktik                 | Elev105       | Kursus110608                  | 050190-1105 | Mekanik trsp (07/2005)            |                         |             |              |                  |
| Information             | Elev106       | Kursus110608                  | 050190-1106 | Mekanik, trsp (07/2005)           |                         |             |              |                  |
| Relevante links         | Elev108       | Kursus110608                  | 050190-1108 | Mekanik, trsp (07/2005)           |                         |             |              |                  |
| ▶ Opsætning             | Elev109       | Kursus110608                  | 050190-1109 | Mekanik, trsp (07/2005)           |                         |             |              |                  |
| Systemadm.              | Elev110       | Kursus 110608                 | 050190-1110 | Mekanik, trsp (07/2005)           |                         |             |              |                  |
| Planlægning             | Elev301       | Kursus071008                  | 060190-1301 | Tiener (07/2008)                  |                         |             |              |                  |
|                         | Elev306       | Kursus071008                  | 060190-1306 | Tjener (07/2008)                  |                         |             |              |                  |

Sammenhæng mellem EASY-A og Elevplan

## Knappen "Fjern"

Hvis du er kommet til at søge et forkert undervisningsforløb frem, kan du fjerne det igen fra fordelingssiden ved at klikke på knappen "Fjern" (se ovenfor).

#### Knappen "Kopier"

Hvis der fx er flere elever, end der er plads til på de udbudte undervisningsforløb, kan du med knappen "kopier" få kopieret det pågældende undervisningsforløb. Der bliver nu dannet en kopi af undervisningsforløbet og de tilhørende læringsaktiviteter i Elevplan og EASY-A.

**Bemærk** indtil videre bliver kopien navngivet med undervisningsforløbets betegnelse efterfulgt af hold A.

Du kan efterfølgende ændre undervisningsforløbets navn til noget mere sigende i Elevplan under Undervisningsforløb >Søg rediger udbudt.

Bemærk desuden at EASY-A hold, som er knyttet et til kopieret undervisningsforløb pt. navngives med "EV#...". Det vil blive ændret på et tidspunkt. Men indtil da bør I løbende tjekke, om I har hold liggende i EASY-A med koden "EV#..".

Du kan ændre holdkoden for mange hold af gangen i vinduet A320 Aktivitetsoversigt generel (Aktiviteter > Generelt). Tryk F7, angiv "EV#% i feltet Aktivitet og tryk F8 for at få vist hold, der er dannet ud fra kopieringsfunktionen i Elevplan:

| el   | kriterier, stamo | olysninger      |            | Søgeki     | iterier, arupperinger |                   | Fremsøg                |              |                    |                    |                  |                        |    |            |
|------|------------------|-----------------|------------|------------|-----------------------|-------------------|------------------------|--------------|--------------------|--------------------|------------------|------------------------|----|------------|
|      | Aktivite         | FV#%            | ١          | Akt        | vitetsafdeling        |                   |                        |              |                    |                    |                  |                        |    |            |
| ĸ    | Cort betegnelse  |                 | )          | Ar         | nsvarsområde          |                   | V IV-ak                | tivitete     |                    |                    |                  |                        |    |            |
|      | Periode          |                 |            | F          | rojektområde          | - 1               | ✓ Øvrig                | je akt.      |                    |                    |                  |                        |    |            |
| /ite | eter             |                 |            |            |                       |                   |                        |              |                    |                    |                  |                        |    |            |
|      | Aktivitet        | Kort beteanelse | Startdato  | Slutdato   | Undervisningsforløb   | Antal<br>t.datoer | Forv. ant.<br>t.datoer | Akt.<br>afd. | Ansvars-<br>område | Projekt-<br>område | Ringe-<br>svstem | Skoledags-<br>kalender | LM | Ele<br>SRe |
| 1    | EV#1872          | GS og JKM nr. 1 | 28.07.2008 | 10.10.2008 | Kopi 2 af GS og JKM'  | 1                 | 1                      | njkm         | jkm                | УР                 | yp1              | jkm                    | J  | J          |
|      | EV#1873          | GS og JKM nr. 2 | 28.07.2008 | 19.12.2008 | Kopi 2 af GS og JKM'  | 1                 | 1                      | njkm         | jkm                | ур                 | yp1              | jkm                    | J  | J          |
| İ    | EV#1878          | mgImari         | 15.05.2008 | 30.06.2008 | Kopi 2 af mariannes g | 1                 | 1                      | <b>Бј01</b>  | lp1                | aa                 | Ы01              | ы01                    | J  | J          |
|      | EV#1879          | mgImari2        | 15.05.2008 | 30.06.2008 | Kopi 2 af mariannes g | 1                 | 1                      | bj01         | lp1                | aa                 | Бј01             | ы01                    | J  | J          |
| İ    | EV#1880          | mari4           | 15.05.2008 | 30.06.2008 | Kopi 2 af mariannes g | 1                 | 1                      | Ьј01         | lp1                | aa                 | Ы01              | Бј01                   | J  | J          |
| Î    | EV#1881          | mari5           | 15.06.2008 | 30.06.2008 | Kopi 2 af mariannes g | 1                 | 1                      | <b>Бј01</b>  | lp1                | aa                 | Ы01              | ы01                    | J  | J          |
| İ    | EV#1904          | PW ernæring     | 01.09.2008 | 13.09.2008 | Kopi 2 af 13:40 JKM o | 1                 | 1                      | njkm         | jkm                | ур                 | yp1              | jkm                    | J  | J          |
| İ    | EV#1905          | 8 stjerner      | 01.09.2008 | 13.09.2008 | Kopi 2 af 13:40 JKM o | 1                 | 1                      | njkm         | jkm                | УР                 | yp1              | jkm                    | J  | J          |
| İ    | EV#1906          | unden er        | 01.09.2008 | 13.09.2008 | Kopi 2 af 13:40 JKM o | 1                 | 1                      | njkm         | jkm                | ур                 | yp1              | jkm                    | J  | J          |
| Ì    | EV#2062          | 150508pwla1     | 14.05.2008 | 12.06.2008 | Kopi 2 af 150508-pw-  | 1                 | 1                      | sh11         | lp1                | УР                 | HE01             | HH01                   | J  | J          |
| Ī    | EV#2150          | hurtig          | 01.09.2008 | 12.09.2008 | Kopi 2 af 13:30 JKM o | 1                 | 1                      | njkm         | jkm                | УР                 | yp1              | jkm                    | J  | J          |
| Ī    |                  |                 | 1          | Î          |                       |                   |                        |              | 1                  |                    |                  | 1                      | 1  |            |

Du kan nu ændre holdkoden, som du ønsker.

#### Knappen "Status"

Hvis du klikker på statusknappen på et forløb kan du se, hvilke læringsaktiviteter der er i forløbet, og hvor langt de er kommet i indlæsningen i EASY-A.

# Alle undervisningsforløbets læringsaktiviteter bør være indlæst og accepteret i EASY-A, før du fordeler elever på forløbet.

Hvis der ikke er det grønne flueben ud for EASY-A-ikonet betyder det, at du skal læse læringsaktiviteten ind i EASY-A. Det gør du i vinduet B327 Indlæsning af hold fra Elevplan (menu: Aktiviteter > Elevplan > Indlæsning af hold).

|                   |                      |                                                                                                    | лт и с      |
|-------------------|----------------------|----------------------------------------------------------------------------------------------------|-------------|
| Status            | GS og JKM's stierne  | kokke                                                                                                    |             |
| Status            |                      | Den hurtige ba                                                                                            | ger         |
| GS og JKM's s     | tjernekokke          | Max antal elever i undervisningsforløbet<br>Intal elever tilmeldt undervisningsforløbet<br>Sortér kolonne | 18 8<br>8 7 |
| GS og JKM's lærin | ıgsaktivitet nr. 1 🥋 | nelse 🔺                                                                                                   |             |
| GS og JKM's lærin | ıgsaktivitet 2 🛛 🧇   | e og anlæg (07/2008)                                                                                      |             |
| PU - akt 1 (lp)   | *                    | ommunikat (07/2005)                                                                                       |             |
|                   | lac.                 | centeret munikat (07/2005)                                                                                |             |
| Luk               |                      | til mennesk (07/2008)                                                                                     |             |
|                   |                      | til mennesk (07/2008)                                                                                     |             |
| 851Møller         | 610192-3108 N        | /lad til mennesk (07/2008)                                                                                |             |
| 851Møller         | 610192-3116 M        | Mad til mennesk (07/2008)                                                                                 |             |
| 851Møller         | 610192-3124 M        | /lad til mennesk (07/2008)                                                                                |             |
| 851Møller         | 610192-3132 M        | /lad til mennesk (07/2008)                                                                                |             |
| 851Møller         | 610192-3140 M        | /lad til mennesk (07/2008)                                                                                |             |

#### Søg elever frem

Når du skal søge elever frem, kan du enten søge på en specifik elev ud fra CPR-nr., eller du kan søge flere elever frem ud fra forskellige søgekriterier.

Hvis du skal placere en enkelt elev på et undervisningsforløb taster du elevens CPR-nr. i feltet yderst til venstre og trykker på knappen "tilføj elev". Så får du tilføjet eleven til fordelingssiden.

| Skole O                                 |                             |                            | Elevliste   Sitemap   Hjælp   🖾 Sk | riv til UNI•C   Log af                            |
|-----------------------------------------|-----------------------------|----------------------------|------------------------------------|---------------------------------------------------|
| Ep15                                    | elevplan                    | Fordeling af elever på     | å undervisningsforløb              | Jenny kontaklærer Møller<br>Medarbejder (jemoe15) |
|                                         |                             |                            | /                                  | $\frown$                                          |
| ▶ Startside                             | CPR-nr                      | øj elev                    | (                                  | Tilføj elever Tilføj forløb                       |
| ▶ Fag og mål                            |                             |                            |                                    |                                                   |
| Lokal undervisningsplan                 |                             |                            | Forklaring: 🗹 = (                  | Gemt                                              |
| <ul> <li>Undervisningsforløb</li> </ul> | Gem fordeling Tilmeld og ov | verfør til FASY-A Annuller | <b>V</b> = (                       | Gemt, og overført til EASY-A                      |
| Opret                                   | - Initial og of             |                            |                                    |                                                   |

Hvis du skal søge flere elever frem, trykker du på knappen "Tilføj elever" øverst til højre. Du får nu vist en søgeside, hvor du kan søge elever frem ud fra flere kriterier: Navn, cpr., i skoleforløb pr., skoleforløb, kontaktlærer og uddannelse.

| <ul> <li>Søg elever</li> </ul>       |                                                                 |                                          | <u>^</u> |
|--------------------------------------|-----------------------------------------------------------------|------------------------------------------|----------|
| CPR-nr                               | 1                                                               |                                          |          |
| Fornavn                              |                                                                 |                                          |          |
| Efternavn                            |                                                                 |                                          |          |
| I skoleforløb pr.                    |                                                                 |                                          |          |
| Skoleforløb (indtast<br>hele navnet) |                                                                 |                                          |          |
| Kontaktlærere                        | Tilføj                                                          |                                          |          |
| Nyeste indgange                      | Bil, fly og andre transportmidler (07/2008)                     | Mad til mennesker (07/2008)              |          |
|                                      | Brobygning (01/1996)                                            | Medieproduktion (07/2008)                |          |
|                                      | Bygge og anlæg (07/2005)                                        | Mekanik, transport og logistik (07/2005) |          |
|                                      | Bygge og anlæg (07/2008)                                        | Merkantil (07/2008)                      |          |
|                                      | Bygnings- og brugerservice (07/2008)                            | Produktion og udvikling (07/2008)        |          |
|                                      | Det merkantile område - handel, kontor og<br>finars (07/2005)   | Service (07/2005)                        |          |
|                                      | Dyr, planter og natur (07/2008)                                 | Strøm, styring og it (07/2008)           |          |
|                                      | Fra jord til bord -<br>hote "køkken,levnedsm.jordbrug (07/2005) | Sundhed, omsorg og pædagogik (07/2008)   |          |
|                                      | Håndværk og teknik (07/2005)                                    | Tekno ogi og kommunikation (07/2005)     |          |
|                                      | Krop og stil (07/2008)                                          | Transport og logistik (07/2008)          |          |
| Tidligere indgange                   | Vis                                                             |                                          |          |
| Hovedforløb                          | Tilføj                                                          |                                          |          |
| CØSA-formål                          |                                                                 |                                          |          |
|                                      |                                                                 |                                          |          |
| Søg Annuller                         |                                                                 |                                          | ×        |

Bemærk hvis du søger på skoleforløb, skal du angive skoleforløbets eksakte kode i søgefeltet. Hvis du søger på kontaktlærer kan du fremsøge elever for flere kontaktlærere af gangen, ved at markere/hakke flere kontaktlærere af på søgesiden. Se nedenfor:

| ▼ Søg                                                                                                    | kontaktlærer                                                                                                    |                      |  |
|----------------------------------------------------------------------------------------------------|----------------------------------------------------------------------------------------------------|----------------------|--|
| Fornav                                                                                                    | n                                                                                                    |                      |  |
| Efterna                                                                                                    | ivn                                                                                                    |                      |  |
| Søg                                                                                                    | Annuller                                                                                                    |                      |  |
| ▼ 5øg                                                                                                    | eresultater - Fandt 103 kontaktia                                                                                                    | erere                |  |
| OK (                                                                                                    | 2 er markeret)                                                                                                    | Viser side 1 ud af 1 |  |
|                                                                                                    | Fornavn 🔻                                                                                                    | Efternavn 🔻          |  |
| ~                                                                                                    | Anders                                                                                                    | Klosterman           |  |
|                                                                                                    | Anders A007                                                                                                    | Andersen             |  |
|                                                                                                    | Anders81                                                                                                    | 851Klostermann       |  |
|                                                                                                    | Anita ots                                                                                                    | Dietz                |  |
|                                                                                                    | Anne                                                                                                    | Hvejsel              |  |
| ~                                                                                                    | Anne                                                                                                    | Andersen             |  |
|                                                                                                    | Bent ots                                                                                                    | Eriksen              |  |
|                                                                                                    | Bente81                                                                                                    | 851Kjærgaard         |  |
|                                                                                                    | Bertil                                                                                                    | Jacobsen             |  |
|                                                                                                    | Betina                                                                                                    | Hansen               |  |
|                                                                                                    | Birgitte                                                                                                    | Christensen          |  |
|                                                                                                    | Bodil ots                                                                                                    | Svitzer              |  |
| 100 million 100 million 100 million 100 million 100 million 100 million 100 million 100 million 100 million 100 | and the second second se | Units and            |  |

Søgning på CØSA formål: Her angiver du kodebetegnelsen for uddannelsen, fx 1036 for uddannelsen "Merkantil".

| Brug |                    |        |
|------|--------------------|--------|
| Plar | Tidligere indgange | Vis    |
|      | Hovedforløb        | Tilføj |
|      | CØSA-formål        |        |
|      | Søg Annuller       |        |

Når du har angivet de ønskede søgekriterier, trykker du på knappen "Søg" for at få vist de fremsøgte elever:

| ×      |        |                     |                         | 🖾 Skriv til din skole | Elevliste   Sitemap   Hjælp   Si S | kny til UNI+C   Log af      |              |
|--------|--------|---------------------|-------------------------|-----------------------|------------------------------------|-----------------------------|--------------|
|        |        | 1                   | elevplan F              | ordeling af elever på | undervisningsforløb                | Folmer I<br>Medarbejder (fo | Kje:<br>okja |
| Starts | ide    | [c                  | PR-nr Tilføj elev       |                       |                                    |                             |              |
| Opla   | unina. |                     |                         |                       |                                    |                             |              |
| Fag    | ► S    | øg elever           |                         |                       |                                    |                             |              |
| Laen   | ▼ S    | øgeresultater - Far | ndt 17 elever           |                       |                                    | 100                         | Y-A          |
| Laer   | ОК     | (17 er markeret)    |                         | Viser side 1 ud af 1  |                                    |                             |              |
| C      |        | Fornavn 🔻           | Efternavn 🔻             | Fødselsdato           | Uddannelse                         |                             |              |
| 9      |        | Peter81             | 1Elev81                 | 610189-               | Strøm, styring (07/2008            | 3)                          |              |
| 9      | ~      | Lotte Mie           | Andersen                | 060692-               | Træf. byggeudd. (07/20             | 105)                        |              |
| F      | ~      | elevb               | Bente851                | 710257-               | Mekaniker (08/2005)                |                             |              |
|        |        | Claus Emil          | Hansen                  | 660786-               | Håndværk/teknik (07/2)             | 005)                        |              |
|        |        | Del                 | Karaktersen             | 660776-               | Merkantilt omr. (07/200            | 5)                          |              |
| VE     |        | Elev 1              | kontaktlærertilknytning | 101090-               | Tek/kommunikat (07/20              | 005)                        |              |
| (a)    |        | Elev 12             | kontaktlærertilknytning | 100990-               | Tek/kommunikat (07/20              | 005)                        |              |
| lev    |        | Elev 14             | kontaktlærertilknytning | 101091-               | Tek/kommunikat (07/20              | 005)                        |              |
| nfor   |        | Elev 5              | kontaktlærertilknytning | 100290-               | Tek/kommunikat (07/20              | 005)                        |              |
| ele    |        | Elev 6              | kontaktlærertilknytning | 100390-               | Tek/kommunikat (07/20              | 005)                        |              |

#### Fordel elever på undervisningsforløb

Når du har søgt undervisningsforløb og elever frem, kan du gå i gang med at fordele eleverne på undervisningsforløb.

#### **Tilmeld elever**

Selve fordelingen/tilmeldingen sker ved at du sætter hak i tjekboksen ud for det relevante forløb – se nedenfor. Du kan løbende følge med i, hvor mange der er blevet tilmeldt/fordelt på de enkelte undervisningsforløb vha. optællingen "Antal elever tilmeldt undervisningsforløbet". Hvis der er angivet et maksimalt deltagerantal på undervisningsforløbet, kan du se det øverst på siden "Max. antal elever i undervisningsforløbet".

| Skole O                 |               |                               | E            | Elevliste   Sitemap   Hjælp   🖾 Skriv til UNI•C | Log af                                 |
|-------------------------|---------------|-------------------------------|--------------|-------------------------------------------------|----------------------------------------|
| Epis                    | " elevpla     | Fordeling at                  | felever på u | Indervisningsforløb Jenny ko<br>Meda            | ontaklærer Møller<br>rbejder (jemoe15) |
| ▶► Startside            | CPR-nr        | * Tilføj elev                 |              | Tilføj elev                                     | er Tilføj forløb                       |
| Fag og mål              | -             |                               |              |                                                 |                                        |
| Lokal undervisningsplan | -             |                               |              | Forklaring: 🗹 = Gemt                            |                                        |
| Undervisningsforløb     | Gem fordeling | Tilmeld og overfør til FASY-A | nouller      | 🗹 = Gemt, og ov                                 | verført til EASY-A                     |
| Opret                   | Son ordening  |                               |              |                                                 |                                        |
| Rediger / Udbyd         | Fjern Kopier  | Status                        |              | 1106Team 8041 - Asterix                         | a + Obelix                             |
| Udbudte                 | Fjern Kopier  | Status                        |              | 1106Team 8041 - /                               | Asterix                                |
| Fordel elever           |               |                               |              |                                                 |                                        |
| Læringsaktiviteter      | _             |                               | (            | Aptal elever tilmeldt undervisningsforløb       | oet 32 32                              |
| Læringselementer        | _             |                               | (            | Sortér koloni                                   |                                        |
| Uddannelsesplan/-bog    | _             |                               | ,            | Vælg a                                          | lle                                    |
| ▶ Tilmelding            | Fornavn 🔺     | Efternavn ▲ Cr                | or≜ U        | Iddannelse 🔺                                    |                                        |
| Oversigter              | Bente Tek     | Bendtsen                      | 680301-2774  | Tek/kommunikat (07/1999)                        |                                        |
| Skema/Fravær            | Marie         | Beklædningshåndværker         | 650585-8776  | Beklædn.håndv. (01/2001)                        |                                        |
| Karakter/Scorekort      | Elev104       | Kursus110608                  | 050190-1104  | Mekanik, trsp (07/2005)                         |                                        |
| Evaluering              | Elev404       | Kursus110608                  | 050190-1404  | Medieproduktion (07/2008)                       |                                        |
| Praktik                 | Elev105       | Kursus110608                  | 050190-1105  | Mekanik, trsp (07/2005)                         |                                        |
| Information             | Elev106       | Kursus110608                  | 050190-1106  | Mekanik, trsp (07/2005)                         |                                        |
| Relevante links         | Elev108       | Kursus110608                  | 050190-1108  | Mekanik, trsp (07/2005)                         |                                        |
| Opsætning               | Elev109       | Kursus110608                  | 050190-1109  | Mekanik, trsp (07/2005)                         |                                        |
| Systemadm.              | Elev110       | Kursus110608                  | 050190-1110  | Mekanik, trsp (07/2005)                         |                                        |
| Planlægning             | Elev301       | Kursus071008                  | 060190-1301  | Tjener (07/2008)                                |                                        |
|                         | Elev306       | Kursus071008                  | 060190-1306  | Tjener (07/2008)                                |                                        |

Du kan gemme en fordeling uden at overføre den til EASY-A, hvis du fx endnu ikke er færdig med det samlede arbejde. Du trykker på knappen "Gem fordeling".

Du kan senere søge undervisningsforløbene frem med de fordelte/gemte elever, når du skal arbejde videre med fordelingen.

Når du er klar til at overføre tilmeldingerne/fordelingerne trykker du på knappen "Tilmeld og overfør til EASY-A". Eleverne bliver automatisk tilmeldt alle de bundne læringsaktiviteter i undervisningsforløbet. Opdateringen/holdplaceringen sker med det samme i EASY-A, dvs. du skal ikke indlæse holdplaceringerne.

#### Frameld elever

Hvis du er kommet til at tilmelde en elev til et undervisningsforløb ved en fejl, kan du let framelde eleven igen. Det gør du ved at fjerne hakket/markeringen ud for eleven på det pågældende undervisningsforløb. Når du trykker på knappen "Tilmeld og overfør til EASY-A" bliver elevens holdplaceringer på **ALLE** de bundne læringsaktiviteter/hold automatisk slettet i EASY-A.

## Flyt en elev fra et undervisningsforløb til et andet FORUD for start på forløbet

Hvis du ønsker at flytte en elev fra et undervisningsforløb til et andet, skal du søge eleven og de to undervisningsforløb frem. Fjern hakket/markeringen for eleven på det ene undervisningsforløb og sæt i stedet hak ud for det andet undervisningsforløb.

Når du trykker på knappen "Tilmeld og overfør til EASY-A" bliver elevens holdplaceringer på det ene undervisningsforløb automatisk slettet i EASY-A, og eleven bliver holdplaceret på det andet undervisningsforløbs bundne læringsaktiviteter/hold.

#### Flytning af elever mellem udbudte undervisningsforløb der ER I GANG

Hvis man ønsker at flytte en elev fra et undervisningsforløb der er i gang, og hver der fx er ført fravær på tilknyttede hold, benyttes en anden metode end beskrevet ovenfor.

I sådanne tilfælde må man behandle én elev ad gangen i et særligt vindue der er vist herunder.

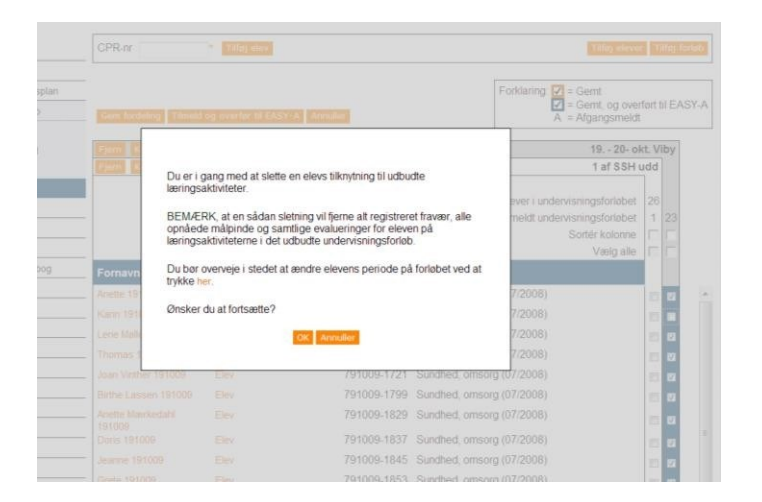

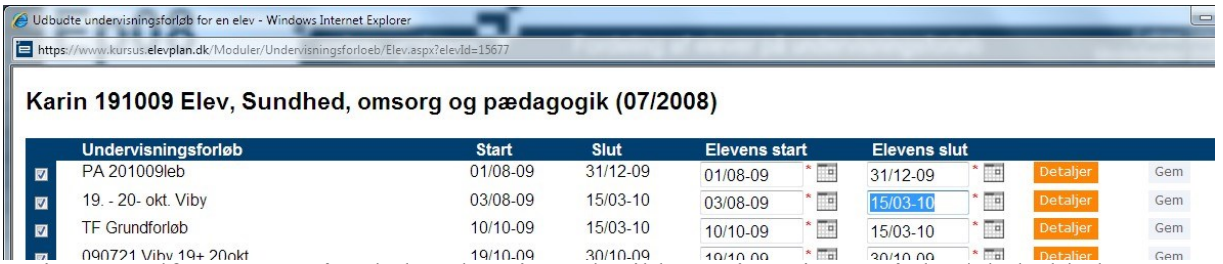

Hvis man udfører ovenstående korekt mistes der ikke registreringer på det / de hold eleven stopper på.

## Indlæsning af holdplaceringer

Man kan indlæse holdplaceringer på 3 måder:

- Når man indlæser holdet på B327, kan man svare "ja" til samtidig at indlæse holdplaceringer
- Man kan indlæse holdplaceringerne efterfølgende på B328
- Man kan sætte EASY-A op til at holdplaceringerne indlæses automatisk

| Elev | plan betegn. | Biler 2       |          | EAS        | Y-A betegn. | team6-1         |      |            |            |             |      |      |
|------|--------------|---------------|----------|------------|-------------|-----------------|------|------------|------------|-------------|------|------|
|      | Startdato    | 27.06.2007    | Slutdate | 26.08.2007 | Akt. afd.   | 266             |      |            | -          |             |      |      |
| eve  | r            |               |          |            |             |                 |      |            |            |             |      |      |
|      | CPR-nr.      | Fornavn       |          | Efternavn  |             | CØSA-<br>Formål | Ver. | Startdato  | Slutdato   | Skoleforløb | Rate | Godł |
|      | 860687-527   | 5 Anders      |          | Team6      |             | 1014            | 3    | 27.06.2007 | 26.08.2007 | sae07meg11  | 1    | G    |
|      | 860687-489   | 9 Freddy 2607 |          | Team 6     |             | 1014            | 3    | 27.06.2007 | 26.08.2007 |             | 1    | G    |
|      | 860687-556   | 9 Jens        |          | Team6      |             | 1014            | 3    | 27.06.2007 | 26.08.2007 | sae07meg11  | 1    | G    |
|      | 860687-551   | 8 Eva         |          | Team6      |             | 1014            | 3    | 27.06.2007 | 26.08.2007 | sae07meg11  | 1    | G    |
|      | 860687-492   | 9 Frode 2607  |          | Team 6     |             | 1014            | 3    | 27.06.2007 | 26.08.2007 | sae07meg11  | 1    | G    |
|      | 860687-493   | 7 Finn 2607   |          | Team 6     |             | 1014            | 3    | 27.06.2007 | 26.08.2007 | sae07meg11  | 1    | G    |
|      | 860687-498   | 8 Frida 2607  |          | Team 6     |             | 1014            | 3    | 27.06.2007 | 26.08.2007 | sae07meg11  | 1    | G    |
|      | 860687-494   | 5 Frans 2607  |          | Team 6     |             | 1014            | 3    | 27.06.2007 | 26.08.2007 | sae07meg11  | 1    | G    |

I dette vindue kan I indlæse holdplaceringer individuelt.

Nederst i vinduet er der en statistik, som viser, hvor mange ikke indlæste hold og holdplaceringer der ligger i grænsefladetabellen og venter på at blive indlæst.

I søger de hold frem, som I vil indlæse holdplaceringer for.

I nederste blok vises de elever, som er overført fra elevplan til dette hold.

Når holdet er søgt frem placerer i cursoren i feltet skoleforløb.

Så udfylder EASY selv felterne:

- Rate = 1
- Skoleforløb = det skoleforløb eleven følger i holdets periode, forudsat eleven er placeret på et skoleforløb.
- Godkend = G

I kan selvfølgelig rette i disse værdier.

Feltet "Godkend" kan have værdierne:

- G = Godkend
- A = A f v i s

Hvis skoleforløbets slutdato ligger tidligere end holdet slutdato, vil holdplaceringen blive afkortet, så eleven kun placeres på holdet, i den periode eleven er på skoleforløbet.

#### Automatisk indlæsning af holdplaceringer

Batchjobbet *B622* indlæser alle holdplaceringer fra Elevplan, der afventer indlæsning. Dog indlæses kun holdplaceringer til Udbudte læringsaktiviteter, der er indlæst i EASY-A.

Reglerne for hvilke holdplaceringer der indlæses er de samme som for B327 Indlæsning af hold fra Elevplan (via knappen "indlæs holdplaceringer") og B328 Indlæsning af holdplaceringer fra Elevplan.

# For at kunne anvende *B622* skal skolen sætte trimmeoplysningen "Automatisk indlæsning af holdplaceringer" til værdien J.

Derefter skal batchjobbet *B622* bestilles. Ved bestilling skal der angives et interval (et antal minutter), som den automatiske indlæsning skal køre med.

Batchjobbet *B622* afsluttes i status "se log", hvis en holdplacering eller en karakter afvises i forbindelse med indlæsningen. **Man bør derfor tjekke loggen regelmæssigt.** 

Hvis der bliver indlæst elevtilmeldinger/skolefag-på-holdplaceringer med forkert fagtilknytning skal man ændre fagtilknytningen på de pågældende elevers skolefag-på-holdplaceringer, så de kommende karakterer får den korrekte fagtilknytning.

## Karakterfrigivelse og -offentliggørelse

#### Frigivelse

Karakterer der afgives i Elevplan, overføres til EASY-A. Man skal på skolen beslutte, om man ønsker at karakterer fra Elevplan skal være frigivet så de indlæses i EASY-A automatisk, eller om de skal frigives i EASY-A inden de indlæses.

Hvis karaktererne tastes i EASY-A bliver de overført til Elevplan. Også her gælder det, at så snart karaktererne er frigivet indlæses de i Elevplan.

Skoleopsætning af hvorledes frigivelse af karakterer finder sted på skolen styres i EASY-A på vinduet A914 karaktertyper.

Man kan selv rette i kolonnerne:

- Frigivelse = frigivelse af karakterer afgivet i EASY-A
- Elevplanfrigivelse = frigivelse af de karakterer der er afgivet i elevplan

Det er en beslutning, der skal tages for hele skolen, dvs. man kan ikke vælge at ville frigive fra en afdeling og ikke fra en anden.

| Karakte | r-              |                                    | Eks. | Fri-<br>givel- | Elevplan<br>frigivel- | Indbe- | Sen- |
|---------|-----------------|------------------------------------|------|----------------|-----------------------|--------|------|
| type    | Kort betegnelse | Betegnelse                         | type | ser            | ser                   | rettes | des  |
| •       | •               | •                                  | N    | N              | 9                     | N      | J    |
| DEL     | Delkarakter     | Karakter for delvis gennemført fag | N    | N              | J                     | N      | J    |
| EKS     | Eksamen         | Eksamen                            | J    | Ν              | J                     | J      | J    |
| GST     | Gym. standpunk  | Gymnasiets standpunktskarakter     | N    | N              | N                     | Ν      | J    |
| IPR     | Intern prøve    | Intern prøve                       | N    | Ν              | N                     | N      | J    |
| KUR     | KUR             | Kursusarbejde                      | N    | N              | N                     | Ν      | J    |
| STA     | Standpunkt      | Standpunktskarakter                | N    | Ν              | J                     | J      | J    |
| STU     | STU             | Studiekreds                        | N    | Ν              | N                     | Ν      | J    |
| TER     | Terminkarakter  | Terminkarakter                     | N    | N              | N                     | N      | J    |
| ÅPB     | Årsprøve        | Årsprøve                           | N    | N              | N                     | N      | J    |

## Feltet "elevplanfrigivelse" er udfyldt med nej

Det betyder at alle karakterer afgivet i Elevplan automatisk indlæses i EASY-A. Fordelen er, at det er hurtigt og "nemt".

Ulempen er, at man ikke ved, hvor mange karakterer der er afgivet, og om man nu har modtaget karakterlister for de afgivne karakterer. Ikke alle elevplanbrugere er opmærksomme på, at det har stor betydning hvilken termin karaktererne afgives i og hvilken resultatform og karaktertype der bruges hvornår, hvis de oplysninger ikke er korrekte, at det absolut også en ulempe at karaktererne bliver indlæst automatisk.

Bliver forkerte ting læst ind, skal de rettes via EASY-A ved først at slette det forkerte og så oprette de korrekte data.

Karakterlisten/dokumentationen fra elevplan SKAL altid udskrives og afleveres til elevadministrationen.

#### Feltet "elevplanfrigivelse" er udfyldt med ja.

Det betyder at alle karakterer skal frigives i EASY-A. Dette gøres på vinduet B470 frigivelse af karakterer, eller på hver elev på vinduet A471 registrering af karakter/merit. Fremsøgning kan ske på baggrund af listenummer på den modtagne udskrift af karakterlisten fra Elevplan.

Hvis man opdager, at der f.eks. er brugt en forkert karaktertype, skal man anvende slette-knappen i stedet for frigive-knappen på vinduet.

Det resulterer i, at karaktererne ikke indlæses i EASY-A, og at der går en besked til den elevplanbruger, der har afgivet karakteren.

| Elevplan karakterlistenr. 1548 Termin Hold Sidst opdateret Skolefag Niveau Evalueringsform Karaktertype |                        |                    |                           |                         |       |                   |      | Off. dato             |                    |                     |                           |                          |                       |                               |      |
|----------------------------------------------------------------------------------------------------|------------------------|--------------------|---------------------------|-------------------------|-------|-------------------|------|-----------------------|--------------------|---------------------|---------------------------|--------------------------|-----------------------|-------------------------------|------|
|                                                                                                    | CPR-nr.<br>900708-6749 | Efternavn<br>Elev1 | Fornavn<br>Benjamin ESHEL | CØSA-<br>formål<br>1032 | Vers. | Skolefag<br>65001 | Niv. | Eval<br>.form<br>-    | Kar<br>type<br>STA | Karak-<br>ter<br>BE | Sidst<br>opd.<br>Elevplan | Kar.<br>listenr.<br>1548 | lnit.<br>anvi         | Off. dato<br>31.07.2008 13:32 | Frig |
|                                                                                                    | 900708-7168            | Elev2              | Anette ESHEL              | 1032                    | 1     | 65001             | •    | -                     | STA                | BE                  | Elevplan                  | 1548                     | anvi                  | 31.07.2008 13:32              | N    |
|                                                                                                    |                        |                    |                           |                         |       |                   |      |                       |                    |                     |                           |                          |                       |                               |      |
|                                                                                                    |                        |                    |                           |                         |       |                   |      |                       |                    |                     |                           |                          |                       |                               |      |
|                                                                                                    |                        |                    |                           |                         |       |                   |      | -<br>-<br>-<br>-<br>- |                    |                     |                           |                          | -<br>-<br>-<br>-<br>- |                               |      |
|                                                                                                    |                        |                    |                           |                         |       |                   |      |                       |                    |                     |                           |                          |                       |                               |      |

#### Offentliggørelse

Her skal man være specielt opmærksom omkring eksamenstidspunkter. Lige så snart karaktererne er frigivet kan eleverne se karaktererne i Elevplan, og det kan meget nemt komme i strid med bestemmelser om et bestemt offentliggørelsestidspunkt. Så her kan det være vigtigt at benytte faciliteten offentliggørelsesdato.

Når der gives karakterer, kan man bestemme, hvornår eleven må se karakteren i sin uddannelsesbog:

| 🖉 Massebedømmelse - Micro                                          | soft Internet Explorer provid                         | ed by Business College Syd          |                          |
|--------------------------------------------------------------------|-------------------------------------------------------|-------------------------------------|--------------------------|
| 🕖 http://www.kursus.elevplan.dk/                                   | app/moduler/Bedoemmelser/massebe                      | doemmelse.asp                       | <b>~</b>                 |
| Bedømmelse af ele<br>spec. /trin 1.                                | ever på Særlige kom                                   | petencemål: Kontor                  | udd. m. 🖻                |
| Du kan her angive en bedømm<br>eller flere målpinde eller delmå    | nelse for elever på faget. Listen<br>Ilpinde på faget | indeholder kun elever der har opn   | ået eller fået afvist en |
| Angiv venligst karakterer (Gylo<br>karakterliste                   | lige værdier: IG, GE) og tryk på                      | i knappen 'Opret' for at oprette be | dømmelser og danne       |
| Termin: sep 2008<br>Resultatform: Gennemført / ik                  | ske gennemførrt Standpunk                             | tskarakter <u>Karakterskala</u>     |                          |
| Navn 🔺                                                             | CPR-nr                                                | Karakter                            |                          |
| <u>Heine, Klaus elev1</u>                                          | 660808-0889,854O                                      | ge                                  |                          |
| <u>Heine, klaus elev2</u>                                          | 660808-0897,854O                                      | ge                                  |                          |
| Sæt eventuelt en senere o<br>Karakteren må offentliggøres<br>Opret | ffenliggørelsesdato:<br>den 30-09-2008 klokken 12:00  | (tt eller tt:mm)                    |                          |

Det offentliggørelsestidspunkt der tastes i elevplan, kommer med over i vinduet B470 Frigivelse/sletning af karakterer, og kan rettes direkte i vinduet, hvis det skulle være forkert.

# Skift uddannelse, speciale / skoleforløb (B265)(fælles på møde)

I skal bruge vinduet B265 skift uddannelse / speciale / skoleforløb

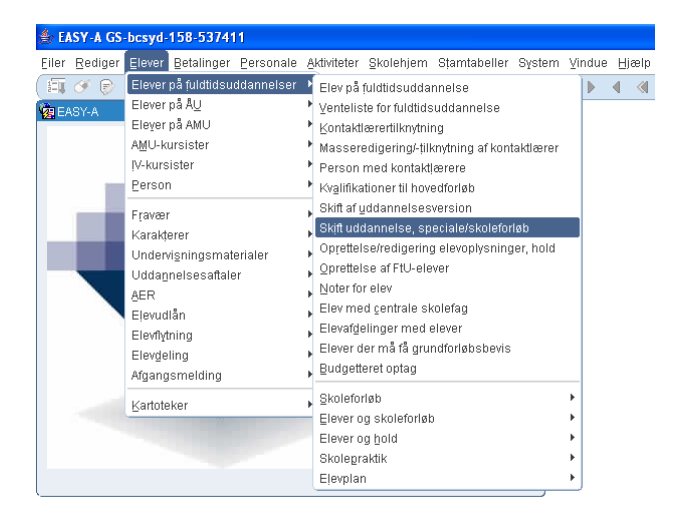

Før vinduet kan bruges skal eleven oprettes på A580 på den nye uddannelse.

Der skal også være et skoleforløb med den nye uddannelse/skoleperiode og speciale – måske findes det i forvejen.

| PR-nr.                 | Fornavn          |                 | Efternavn    |        |                     |           |          |                   |                                  |         |
|------------------------|------------------|-----------------|--------------|--------|---------------------|-----------|----------|-------------------|----------------------------------|---------|
| luvær. Udd.            |                  | Ver.            |              |        | Spec.               |           |          |                   |                                  |         |
| Ny Udd.                |                  | Ver.            |              |        | Spec.               |           |          | Skift pr.<br>dato |                                  |         |
| oleforløb<br>Startdato | Slutdato         | Skole<br>forløb | Spc.         |        | Nyt skole<br>forløb | Startdato | Slutdato | Bev.<br>Rate book | ar Slet fremt.<br>. opkrævninger | Tjek Sk |
| Advismodtager          | 1                | Advismodtage    | 2            | Adv    | ismodtager3         |           |          |                   |                                  |         |
| 1 Skift u              | td /spec /skolef | 2 Fortrue       | Lindtastning | 3 Free | nsaa skoleforlab    | 1         |          |                   |                                  |         |

Arbejdsgangen i vinduet er følgende:

- 1. Søg eleven frem på den gamle uddannelse
- 2. Vælg nu ny uddannelse og version brug værdilisten
- 3. Vælg evt. nyt speciale brug værdilisten

- 4. Angiv en skiftedato
- 5. Placer cursoren i feltet "nyt skoleforløb" og tryk "3 fremsøg skoleforløb"
- 6. Hvis der er skoleforløb som berøres af ændringen, skal man angive det nye skoleforløb i feltet.
- 7. Ved hjælp af høje muse-menu kan man åbne B265b holdplaceringer, hvor alle aktuelle holdplaceringer vises, og I kan tage stilling til om eleven fortsat skal blive på holdet.
- 8. Når alt er udfyldt trykkes på "1 skift udd./spc/skoleforløb

## Fravær og skema – visninger i Elevplan

#### Visning af skema og visning af fravær

|                                            | 🖙 Skriv til din skole   Elevliste   Sitemap   Hjælp   Log af                                                                 |
|--------------------------------------------|----------------------------------------------------------------------------------------------------|
| Social- og Sundhedsskolen FYN              | eleuplan Skoleopsætning Pia Kristoffersen, Medarbe                                                                           |
| ►► Startside                               | Generelt Elevafdelinger SMS-udbyder Fravær Plagiat                                                                           |
| Fag og mål                                 | Visning                                                                                                    |
| Lokal undervisningsplan                    |                                                                                                    |
| Undervisningsforløb                        |                                                                                                    |
| Læringsaktiviteter                         |                                                                                                    |
| ▶ Læringselementer                         | Undervisningsplaner                                                                                                    |
| Materialer og opgaver                      | 🗹 Skolen bruger Elevplans faciliteter til lokale undervisningsplaner                                                         |
| Uddannelsesplan/-bog                       | Liele til elenene letete meden deningen elen Miner a <sup>0</sup> de söfentlige siden (hvir 1007 Flavelans forsilteter haver |
| ▶ Tilmelding                               | Link til skolens lokale undervisningsplan. Vises på de orrentlige sider (nvis IKKE Elevplans faciliteter bruges              |
| Oversigter                                 |                                                                                                    |
| Skema/Fravær                               | LINK                                                                                                    |
| Karakter/Scorekort                         | Længde af standardlektion 45 Minutter                                                                                        |
| Evaluering                                 |                                                                                                    |
| Praktik                                    | Beskeder                                                                                                    |
| Information                                | Tillad at sende sms om skemanote                                                                                             |
| Relevante links                            |                                                                                                    |
| ▼ Opsætning                                | Gem                                                                                                    |
| Adgang for alle                            |                                                                                                    |
| Social- og Sundhedsskole <u>skolelog</u> e | Skoleopsætning                                                                                                    |
| ▶▶ Startside                               | Generelt Elevafdelinger SMS-udbyder Fravær Plagiat                                                                           |
| Fag og mål                                 | Skolen bruger EASY-A til registrering af fravær og ønsker, at det kan ses i Elevplan                                         |
| Lokal undervisningsplan                    | Elever kan oprette fraværsbeskeder                                                                                           |
| Undervisningsforløb                        | Elever skal melde sig fraværende inden klokken 08:10 *                                                                       |
| Læringsaktiviteter                         | Elever skal kunne begrunde registreret fravær                                                                                |
| ▶ Læringselementer                         | Skolepraktik-elever skal ikke kunne begrunde registreret fravær                                                              |
| Materialer og opgaver                      | 🗵 Elever med uddannelsesaftale skal ikke kunne begrunde registreret fravær                                                   |
| Uddannelsesplan/-bog                       | •                                                                                                    |
| Tilmelding                                 | Gem                                                                                                    |

Indstilling af om der skal vises skema for elever m.v. Skema og fravær vises via en web-service der kalder skolens EASY-A maskine i det øjeblik en elev eller en lærer efterspørger skema eller fravær. Evt. kommunikationsproblemer mellem Elevplan og skolens EASY-A kan give det resultat at skema ikke kan vises.

Skema trækker på de registreringer der ligger i EASY-A.

| andag 20/9 | Tiredoo 2                          | 01/0                                                                                                    | Onedag                                                                                                    | 0/0                                                                                                    | Toredag                                                                                                    | 22/0                                                                                                    | Fredag                                                                                                    | 0.4.10                                                                                                    |
|------------|------------------------------------|----------------------------------------------------------------------------------------------------|----------------------------------------------------------------------------------------------------|----------------------------------------------------------------------------------------------------|----------------------------------------------------------------------------------------------------|----------------------------------------------------------------------------------------------------|----------------------------------------------------------------------------------------------------|----------------------------------------------------------------------------------------------------|
| anuay 20/0 | nisuay 2                           | 21/0                                                                                                    | Olisuay 2                                                                                                    | 2/0                                                                                                    | roisuay.                                                                                                    | 23/0                                                                                                    | Fieudy 2                                                                                                    | .4/0                                                                                                    |
|            | ASKJ<br>a612hgv341<br>Dansk        | SE-C                                                                                                    | ASKJ<br>a612hgv342<br>Dansk                                                                                                    | SE-C                                                                                                    | ASKJ<br>a612hgflex<br>Dansk                                                                                                    | SE-B                                                                                                    | ASKJ<br>a612hgflex<br>Inform.tekn.                                                                                                    | SE-B                                                                                                    |
|            | ASKJ<br>a612hgv341<br>Dansk        | SE-C                                                                                                    | ASKJ<br>a612hgv342<br>Dansk                                                                                                    | SE-C                                                                                                    | ASKJ<br>a612hgflex<br>Dansk                                                                                                    | SE-B                                                                                                    | ASKJ<br>a612hgflex<br>Inform.tekn.                                                                                                    | SE-B                                                                                                    |
|            | ASKJ<br>a612hgv342<br>Dansk        | SE-C                                                                                                    | ASKJ<br>a612hgflex<br>Dansk                                                                                                    | SE-B                                                                                                    | ASKJ<br>a612hgv342<br>Dansk                                                                                                    | SE-C                                                                                                    | ASKJ<br>a612hgflex<br>Dansk                                                                                                    | SE-B                                                                                                    |
|            | ASKJ<br>a612hgv342<br>Dansk        | SE-C                                                                                                    | ASKJ<br>a612hgflex<br>Dansk                                                                                                    | SE-B                                                                                                    | ASKJ<br>a612hgv342<br>Dansk                                                                                                    | SE-C                                                                                                    | ASKJ<br>a612hgflex<br>Dansk                                                                                                    | SE-B                                                                                                    |
|            |                                    |                                                                                                    |                                                                                                    |                                                                                                    |                                                                                                    |                                                                                                    |                                                                                                    |                                                                                                    |
|            | ASKJ<br>a612hgflex<br>Inform.tekn. | SE-B                                                                                                    | ASKJ<br>a612hg1v18<br>Inform.tekn.                                                                                                    | SE-B                                                                                                    |                                                                                                    |                                                                                                    |                                                                                                    |                                                                                                    |
|            | ASKJ<br>a612hgflex<br>Inform.tekn. | SE-B                                                                                                    | ASKJ<br>a612hg1v18<br>Inform.tekn.                                                                                                    | SE-B                                                                                                    |                                                                                                    |                                                                                                    |                                                                                                    |                                                                                                    |
|            | andag 20/8                         | andag 20/8 Tirsdag 2<br>ASKJ<br>a612hgv341<br>Dansk<br>ASKJ<br>a612hgv341<br>Dansk<br>ASKJ<br>a612hgv342<br>Dansk<br>ASKJ<br>a612hgv342<br>Dansk<br>ASKJ<br>a612hgv342<br>Dansk<br>ASKJ<br>a612hgv342<br>Dansk | ASKJ SE-C<br>ASKJ SE-C<br>ASKJ SE-C | andag 20/8 Tirsdag 21/8 Onsdag 2<br>ASKJ SE-C<br>a612hgv341 Dansk<br>ASKJ SE-C<br>a612hgv342 Dansk<br>ASKJ SE-C<br>a612hgv342 Dansk<br>ASKJ SE-C<br>a612hgv342 Dansk<br>ASKJ SE-C<br>a612hgv342 Dansk<br>ASKJ SE-C<br>a612hgv342 Dansk<br>ASKJ SE-C<br>a612hgflex<br>Dansk<br>ASKJ SE-C<br>a612hgflex<br>Dansk<br>ASKJ SE-C<br>a612hgflex<br>Dansk<br>ASKJ SE-C<br>a612hgflex<br>Dansk<br>ASKJ SE-C<br>a612hgflex<br>Dansk<br>ASKJ SE-C<br>a612hgflex<br>Dansk<br>ASKJ SE-C<br>a612hgflex<br>Dansk<br>ASKJ SE-C<br>a612hgflex<br>Dansk<br>ASKJ SE-C<br>a612hgflex<br>Dansk<br>ASKJ SE-C<br>a612hgflex<br>Dansk<br>ASKJ SE-C<br>ASKJ a612hgflex<br>Inform.tekn.<br>ASKJ SE-B<br>a612hgflex<br>Inform.tekn.<br>ASKJ SE-B<br>a612hgflex<br>Inform.tekn.<br>ASKJ SE-B | Andag 20/8     Tirsdag 21/8     Onsdag 22/8       ASKJ     SE-C     ASKJ       a612hgv341     Dansk     a612hgv342       Dansk     ASKJ     SE-C       a612hgv341     Dansk     a612hgv342       Dansk     ASKJ     SE-C       a612hgv341     Dansk     a612hgv342       Dansk     ASKJ     SE-C       a612hgv342     Dansk     Dansk       ASKJ     SE-C     a612hgr82       Dansk     Jansk     Dansk       ASKJ     SE-C     a612hgr842       Dansk     Jansk     Dansk       ASKJ     SE-C     a612hgr82       Dansk     Jansk     Dansk       ASKJ     SE-C     a612hgr82       Dansk     Jansk     SE-B       a612hgr82     Dansk     SE-B       a612hgr82     Dansk     SE-B       a612hgr82     SE-B     a612hgr18       Inform.tekn.     ASKJ     SE-B       a612hgr82     SE-B     a612hgr191       Inform.tekn.     ASKJ     SE-B       a612hgr82     SE-B     a612hgr1918       Inform.tekn.     ASKJ     SE-B       a612hgr82     SE-B     a612hgr1918 | andag 20/8     Tirsdag 21/8     Onsdag 22/8     Torsdag 3       ASKJ     SE-C     ASKJ     SE-C     ASKJ       a612hgv341     Dansk     a612hgv342     Dansk     Dansk       ASKJ     SE-C     ASKJ     SE-C     ASKJ       a612hgv341     Dansk     ASKJ     SE-C     ASKJ       Dansk     ASKJ     SE-C     ASKJ     SE-C       a612hgv342     Dansk     Dansk     Dansk     Dansk       ASKJ     SE-C     ASKJ     SE-E     ASKJ       a612hgv342     Dansk     Dansk     Dansk     Dansk       ASKJ     SE-C     ASKJ     SE-B     ASKJ       a612hgv342     Dansk     Dansk     ASKJ     SE-B       a612hgv342     Dansk     Dansk     Dansk     Dansk       a612hgflex     Dansk     SE-B     a612hgv342     Dansk       a612hgflex     Dansk     SE-B     a612hgv342     Dansk       a612hgflex     Inform.tekn.     ASKJ     SE-B     a612hgv342       Dansk     SE-B     a612hgv342     Dansk     Dansk | andag 20/8     Tirsdag 21/8     Onsdag 22/8     Torsdag 23/8       ASKJ<br>a612hgv341<br>Dansk     ASKJ<br>a612hgv342<br>Dansk     ASKJ<br>a612hgv342<br>Dansk     SE-C<br>a612hgv342     ASKJ<br>Dansk     SE-B<br>a612hgflex<br>Dansk       ASKJ<br>a612hgv342     SE-C<br>a612hgv342     ASKJ<br>bansk     SE-C<br>a612hgflex     ASKJ<br>Dansk     SE-C<br>a612hgflex       ASKJ<br>bansk     SE-C<br>a612hgv342     ASKJ<br>bansk     SE-C<br>a612hgflex     ASKJ<br>bansk     SE-C<br>a612hgv342     ASKJ<br>bansk       ASKJ<br>bansk     SE-C<br>a612hgflex     ASKJ<br>bansk     SE-B<br>a612hgflex     ASKJ<br>bansk     SE-C<br>a612hgv342       ASKJ<br>bansk     SE-B<br>a612hgflex     ASKJ<br>bansk     SE-B<br>a612hgflex     ASKJ<br>bansk       ASKJ<br>bansk     SE-B<br>a612hgflex     ASKJ<br>bansk     SE-B<br>a612hgflex     ASKJ<br>bansk       ASKJ<br>bansk     SE-B<br>a612hgflex     ASKJ<br>bansk     SE-B<br>a612hgflex     ASKJ<br>bansk | Andag 20/8     Tirsdag 21/8     Onsdag 22/8     Torsdag 23/8     Fredag 2       ASKJ     SE-C     ASKJ     SE-C     ASKJ     SE-B     ASKJ       a612hgv341     Dansk     Dansk     Dansk     Dansk     ASKJ       a612hgv341     Dansk     ASKJ     SE-C     ASKJ     SE-B     ASKJ       a612hgv341     Dansk     Dansk     ASKJ     SE-B     ASKJ     a612hgflex       Dansk     Dansk     Dansk     Dansk     ASKJ     SE-B     ASKJ       a612hgv342     Dansk     Dansk     Dansk     ASKJ     SE-C     a512hgflex       Dansk     Dansk     Dansk     Dansk     Dansk     ASKJ     a612hgflex       Dansk     MSKJ     SE-C     a512hgflex     Dansk     ASKJ       a612hgv342     Dansk     Dansk     Dansk     ASKJ     a612hgflex       Dansk     Dansk     Dansk     Dansk     ASKJ     a612hgflex       a612hgflex     Dansk     Dansk     Dansk     Dansk     Dansk       ASKJ     SE-B     a612hgflex     Dansk     Dansk     Dansk       a612hgflex     Dansk     Dansk     Dansk     Dansk     Dansk       a612hgflex     Infor |